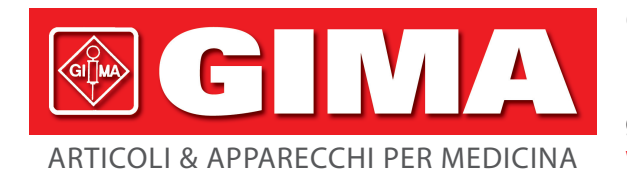

Gima S.p.A. - Via Marconi, 1 - 20060 Gessate (MI) Italy Italia: tel. 199 400 401 - fax 199 400 403 Export: tel. +39 02 953854209/221/225 fax +39 08 95380056 gima@gimaitaly.com - export@gimaitaly.com www.gimaitaly.com

# **MONITOR BM1**

# Manuale d'uso

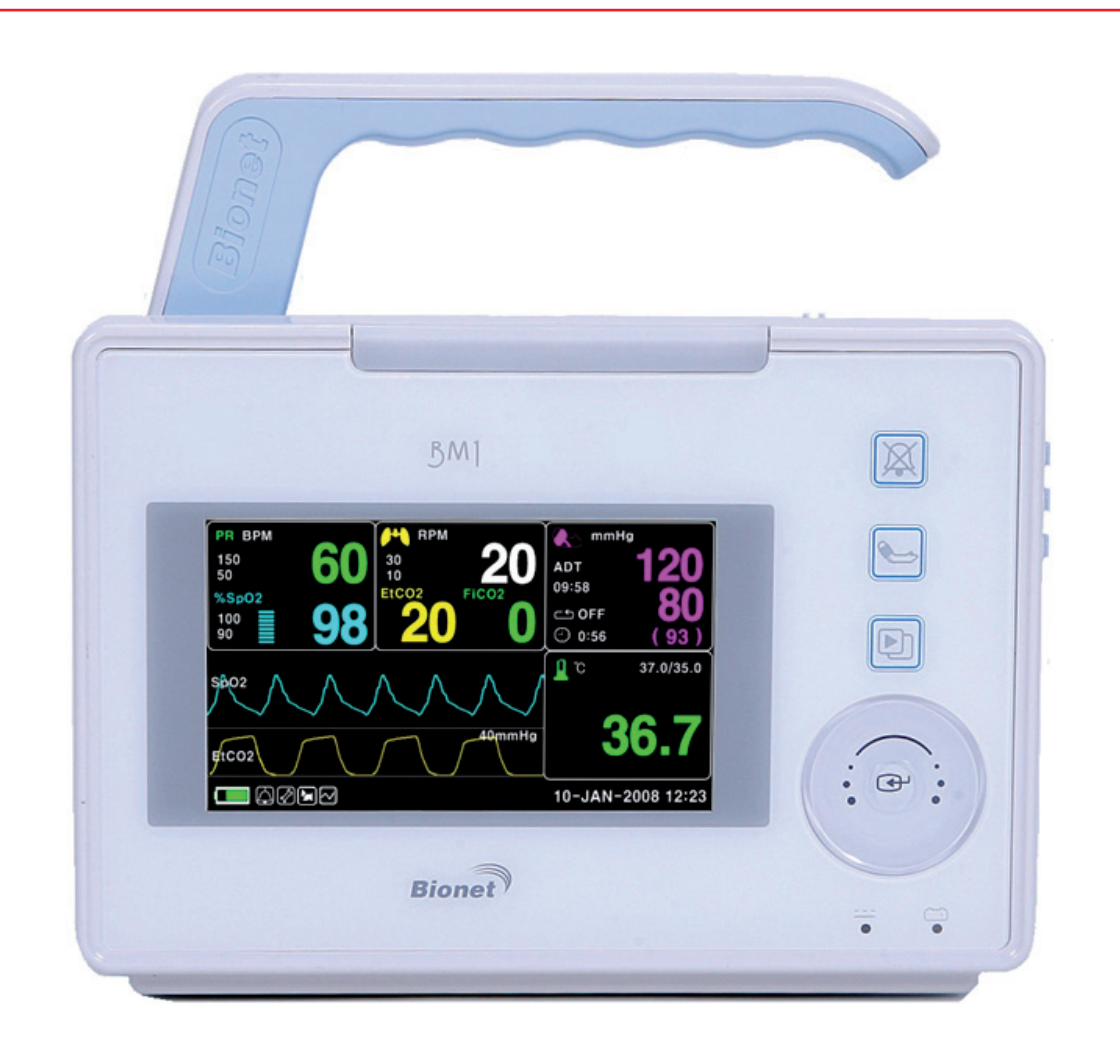

ATTENZIONE: Gli operatori devono leggere e capire completamente questo manuale prima di utilizzare il prodotto.

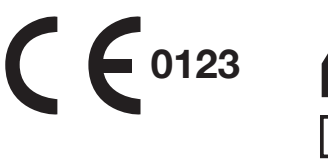

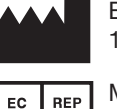

Fabbricante/Manufacturer: BIONET Co., Ltd. #1101, E&C Dream Tower III, 197-33, Guro-Dong, Guro-Gu, 152-848 Seoul, Korea

MGB Endoskopische Geräte GmbH Berlin, Schwarzschildstr. 6, 12489 Berlin, Germany

# Sommario

| BM1 Manuale per l'uso                                      | 1         |
|------------------------------------------------------------|-----------|
| Sommario                                                   | 2         |
| INFORMAZIONI BASE                                          | 11        |
| 1.1 Informazioni standard CE                               | 12        |
| 1.2 Leggere prima dell'uso                                 | <b>13</b> |
| Periodo di garanzia                                        |           |
| Pericoli, cautele, note                                    |           |
| Precauzioni ambientali generali                            | 16        |
| Precauzioni generali per la sicurezza elettrica            | 22        |
| Pulizia delle parti applicate                              | 24        |
| 1.3 Componenti                                             | 26        |
| Configurazioni del monitor BM1                             | 26        |
| Presentazione generale del prodotto                        | 26        |
| Caratteristiche principali del prodotto                    | 26        |
| Configurazione del prodotto                                | 27        |
| Prodotti optional                                          | 27        |
| Configurazione del corpo principale                        | 28        |
|                                                            |           |
| Simboli dell'apparecchio                                   |           |
| Porta di ingresso alimentazione DC                         |           |
| 1.4 Funzione e tasti                                       | 33        |
| Funzione esterna                                           | 33        |
| Tasti operativi                                            | 34        |
| 1.5 Accensione standard                                    | 34        |
| Alimentazione DC                                           | 35        |
| 1.6 Alimentazione a batterie                               | 35        |
| Funzionamento                                              | 36        |
| Impatto della tecnologia agli ioni di litio sulla batteria | 37        |

| Linea guida per il ricondizionamento                  | 38 |
|-------------------------------------------------------|----|
| Linea guida per l'immagazzinamento                    |    |
| Riciclaggio della batteria                            | 38 |
| 1.7 MODALITÀ DI VISUALIZZAZIONE (MONITORAGGIO O SPOT) | 39 |
| MODALITÀ DI MONITORAGGIO                              | 40 |
| 1. Funzionamento generale                             | 41 |
| 1.1 Uso del menu generale                             | 41 |
| Composizione della schermata                          | 41 |
| Selezione dei menu                                    | 42 |
| Composizione dei menu                                 | 42 |
| 2. GESTIONE PAZIENTE/DATI                             | 46 |
| 2.1 ADMIT                                             | 47 |
| ADMIT TYPE (TIPO RICOVERO)                            | 47 |
| CHANGE ADMIT INFO (modifica info ricovero)            | 48 |
| DISCHARGE ( Dimissione paziente )                     | 50 |
| ADMIT ( Admit patient )                               | 50 |
| HEIGHT (altezza)                                      | 51 |
| WEIGHT (peso)                                         | 51 |
| 2.2 ALARM                                             | 52 |
| Allarme apparecchio                                   | 52 |
| ICONA allarme                                         | 53 |
| ALL LIMITS (limiti allarme)                           | 54 |
| ALARM VOLUME (volume allarme)                         | 55 |
| ALARM LEVEL (priorità allarme)                        | 55 |
| PARAMETER LEVEL (livello parametri)                   | 56 |
| ALARM REVIEW (revisione allarme)                      | 56 |
| ALARM LIST (lista allarme)                            |    |
| SAVE CONDITION (salva)                                |    |
| NURSE CALL (chiamata intermiera)                      |    |
| 3. IMPOSTAZIONI                                       | 59 |
| 3.1 IMPOSTAZIONI                                      | 60 |
| DISPLAY                                               | 60 |

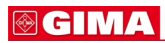

|    | SET PARA (impostazione parametri)                       | 60 |
|----|---------------------------------------------------------|----|
|    | SET DATE & TIME (impostazione data e ora)               | 61 |
|    | SET TIME (impostazione ora)                             | 61 |
|    | SET DATE (impostazione data)                            | 62 |
|    | SWEEP SPEED (velocità segnale tracciato)                | 62 |
|    | DEMO                                                    | 63 |
|    | USB FILE COPY (copia file usb)                          | 63 |
|    | USER SERVICE (impostazioni utente)                      | 65 |
|    | SET UNIT NAME (impostazione nome apparecchio)           | 65 |
|    | SET BED NUMBER (impostazione numero letto)              | 66 |
|    | AC FILTER (filtro AC)                                   | 66 |
|    | W-LAN                                                   | 67 |
|    | DISPLAY MODE ( MONITOR or SPOT )                        | 67 |
|    | SISTEMA                                                 | 67 |
|    | KEY SOUND (suono tasti)                                 | 68 |
|    | MAKER SERVICE (impostazioni produttore)                 | 68 |
| 4. | TREND                                                   | 69 |
|    | 4.1 TREND                                               | 70 |
|    | GRAPHIC TREND                                           | 71 |
|    |                                                         |    |
|    | TABULAR TREND                                           | 73 |
|    |                                                         | 73 |
| F  |                                                         | 74 |
| 5. | SpO <sub>2</sub> :                                      | 74 |
|    | 5.1 Presentazione generale                              | 75 |
|    | Posizione del connettore SpO2 e del cavo di misurazione | 75 |
|    | 5.2 Finestra dei dati SpO2                              | 76 |
|    | Validità segnale e dati                                 | 77 |
|    | 5.3 Impostazione dei dati SpO2                          | 79 |
|    | BATE VOLUME (volume)                                    |    |
|    | ALARM (allarme)                                         | 80 |
|    | ALARM LIMIT (limite allarme)                            | 80 |
|    | ALARM SOUND (suono allarme)                             | 81 |
|    |                                                         | 00 |
|    |                                                         |    |

| Massansi ODOO                                                                                                    | 82       |
|----------------------------------------------------------------------------------------------------|----------|
| Messaggi SPO2                                                                                                    | 82       |
| 6. NIBP                                                                                                    |          |
| 6.1 Presentazione generale                                                                                                    | 84       |
| 6.2 Finestra dei dati NIBP                                                                                                    | 86       |
| 6.3 Impostazione dei dati NIBP                                                                                                    | 87       |
| ALARM (allarme)                                                                                                    | 87       |
| ALARM LIMIT (limite allarme)                                                                                                    | 88       |
| ALARM SOUND (suono allarme)                                                                                                    | 89       |
| CUFF SIZE (dimensione bracciale)                                                                                                    | 89       |
| UNIT SELECT (selezione unità)                                                                                                    | 90       |
| INTERVAL (intervallo)                                                                                                    | 90       |
| INFLATION (gonfiaggio)                                                                                                    | 91       |
| 6.4 RISOLUZIONE DEI PROBLEMI                                                                                                    | 92       |
| Messaggi di stato NIBP                                                                                                    | 92       |
| Misurazione NIBP errata                                                                                                    | 93       |
| 7. TEMPERATURA                                                                                                    |          |
| 7.1 Presentazione generale                                                                                                    | 95       |
|                                                                                                    |          |
| 7.2 Finestra dati temperatura                                                                                                    | 96       |
| 7.2 Finestra dati temperatura<br>7.3 Impostazione dati temperatura                                                                                                    | 96<br>97 |
| 7.2 Finestra dati temperatura<br>7.3 Impostazione dati temperatura<br>ALARM (allarme)                                                                                                 | 96<br>   |
| 7.2 Finestra dati temperatura<br>7.3 Impostazione dati temperatura<br>ALARM (allarme)<br>ALARM LIMIT (limite allarme)                                                                 | 96<br>   |
| 7.2 Finestra dati temperatura<br>7.3 Impostazione dati temperatura<br>ALARM (allarme)<br>ALARM LIMIT (limite allarme)<br>ALARM SOUND (suono allarme)                                  |          |
| 7.2 Finestra dati temperatura<br>7.3 Impostazione dati temperatura<br>ALARM (allarme)<br>ALARM LIMIT (limite allarme)<br>ALARM SOUND (suono allarme)<br>UNIT SELECT (selezione unità) |          |
| <ul> <li>7.2 Finestra dati temperatura</li> <li>7.3 Impostazione dati temperatura</li></ul>                                                                                           |          |
| <ul> <li>7.2 Finestra dati temperatura</li> <li>7.3 Impostazione dati temperatura</li></ul>                                                                                           |          |
| <ul> <li>7.2 Finestra dati temperatura</li> <li>7.3 Impostazione dati temperatura</li></ul>                                                                                           |          |
| <ul> <li>7.2 Finestra dati temperatura</li> <li>7.3 Impostazione dati temperatura</li></ul>                                                                                           |          |
| <ul> <li>7.2 Finestra dati temperatura</li> <li>7.3 Impostazione dati temperatura</li></ul>                                                                                           |          |
| <ul> <li>7.2 Finestra dati temperatura</li> <li>7.3 Impostazione dati temperatura</li></ul>                                                                                           |          |
| <ul> <li>7.2 Finestra dati temperatura</li> <li>7.3 Impostazione dati temperatura</li></ul>                                                                                           |          |

| ALARM LIMIT (Valore limite superiore/inferiore di allarme)         | 108     |
|--------------------------------------------------------------------|---------|
| ALARM SOUND                                                        | 109     |
| EtCO2 SWEEP SPEED                                                  | 110     |
| WAVEFORM SCALE (impostazione della scala della forma d'onda misura | ata)110 |
| SETUP (impostazioni varie)                                         | 111     |
| APNEA DETECT (rilevamento apnea)                                   | 114     |
| 8.4 RISOLUZIONE DEI PROBLEMI                                       | 118     |
| 9. IMPOSTAZIONI DI FABBRICA                                        | 120     |
| 1. Modalità Adulto                                                 | 120     |
| 2. Modalità Neonato                                                | 122     |
| 3. Modalità Pediatrico                                             | 124     |
| MODALITÀ SPOT                                                      | 126     |
| 1. Funzionamento generale                                          | 127     |
| 1.1 Funzioni e tasti                                               | 127     |
| Tasti operativi                                                    | 127     |
| 1.2 Modalità di visualizzazione schermata                          | 128     |
| 1.3 Menu standard                                                  | 130     |
| Selezione dei menu                                                 | 132     |
| Icone menu                                                         | 132     |
| Finestra parametri:                                                | 133     |
| Selezione del Menù Utilizzando la Manopola di Controllo            | 133     |
| Selezione del Menù con le Frecce                                   | 133     |
| Menù Stringa di Parole                                             | 134     |
| Menu selezione                                                     | 135     |
| Menu operativo                                                     | 135     |
| 2. GESTIONE PAZIENTE/DATI                                          | 136     |
| 2.1 Presentazione generale                                         | 137     |
| 2.2 Admit (ricovero)                                               | 137     |
| 2.3 Selezione paziente in Admit                                    | 140     |
| 0.4 Deservizione delle finestre Alerm                              | 1/2     |

| 144<br>144<br>145<br>145<br>146 |
|---------------------------------|
| 144<br>145<br>145<br>146        |
| 145<br>145<br>146               |
| 145<br>146                      |
| 146                             |
|                                 |
| 146                             |
| 47                              |
| <br>148                         |
| 148                             |
| 148                             |
| 149                             |
| 150                             |
| 150                             |
| 52                              |
| 153                             |
| 153                             |
| 155                             |
| 156                             |
| 156                             |
| 159                             |
| 160                             |
| 161                             |
| 63                              |
| -                               |
| 164                             |
|                                 |

| 5.3 SAVE MODE (memorizzazione)                          | 166 |
|---------------------------------------------------------|-----|
| 5.4 USER SERVICE (impostazioni utente)                  | 167 |
| 5.5 SYSTEM (sistema)                                    | 170 |
| 5.6 KEY SOUND (suono tasti)                             | 171 |
| 6. NIBP                                                 | 173 |
| 6.1 Presentazione generale                              | 174 |
| 6.2 Finestra dei dati NIBP                              | 176 |
| 6.3 Impostazione dei dati NIBP                          | 177 |
| ALARM LIMIT (limite allarme)                            | 177 |
| CUFF SIZE (dimensione bracciale)                        | 178 |
| UNIT SELECT (selezione unità)                           | 178 |
| INFLATION (gonfiaggio)                                  | 179 |
| INTERVAL (intervallo)                                   |     |
| 6,4 RISOLUZIONE DEI PROBLEMI                            | 180 |
| Messaggi di stato NIBP                                  |     |
| Misurazione NIBP errata                                 |     |
| 7. SpO <sub>2</sub>                                     | 183 |
| 7.1 Presentazione generale                              |     |
| Posizione del connettore SpO2 e del cavo di misurazione | 184 |
| 7.2 Finestra dei dati SpO2                              |     |
| 7.3 Impostazione dei dati SpO2                          |     |
| ALARM LIMIT (limite allarme)                            |     |
| SWEEP SPEED (velocità riproduzione)                     |     |
| RATE VOLUME (volume)                                    |     |
| 7.4 RISOLUZIONE DEI PROBLEMI                            |     |
| Condizione PROBE OFF (sonda staccata)                   |     |
| Messaggi SPO2                                           |     |
| 8. TEMPERATURA                                          | 189 |
| 8.1 Presentazione generale                              | 190 |
| 8.2 Finestra dati temperatura                           |     |

| 8.3 Impostazione dati temperatura                    | 192           |
|------------------------------------------------------|---------------|
| ALARM LIMIT (limite allarme)                         | 192           |
| TEMP MODE (modalità misurazione temperatura)         | 193           |
| PROBE SITE (posizione misurazione)                   | 193           |
| UNIT SELECT (selezione unità)                        | 194           |
| 8.4 RISOLUZIONE DEI PROBLEMI                         |               |
| Check list (elenco controlli)                        |               |
| Messaggio TEMP                                       | 194           |
| 9. IMPOSTAZIONI DI FABBRICA                          | 195           |
| 1. Modalità Adulto                                   |               |
| 2. Modalità Neonato                                  |               |
| 3. Modalità Pediatrico                               | 199           |
| 10. CARATTERISTICHE TECNICHE                         |               |
| Facilità d'uso                                       |               |
| Funzioni aggiuntive                                  | 202           |
| Specifiche ambientali del monitor                    | 202           |
| Alimentazione                                        | 202           |
| Caratteristiche prestazionali del monitor            | 202           |
| Trend grafici e tabulari                             | 203           |
| Specifiche SpO2                                      | 203           |
| Specifiche NIBP                                      | 203           |
| Specifiche temperatura                               | 204           |
| Specifiche modulo EtCO2                              | 204           |
| Accessori inclusi:                                   | 204           |
| Optional                                             | 204           |
| Appendice A                                          |               |
| Emissioni elettromagnetiche e immunità               |               |
| Dichiarazione del produttore – emissioni elettromagn | netiche . 205 |
| Abbreviazioni e simboli                              |               |
| GARANZIA DEL PRODOTTO Errore. Il segnalibro nol      | n è definito. |

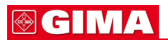

#### Nota

A causa dei costanti perfezionamenti apportati al prodotto, le specifiche contenute nel presente manuale sono soggette a modiche senza preavviso.

10

# **INFORMAZIONI BASE**

# 1.1 Informazioni standard CE

#### 1.2 Leggere prima dell'uso

Periodo di garanzia Attenzione, cautela, nota Precauzioni ambientali generali Precauzioni generali per la sicurezza elettrica Collegamento dell'apparecchio, manutenzione e pulizia dell'apparecchio

#### 1.3 Componenti

Descrizione del prodotto Principali caratteristiche del prodotto Configurazione del prodotto e opzioni offerte dal prodotto Caratteristiche del corpo principale del prodotto

#### 1.4 Funzioni e tasti

Funzione esterna Tasti operativi

#### 1.5 Accensione standard

#### **1.6 Alimentazione a batterie**

#### 1.7 Uso del menu generale

Composizione dello schermo Selezione dei menu Composizione dei menu

# 1.1 Informazioni standard CE

#### Standard di sicurezza elettromeccanici soddisfatti:

- EN 60601-1: 1990 + A1:1993 + A2: 1995 Apparecchiature elettro-medicali, Parte 1, Requisiti generali per la sicurezza.

- IEC/EN 60601-1-2 :2001 Compatibilità elettromagnetica - Requisiti e test.

- EN 1060-1:1995 Sfigmomanometri non invasivi - Parte 1: Requisiti generali

- EN 1060-3:1997 Sfigmomanometri non invasivi - Parte 3: Requisiti supplementari per sistemi di misurazione della pressione sanguigna elettro-meccanici

- EN ISO 9919:2005 Apparecchiature elettromedicali – Requisiti speciali per la sicurezza di base e le prestazioni essenziali dei pulsossimetri per uso medico (ISO 9919:2005)

- EN 60601-2-30:2000 Apparecchiature elettromedicali - Parte 2-30: Norme particolari per la sicurezza, compresi i requisiti essenziali degli apparecchi di monitoraggio della pressione del sangue prelevata in modo diretto, indiretto e periodico

- EN 12470-4:2000 Termometri clinici - Parte 4: Prestazioni dei termometri elettrici per misurazione continua

- EN 60601-2-49:2001 Apparecchiature elettromedicali - Parte 2-49: Requisiti speciali per la sicurezza degli apparecchi di monitoraggio multifunzione dei pazienti

# 1.2 Leggere prima dell'uso

BIONET è sempre a vostra disposizione.

Sono riportati di seguito gli indirizzi e i numeri di telefono per informazioni, servizi e per la fornitura di prodotti.

# Come contattarci

| Informazioni sulla     | Bionet Ltd.                                           |
|------------------------|-------------------------------------------------------|
| fornitura dei prodotti | Indirizzo #11F, E&C DREAM TOWER III, 197-33,          |
|                        | Guro-dong, Guro-gu, Seul, Corea del Sud (CAP 152-050) |
|                        | Dipartimento vendite oltreoceano                      |
|                        | Tel:++82-2-6300-6418                                  |
|                        | Fax: ++82-2-6300-6454                                 |
|                        | E-mail: sales@ebionet.com                             |
|                        | URL : http:// www.ebionet.com                         |

☑ In caso di cattivo funzionamento o guasto, vi preghiamo di mettervi in contatto con noi indicando il modello, il numero di serie e il nome del prodotto.

Se avete bisogno degli schemi elettrici, dell'elenco componenti, della descrizione e delle istruzioni per la taratura ecc., mettetevi in contatto con noi e vi forniremo tutto il necessario.

# Periodo di garanzia

- Questo prodotto è stato realizzato e ha superato severi controlli di qualità e ispezioni.
- Gli standard di servizio relativi alla riparazione, sostituzione, rimborso del prodotto sono conformi alla "Legge sulla protezione del consumatore" emessa dal Dipartimento di Pianificazione Economica.
- Concediamo un periodo di garanzia di 1 anno (due anni per l'Europa)
- Durante il periodo di validità della garanzia, si provvederà alla riparazione o sostituzione gratuita di tutte le parti che si sono rivelate difettose in normali circostanze di utilizzo.
- Sono esclusi dalla garanzia eventuali difetti causati da uso improprio o abuso.

# Pericoli, cautele, note

Si vuole porre un'importanza particolare sul fatto che i concetti importanti per l'utilizzo dell'apparecchiatura sono definiti come sotto elencato nel manuale per l'uso. Gli utenti devono utilizzare l'apparecchiatura prestando attenzione a tutti i segnali di pericolo e di cautela.

#### Warning (Attenzione)

Il segnale di attenzione "Warning" serve per informare che si possono verificare lesioni gravi o letali per il paziente, danni alla proprietà, perdite materiali

#### Caution (Cautela)

Il segnale di cautela "Caution" serve per informare che non c'è pericolo di vita, ma esiste il pericolo di danno per il paziente

#### Note (Nota)

Segnale che non vi sono pericoli, ma che bisogna fare attenzione per ottenere un'adeguata installazione, uso e manutenzione dell'apparecchio.

Г

Т

# Precauzioni ambientali generali

| Evitare luoghi umidi e<br>non operare con le mani<br>bagnate.                                                                                                    | Evitare l'esposizione alla<br>luce diretta del sole                                                        |
|----------------------------------------------------------------------------------------------------|----------------------------------------------------------------------------------------------------|
| Evitare luoghi con escursioni<br>termiche troppo elevate<br>Gamma di temperatura di<br>esercizio da 10°C a<br>40°C. Livello di umidità<br>compreso tra 30% e 85%. | Evitare di utilizzare e<br>conservare<br>l'apparecchio in<br>prossimità di apparecchi<br>termici elettrici |
| Evitare luoghi in cui si verifica<br>un eccessivo aumento<br>dell'umidità o dove non vi sia<br>un'adeguata ventilazione.                                          | Evitare luoghi in cui si<br>possono verificare urti o<br>eccessive vibrazioni                              |
| Evitare luoghi in cui sono<br>conservati prodotti chimici o<br>dove esiste il pericolo di<br>perdite di gas                                                       | Evitare la penetrazione<br>di polvere. Soprattutto<br>detriti metallici                                    |

#### - Non tenere o utilizzare l'apparecchio negli ambienti sotto descritti. T

٦

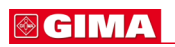

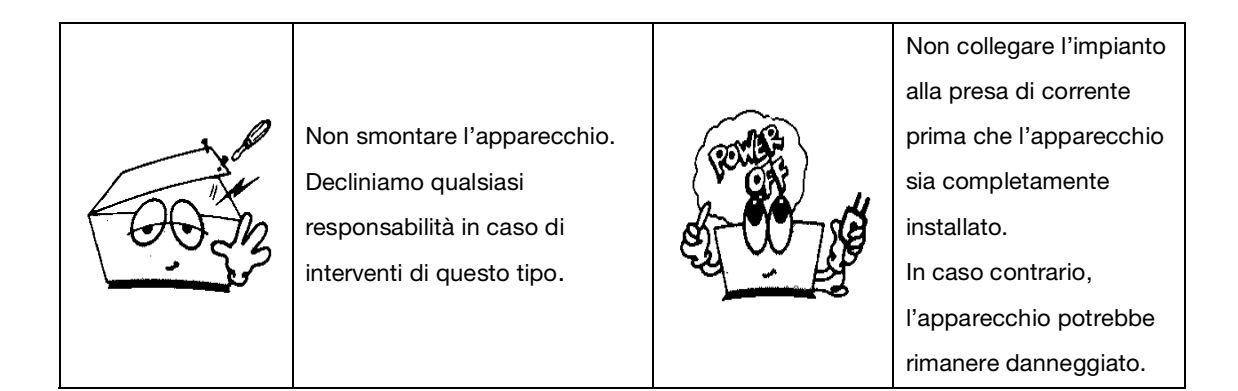

# CAUTELE

#### Prima dell'installazione

La compatibilità è un fattore decisivo per un uso sicuro ed efficace di questo dispositivo. Contattare il rivenditore o il rappresentante locale prima dell'installazione per verificare la compatibilità dell'apparecchio.

#### Precauzioni in caso di defibrillatore

Gli ingressi dei segnali pazienti etichettati con i simboli CF e BF con palette all'esterno sono protetti contro i danni causati dalla tensione del defibrillatore. Per garantire un'adeguata protezione contro il defibrillatore, utilizzare solo i cavi e gli elettrodi consigliati.

È necessario un adeguato posizionamento delle palette del defibrillatore rispetto agli elettrodi per garantire una defibrillazione con esito positivo.

#### Dispositivi monouso

I dispositivi monouso devono essere utilizzati una sola volta. Non devono essere riutilizzati, perché si potrebbe verificare una riduzione delle prestazioni o una contaminazione.

# Smaltimento di vecchi dispositivi

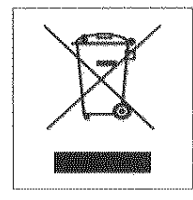

1. Se questo simbolo è applicato al prodotto significa che il prodotto è coperto dalla

Direttiva Europea 2002/96/CE.

2. Tutti i prodotti elettrici ed elettronici devono essere smaltiti separatamente dai

rifiuti domestici e devono essere portati nei luoghi di raccolta previsti, indicati

dalle autorità governative o locali.

3. Il corretto smaltimento delle vecchie apparecchiature può contribuire ad evitare

conseguenze potenzialmente negative per l'ambiente e la salute dell'uomo.

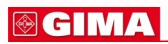

 Per informazioni dettagliate sullo smaltimento delle vecchie apparecchiature, contattare il proprio comune di residenza, il servizio di smaltimento rifiuti o il negozio nel quale il prodotto è stato acquistato.

#### Precauzioni per gli elettrodi elettrocutanei

Per evitare bruciature, applicare gli elettrodi elettrocutanei il più distante possibile da tutti gli altri elettrodi, ad una distanza di minimo 15 cm.

#### Compatibilità elettromagnetica

I campi magnetici ed elettrici possono interferire con la corretta performance del dispositivo. Per questo motivo, assicurarsi che tutti i dispositivi elettrici utilizzati in prossimità del monitor siano conformi ai requisiti EMC. Le apparecchiature radiologiche o per la risonanza magnetica sono possibili sorgenti di interferenza, dal momento che emettono elevati livelli di radiazioni elettromagnetiche.

Si consiglia inoltre di non avvicinare al monitor telefoni cellulari e altri apparecchi di comunicazione.

# CAUTELE

#### Istruzioni per l'uso

Per un uso sempre sicuro di questa apparecchiatura, è necessario seguire le istruzioni. Tuttavia, le istruzioni contenute nel presente manuale non sostituiscono in alcun modo le prassi mediche di cura del paziente.

#### Perdita di dati

La temporanea perdita di dati di un paziente potrebbe implicare l'assenza di un monitoraggio attivo. Interrompere l'osservazione del paziente o utilizzare un dispositivo alternativo fino al ripristino della corretta funzionalità del monitor.

Se il monitor non riprende automaticamente a funzionare entro 60 secondi, spegnere e riaccendere il monitor utilizzando l'interruttore on/off. Una volta ripristinato il monitoraggio, verificarne il corretto funzionamento e le funzioni di allarme.

#### Manutenzione

Una volta all'anno eseguire una regolare manutenzione preventiva (ispezioni tecniche). Il cliente è responsabile del soddisfacimento dei requisiti specifici del paese di installazione e uso.

#### MPSO

L'uso di prese multiple portatili (MPSO) per un sistema potrebbe causare una dispersione di corrente all'interno dell'involucro pari alla somma di tutte le singoli correnti di dispersione verso terra del sistema, in caso di interruzione del conduttore di protezione di terra MPSO. Non utilizzare una prolunga supplementare con MPSO perché potrebbe aumentare la possibilità di interruzione del conduttore di protezione di terra.

#### Negligenza

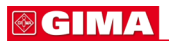

BIONET declina qualsiasi responsabilità per danni all'apparecchiatura causati da armadi elettrici inadeguatamente ventilati, alimentazione di rete impropria o difettosa, incapacità della parete di sopportare il peso dell'apparecchiatura montata su di essa.

# NOTE

#### Requisiti di alimentazione

Prima di collegare il dispositivo alla rete di alimentazione, controllare la tensione e la frequenza. La rete di alimentazione deve avere le caratteristiche indicate sull'etichetta dell'unità. In caso contrario, non collegare il sistema alla rete di alimentazione, fino a che sono state eseguiti i dovuti aggiustamenti.

Negli Stati Uniti, se l'installazione di questa apparecchiatura richiede una tensione di 240V invece di 120V,la sorgente deve essere un circuito monofase a 240 V con collegamento a stella.

#### Limitazioni alla vendita

La legge federale degli Stati Uniti limita la vendita di questo dispositivo solo a medici o su ordine di medici.

#### Supervisione

Il presente apparecchio deve essere utilizzato sotto la diretta supervisione di personale sanitario munito di licenza.

#### Requisiti di ventilazione

Installare il dispositivo in un luogo sufficientemente ventilato. Le aperture di ventilazione del dispositivo non devono essere ostruite. Le condizioni ambientali indicate nelle specifiche tecniche devono essere sempre garantite.

· Posizionare il monitor in un punto in cui lo schermo sia facilmente visibile e i comandi operativi facilmente accessibili.

· Questo prodotto è protetto contro gli effetti delle scariche dei defibrillatori cardiaci per garantire un adeguato ripristino, come richiesto dagli standard di prova (lo schermo può diventare bianco durante una scarica del defibrillatore, ma deve ripristinarsi entri pochi secondi, come richiesto dagli standard di prova).

#### Risultati interpretativi

I risultati interpretativi hanno solo una funzione di riferimento per i medici qualificati e non devono essere presi come base per le diagnosi.

#### Bibliografia di riferimento

Direttivi dispositivi medicali 93/42/CEE EN 60601-1/1990 +A1: 1993 +A2 : 1995 : Apparecchi elettromedicali Requisiti generali per la sicurezza EN 60601-1-1/9. 1994 +A1 12.95: Requisiti generali per la sicurezza.

# Precauzioni generali per la sicurezza elettrica

#### Attenzione

Controllare i punti sotto elencati prima di utilizzare l'apparecchio.

- 1. Assicurarsi che l'impianto AC di alimentazione sia appropriato. (AC100 240V)
- 2. Assicurarsi che l'alimentatore sia quello fornito da Bionet. (DC15V, 2.5A)
- 3. Assicurarsi che il cavo di connessione del sistema sia appropriatamente fissato.
- 4. Assicurarsi che l'apparecchiatura sia completamente messa a terra (altrimenti potrebbero verificarsi dei problemi).

5. L'apparecchiatura non deve essere posizionata vicino a generatori elettrici, macchina a raggi X o altri apparati elettrici, per eliminare i disturbi elettrici che potrebbero causare risultati errati.

#### Nota

L'apparecchio deve essere collocato lontano da generatori, equipaggiamenti a raggi X, impianti a radiodiffusione o trasmissione onde, in modo da evitare che durante l'utilizzo si verifichino problemi elettrici. Quando questi apparecchi si trovano vicino all'equipaggiamento, esso può fornire misurazioni inesatte. Per BM1 sia un circuito indipendente che una buona messa a terra sono requisiti indispensabili. Nell'eventualità che la linea di alimentazione sia in comune con altri macchinari elettronici, vi è la possibilità che i risultati siano inesatti.

#### Attenzione

Non entrare in contatto col paziente durante l'uso dell'apparecchio per evitare pericoli all'utente. Utilizzare solo il cavo in dotazione.

#### Attenzione

Nel caso in cui l'apparecchio non funzioni normalmente, non utilizzarlo su pazienti e contattare i tecnici degli apparecchi medicali dell'ospedale.

# **⊚ GIMA**

#### Nota

BM1 è classificato come segue:

- BM1 Classe **I**, BF **&** CF per le scariche elettriche. È vietato usare l'apparecchio vicino ad anestetici o solventi infiammabili.

- Livello di rumorosità è di classe B secondo la normativa IEC/EN 60601-1 e di classe B secondo IEC/EN60601-1-2.

#### Collegamento dell'apparecchio

#### Cautela

In ospedale, medici e pazienti sono esposti a correnti di compensazione pericolose e non controllabili. Queste correnti sono causate dalla differenza di potenziale tra le apparecchiature connesse. La soluzione di sicurezza del problema deve essere a norma EN60601-1;1993.

#### Biocompatibilità

Se utilizzato secondo l'uso previsto, le parti dell'apparecchio descritte in questo manuale per l'uso, inclusi gli accessori a contatto con il paziente, soddisfano i requisiti di biocompatibilità degli standard applicabili. Per qualsiasi domanda sull'argomento, contattare BIONET o i suoi rappresentanti.

# Manutenzione e pulizia dell'apparecchio

Esistono vari metodi per pulire il BM1 e i suoi accessori. Seguire i metodi sotto indicati per evitare inutili danni e contaminazioni dell'apparecchio.

Le riparazioni non sono gratuite, indipendentemente dal periodo di garanzia, se si sono verificati danni o contaminazioni causati dall'uso di materiale pericoloso non approvato per la pulizia.

# Pulizia delle parti applicate

#### Cavi ed elettrodi

#### CAUTELA

Non utilizzare acetone o solventi chetonici per la pulizia; non usare un autoclave o un pulitore a vapore.

I cavi e gli elettrodi possono essere puliti con un panno morbido inumidito e sapone neutro, oppure alcool isopropilico. Per una disinfezione più approfondita (quasi sterile) l'ossido di etilene (ETO) è accettabile, ma può ridurre la durata utile dei cavi o degli elettrodi.

#### CAUTELA

La decisione di sterilizzare l'apparecchio può essere presa in base ai requisiti imposti dall'istituto in cui l'apparecchio viene utilizzato, con la consapevolezza che tale operazione può pregiudicare l'integrità dei cavi o degli elettrodi.

#### Nota

L'apparecchio deve essere sottoposto a ispezione di sicurezza una volta l'anno. Fare riferimento alla guida per l'utente e al manuale di manutenzione per indicazioni più precise sulle ispezioni.

Controllare attentamente la struttura e i sensori dopo aver pulito l'apparecchio. Non utilizzare l'apparecchio se è usurato o danneggiato.

Almeno una volta al mese, pulire la struttura con un panno morbido inumidito con acqua e alcool. Non usare vernici, diluenti, etilene o ossidanti che possono danneggiare l'apparecchio.

Assicurarsi che i cavi e gli accessori siano privi di polvere o contaminanti e pulirli con un panno inumidito con acqua tiepida (40°). Almeno una volta alla settimana pulirli con alcool per uso ospedaliero.

Non immergere gli accessori in liquidi o detergenti. Assicurarsi che all'interno dell'apparecchiatura o dei sensori non penetrino liquidi.

#### Cautela

Non smaltire le sonde monouso in luoghi pericolosi. Considerare sempre la contaminazione dell'ambiente.

#### Cautela

Il sistema è dotato di una batteria di riserva. Per lo smaltimento della batteria, rispettare tutte le leggi e le regolamentazioni locali.

#### Attenzione

Controllare gli elettrodi delle batterie prima di sostituirli.

- Per l'alimentazione del BM1 utilizzare una sorgente di alimentazione elettrica interna, quando vi sono dubbi sull'effettiva messa a terra esterna.
- · Rimuovere la prima batteria quando l'apparecchio non viene utilizzato, per evitare danni.

Per altre parti applicate, come ad esempio i sensori di temperatura, le sonde di pulsiossimetria, e i bracciali NIBP, consultare il produttore per informazioni sui metodi di pulizia, sterilizzazione o disinfezione.

# 1.3 Componenti

#### Configurazioni del monitor BM1

Il monitor Bm1 è disponibile in diverse configurazioni. La tabella sottostante riporta i parametri e le funzioni disponibili per ogni modello.

| Configurazione | Parametri e funzioni di misurazione |      |      |       |
|----------------|-------------------------------------|------|------|-------|
| numero         | ТЕМР                                | SpO2 | NIBP | EtCO2 |
| 40101          | 0                                   | 0    |      |       |
| 40102          | 0                                   | 0    | 0    |       |
| 40103          | 0                                   | 0    | 0    | 0     |

#### Presentazione generale del prodotto

Il monitor BM1 è un prodotto usato per monitorare informazioni biologiche e ciò che accade al paziente. Le sue funzioni principali sono la visualizzazione su schermo LCD di informazioni come SpO2, NIBP e temperatura, EtCO2, i parametri di monitoraggio e un sistema di allarme.

#### Caratteristiche principali del prodotto

BM1 è un'apparecchiatura multifunzionale di piccole dimensioni per il monitoraggio di un paziente, progettata per un facile uso durante il movimento. E' caratterizzato da un sistema di auto alimentazione (DC 12V-14V) e da un alimentatore DC (DC 15V) per l'installazione al letto del paziente. L'apparecchio misura i principali parametri come SpO2, NIBP, temperatura e pulsazioni, EtCO2 visualizzandoli su uno schermo a colori LCD TFT da 4,3 pollici. Consente inoltre all'utente di controllare grafici e parametri ed altri segni vitali e monitorizza il paziente mediante un sistema di allarme controllato a distanza. Consente anche di creare un sistema di monitoraggio centrale collegando gli apparecchi usati per diversi pazienti in modo da poter monitorare più pazienti contemporaneamente.

#### Attenzione

Utilizzando accessori non in dotazione o di altre marche si possono verificare anomalie di funzionamento e disturbi del segnale.

Consigliamo vivamente di utilizzare esclusivamente gli accessori autorizzati forniti in dotazione.

#### Attenzione

PRIMA DELL'USO — Prima di utilizzare l'apparecchio, controllare tutti i cavi di collegamento. I cavi e i connettori danneggiati devono essere sostituiti immediatamente.

Prima dell'uso, l'operatore deve verificare che l'apparecchio sia in buono stato e in condizioni ottimali per l'utilizzo. Periodicamente e ogni qualvolta l'integrità del prodotto sia in dubbio, testare tutte le funzioni.

#### Configurazione del prodotto

| 1. Corpo principale del monitor BM1                 |         | 1 unità |
|-----------------------------------------------------|---------|---------|
| 2. Tubo NIBP (lunghezza 3 m)                        | 1 unità |         |
| 3. Bracciale per adulto (25-35 cm)                  | 1 unità |         |
| 4. Cavo estendibile sensore SpO2 (2 m)              | 1 unità |         |
| 5. Sensore SpO2                                     | 1 unità |         |
| 6. Adattatore DC (JMW128 made in BridgePower Corp.) | 1 unità |         |

#### Prodotti optional

1. Sonda temperatura

2. Modulo misurazione EtCO2 (LoFlo sidestream, CAPNOSTAT 5 mainstream e accessori)

#### Attenzione

Per evitare scosse elettriche, non aprire la copertura dell'apparecchio. L'apparecchiatura deve essere smontata solo da personale di manutenzione autorizzato da BIONET

#### Attenzione

L'utente deve fare attenzione alla connessione con apparecchi ausiliari tramite la porta LAN o la chiamata infermiera. Considerare sempre il valore complessivo della corrente di dispersione. Controllare se i dispositivi ausiliari siano conformi alla norma IEC 60601-1, o consultare l'ingegnere biomedico dell'ospedale.

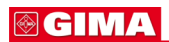

Configurazione del corpo principale

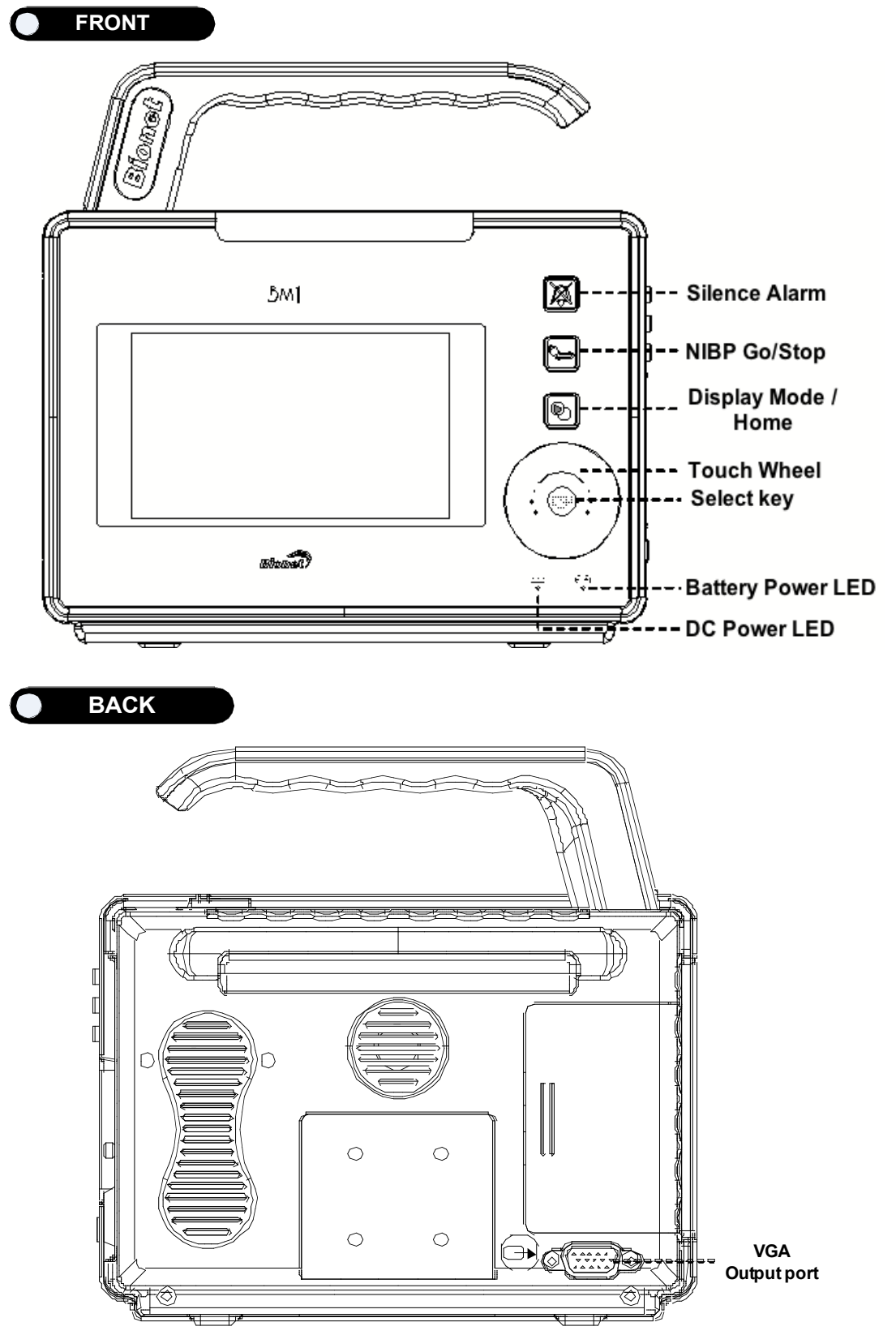

### **⊚ GIMA**

Right Side

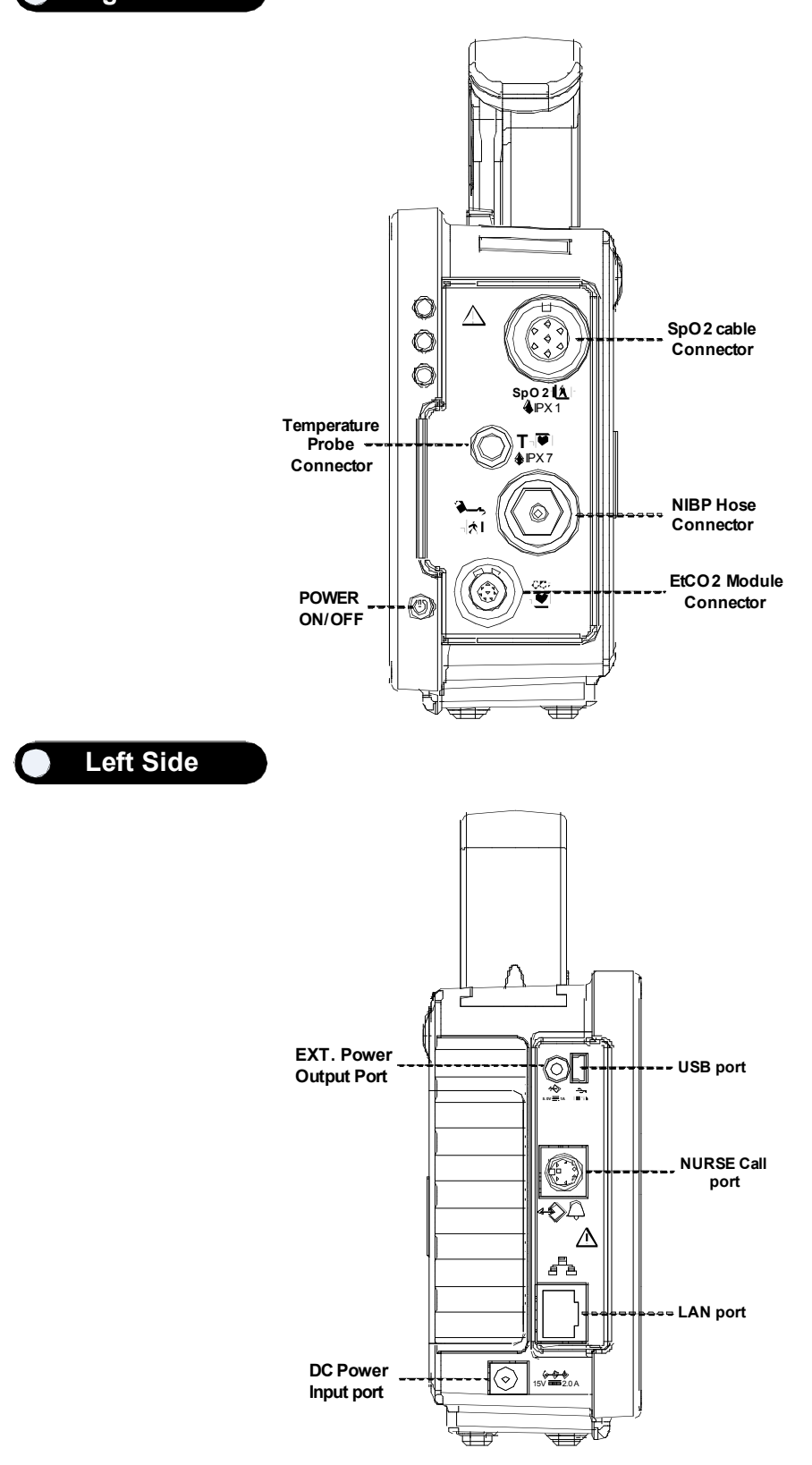

#### Accessori

Cavo SpO<sub>2</sub> + cavo estendibile

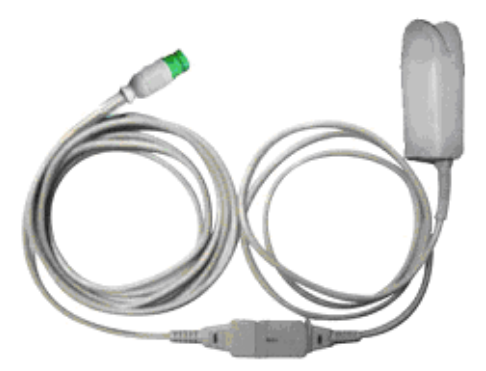

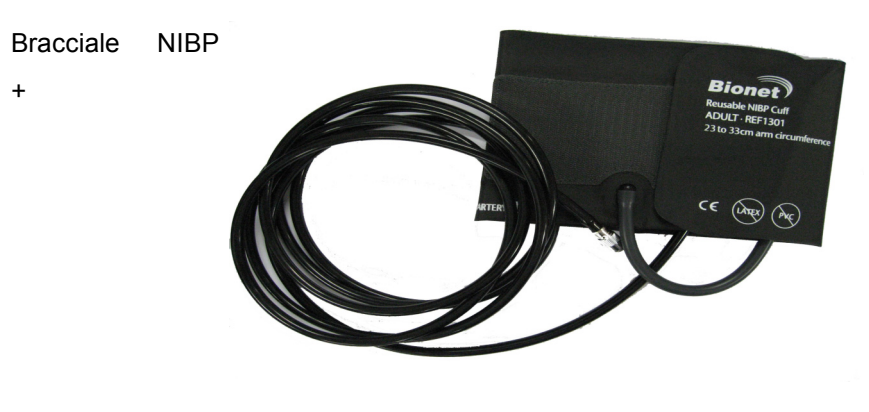

Sensore temperatura (optional)

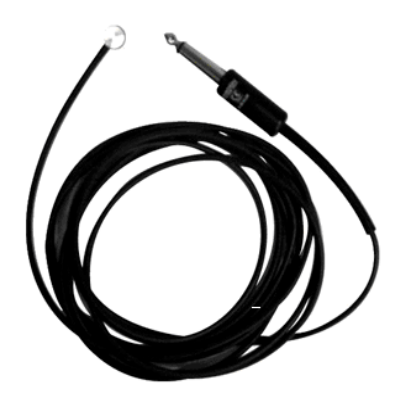

Simboli dell'apparecchio

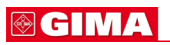

|               | ATTENZIONE:<br>Consultare i documenti allegati                                                                                                    |                     |  |
|---------------|----------------------------------------------------------------------------------------------------|---------------------|--|
|               | ACCESSORI TIPO CF:<br>Accessorio isolato (mobile) per applicazione esterna e interna al<br>paziente inclusa l'applicazione diretta cardiaca. Le "palette" all'esterno<br>del simbolo indicano che l'accessorio è a prova di defibrillatore.<br>Definizione medicale standard:<br>Accessorio di tipo F (isolato/mobile) che soddisfa i requisiti della<br>normativa IEC 60601-1/UL 2601-1/CSA 601.1<br>Standard medici per garantire un grado di protezione contro le scosse<br>elettriche più alto di quello garantito dagli accessori di tipo CF. |                     |  |
| -  <b>1</b> - | ACCESSORI TIPO BF:<br>Accessorio isolato (mobile) per applicazione esterna e interna al<br>paziente esclusa l'applicazione diretta cardiaca. Le "palette" all'esterno<br>del simbolo indicano che l'accessorio è a prova di defibrillatore.<br>Definizione medicale standard:<br>Accessorio di tipo F (isolato/mobile) che soddisfa i requisiti della<br>normativa IEC 60601-1/UL 2601-1/CSA 601.1<br>Standard medici per garantire un grado di protezione contro le scosse<br>elettriche più alto di quello garantito dagli accessori di tipo BF. |                     |  |
| Ģ             | )                                                                                                    | Interruttore On/Off |  |
| USB           |                                                                                                    | Porta USB           |  |
| <b>⊖</b> ►    |                                                                                                    | Porta di uscita     |  |
| 1             |                                                                                                    |                     |  |

|          | Porta LAN                          |
|----------|------------------------------------|
| <b>Q</b> | Porta chiamata infermiera          |
|          | PORTA IN OUT                       |
| 健        | Uscita VGA                         |
|          | Indicatore ingresso DC             |
| - +      | Indicatore ingresso batteria       |
|          | Porta di ingresso alimentazione DC |
|          | NIBP                               |
| Т        | Temperatura                        |
| PR       | Frequenza polso                    |
|          | EtCO2 / Respirazione               |
| X        | Silenziatore allarme               |

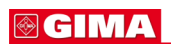

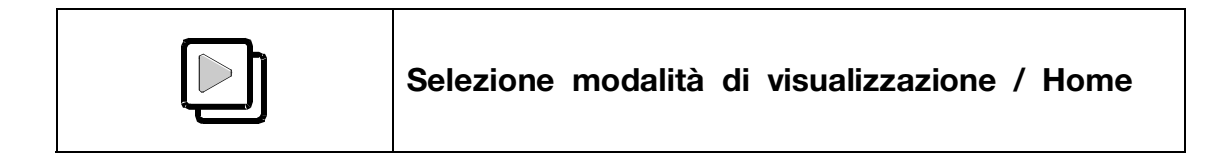

# 1.4 Funzione e tasti

#### Funzione esterna

Il pannello frontale di questo prodotto comprende uno schermo LCD, quattro tasti funzione e una

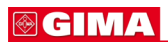

manopola.

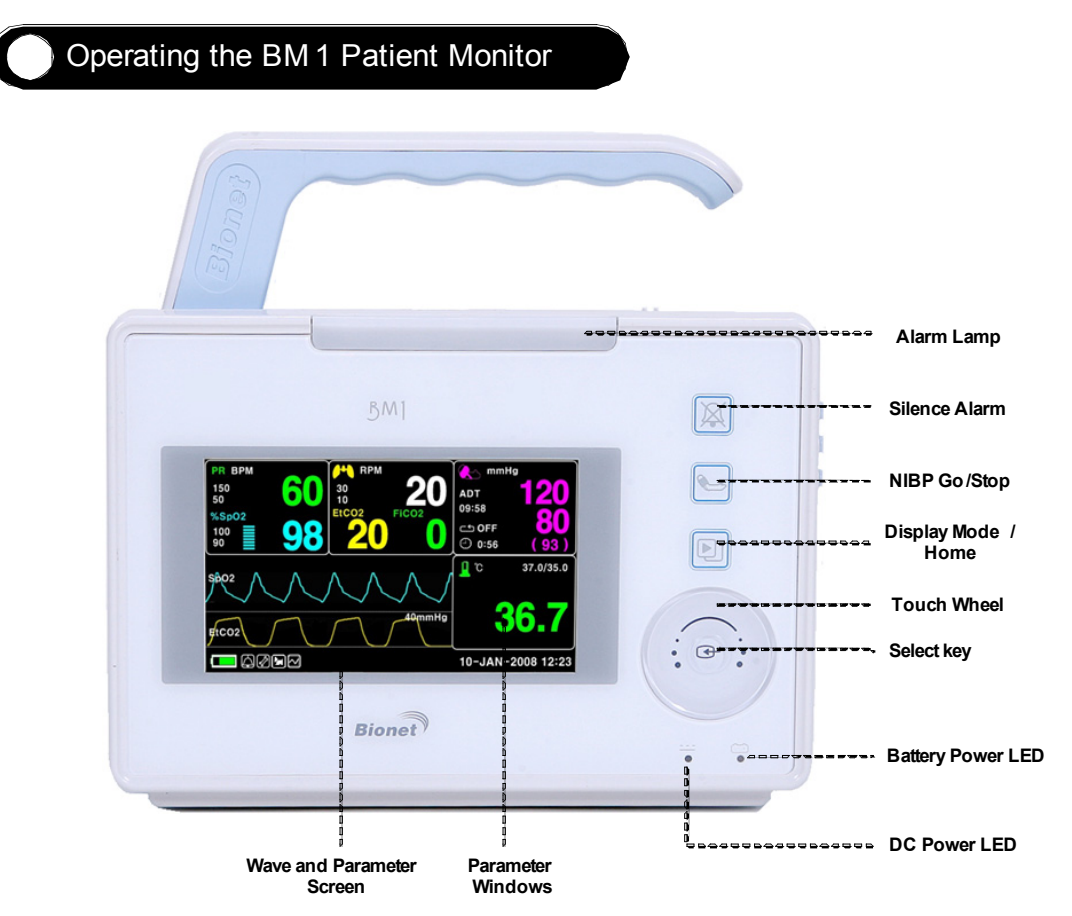

#### Tasti operativi

1. Tasto di allarme Ferma l'allarme sonoro.

Alla prima pressione sospende l'allarme sonoro per un minuto.

Alla seconda pressione lo ferma per cinque minuti.

Alla terza pressione ferma tutti gli allarmi.

E alla quarta riporta l'allarme all'impostazione originale.

2. Tasto pressione: Completa manualmente la misurazione della pressione sanguigna.

3. Modalità di visualizzazione / Home : Serve per passare dalla visualizzazione generale alla visualizzazione a parametri grandi e per tornare a Home.

Tasto funzione nel display principale nel sottomenu.

4. Manopola di controllo: Questa manopola è utilizzata per selezionare il menu girandola in senso orario e antiorario per muovere i cursori.

#### 1.5 Accensione standard

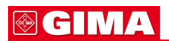

#### Alimentazione DC

Il LED dell'alimentazione DC è acceso quando il cavo di alimentazione è collegato all'ingresso sul retro dell'apparecchio. Premendo il pulsante di accensione la macchina è pronta per l'uso.

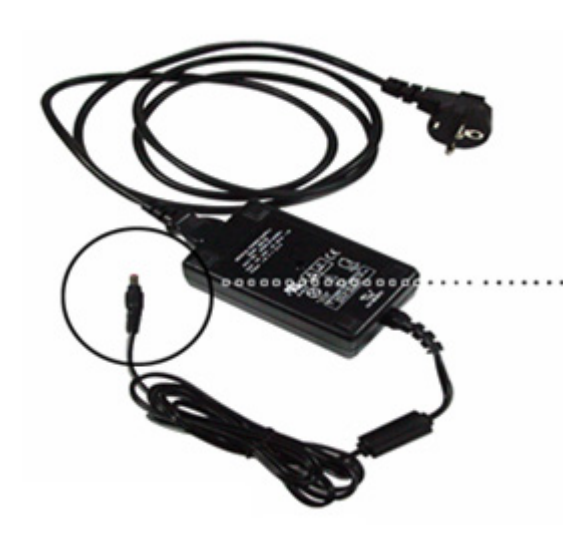

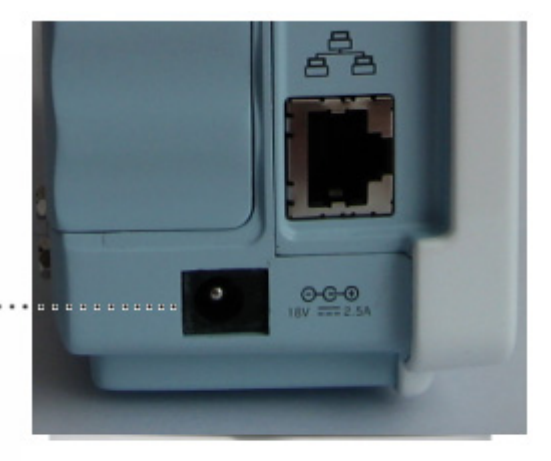

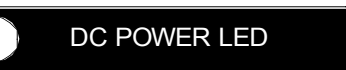

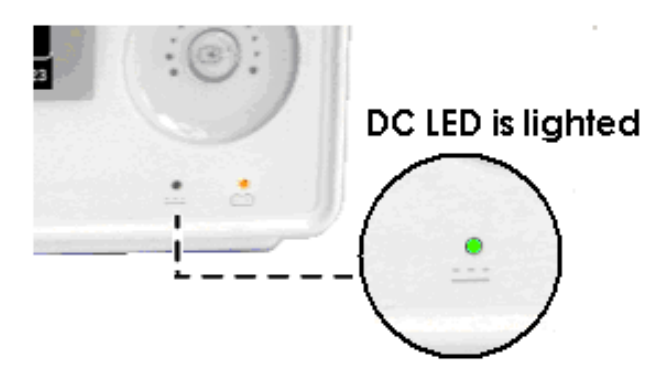

#### Attenzione

L'apparecchio deve essere collegato soltanto a reti di alimentazione dotate di messa a terra.

# 1.6 Alimentazione a batterie

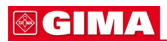

L'alimentazione può essere fornita dalle batterie, per consentire un uso in movimento o durante momenti di interruzione della corrente elettrica.

#### Funzionamento

1. Il LED batterie è acceso quando la macchina è in uso.

2. L'autonomia dell'alimentazione a batterie è di sole 4,5 ore.

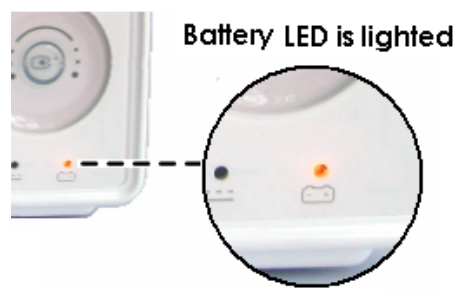

3. Le batterie vengono automaticamente ricaricate quando si collega la macchina alla presa di corrente. L'apposito LED lampeggia e poi rimane acceso.

4. Lo stato di carica delle batterie viene visualizzato sullo schermo con 5 tacche verdi, ciascuno delle quali indica un diverso stato di carica

. ( 0% -> 25% -> 50% -> 75% -> 100%)

- Batteria: LS1865L2203S1PMXZ(11.1V 2200mA, ioni di litio)
- SDI1865L2203S1PMXZ(10.8V 2200mA, ioni di litio)

La batteria al litio è ricaricabile e contiene celle di ioni di litio. Ogni batteria contiene un misuratore elettronico integrato e un circuito di protezione di sicurezza.

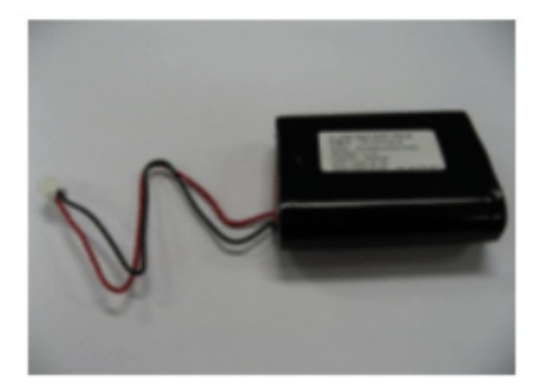

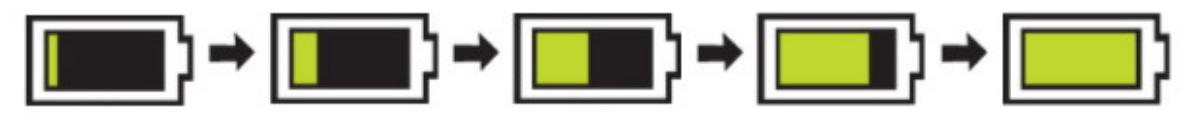

- 5. La condizione di batteria scarica viene indicata tramite 5 tacche gialle ciascuno delle quali indica un diverso grado di carica.
- . (100% -> 75% -> 50% -> 25% -> 0%)
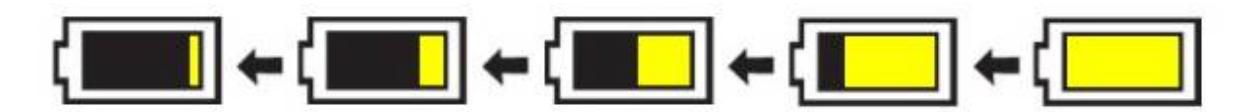

Quando la carica della batteria si riduce al 25% appare a schermo il messaggio "Low Battery". L'alimentazione viene automaticamente sospesa dopo 5 minuti dalla comparsa del messaggio. La macchina non funziona più quando il messaggio "Low Battery" viene visualizzato. Ricaricare le batterie con l'adattatore fornito da BIONET.

Icona

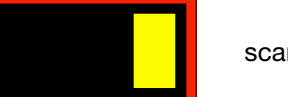

scarica:

-Tempo di carica della batteria: oltre 4 ore

-Tempo di utilizzo in continuo della batteria: da un minimo di 4,5 ore a un massimo di 5 ore di utilizzo continuo (buffering)

#### Attenzione

Controllare gli elettrodi delle batterie prima di ricaricarle.

batteria

6. Indicazione dello stato della batteria: quando la batteria è estratta dall'apparecchio ed è fuori servizio, viene mostrato a schermo il seguente simbolo.

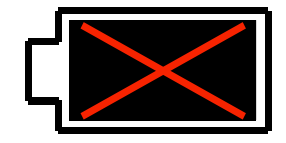

7. Alimentazione da automobile: quando si usa l'alimentazione dall'automobile a 12V~14V, l'indicatore della batteria scompare e si attiva il simbolo "CAR".

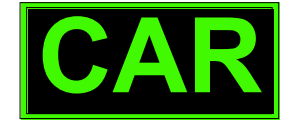

#### Simbolo dell'alimentazione da automobile

|        | Nota                                                                       |
|--------|----------------------------------------------------------------------------|
|        | Le batterie non vengono ricaricate usando l'alimentazione dall'automobile. |
| Impatt | o della tecnologia agli ioni di litio sulla batteria                       |

La batteria agli ioni di litio ha le seguenti caratteristiche principali:

# **⊗ GIMA**

La batteria si scarica autonomamente, anche se non è installata in un monitor, a causa delle celle agli ioni di litio e alla corrente di polarizzazione richiesta per i sistemi elettronici integrati. Le caratteristiche delle celle agli ioni di litio consentono alla batteria di scaricarsi autonomamente. Il ritmo di scaricamento autonomo raddoppia ad ogni rialzo della temperatura pari a 10° C (18°F). La perdita di capacità della batteria si declassa significativamente alle alte temperature. Con l'invecchiamento della batteria la capacità a piena carica della stessa diminuirà fino ad esaurirsi completamente. Ciò comporta una riduzione della quantità di carica immagazzinata e pronta per l'utilizzo.

#### Linea guida per il ricondizionamento

La batteria nel monitor deve essere ricaricata e scaricata completamente ogni sei mesi. È inoltre necessario procedere al suo ricondizionamento utilizzando un carica batterie.

#### Linea guida per l'immagazzinamento

Porre la batteria fuori dal monitor a una temperatura tra 20°C e 25°C (da 68°F a 77°F). Quando la batteria è montata all'interno di un monitor alimentato tramite alimentatore a corrente alternata (AC), la temperatura della cella della batteria aumenta da 15°C a 20°C (da 59°F a 68°F) oltre la temperatura ambiente. Questo riduce la durata della batteria.

Quando la batteria è montata all'interno di un monitor alimentato continuamente tramite un alimentatore a corrente alternata (AC) e non alimentato regolarmente da una batteria, la durata della batteria può essere inferiore ai 12 mesi. BIONET consiglia di rimuovere la batteria e di porla accanto al monitor in caso di trasporto.

#### Riciclaggio della batteria

La batteria deve essere cambiata quando non tiene più la carica. La batteria è riciclabile. Rimuovere la batteria esaurita dal monitor e seguire le linee guida locali per il riciclaggio.

#### ATTENZIONE

PERICOLO DI ESPLOSIONE -

NON bruciare la batteria o riporla ad alte temperature. Pericolo di lesioni gravi o di morte.

# 1.7 MODALITÀ DI VISUALIZZAZIONE (MONITORAGGIO O SPOT)

È possibile selezionare la modalità di visualizzazione (monitoraggio e spot).

MONITOR : Fare riferimento al capitolo Monitoraggio di questo manuale per informazioni dettagliate.

SPOT: Fare riferimento al capitolo SPOT di questo manuale per informazioni dettagliate.

| MAIN<br>MENU | SET<br>UNIT<br>NAME | SET BED<br>NUMBER<br>: 00A | W-LAN:<br>OFF               |
|--------------|---------------------|----------------------------|-----------------------------|
| PREV<br>MENU | SYSTEM              | AC FILTER :<br>60HZ        | DISPLAY<br>MODE:<br>MONITOR |

| MAIN<br>MENU | SET<br>UNIT<br>NAME | SET BED<br>NUMBER<br>: 00A | W-LAN:<br>OFF            |
|--------------|---------------------|----------------------------|--------------------------|
| PREV<br>MENU | SYSTEM              | AC FILTER :<br>60HZ        | DISPLAY<br>MODE:<br>SPOT |

# MODALITÀ DI MONITORAGGIO

- 1. Funzionamento generale
  - 2. Gestione paziente/dati
    - 3. Impostazioni
      - 4. Trend
      - 5. SpO2
      - 6. NIBP
    - 7. Temperatura
      - 8. EtCO2
- 9. Valore di impostazione predefinito

# **1. Funzionamento generale**

1.1 Uso del menu generale Composizione della schermata

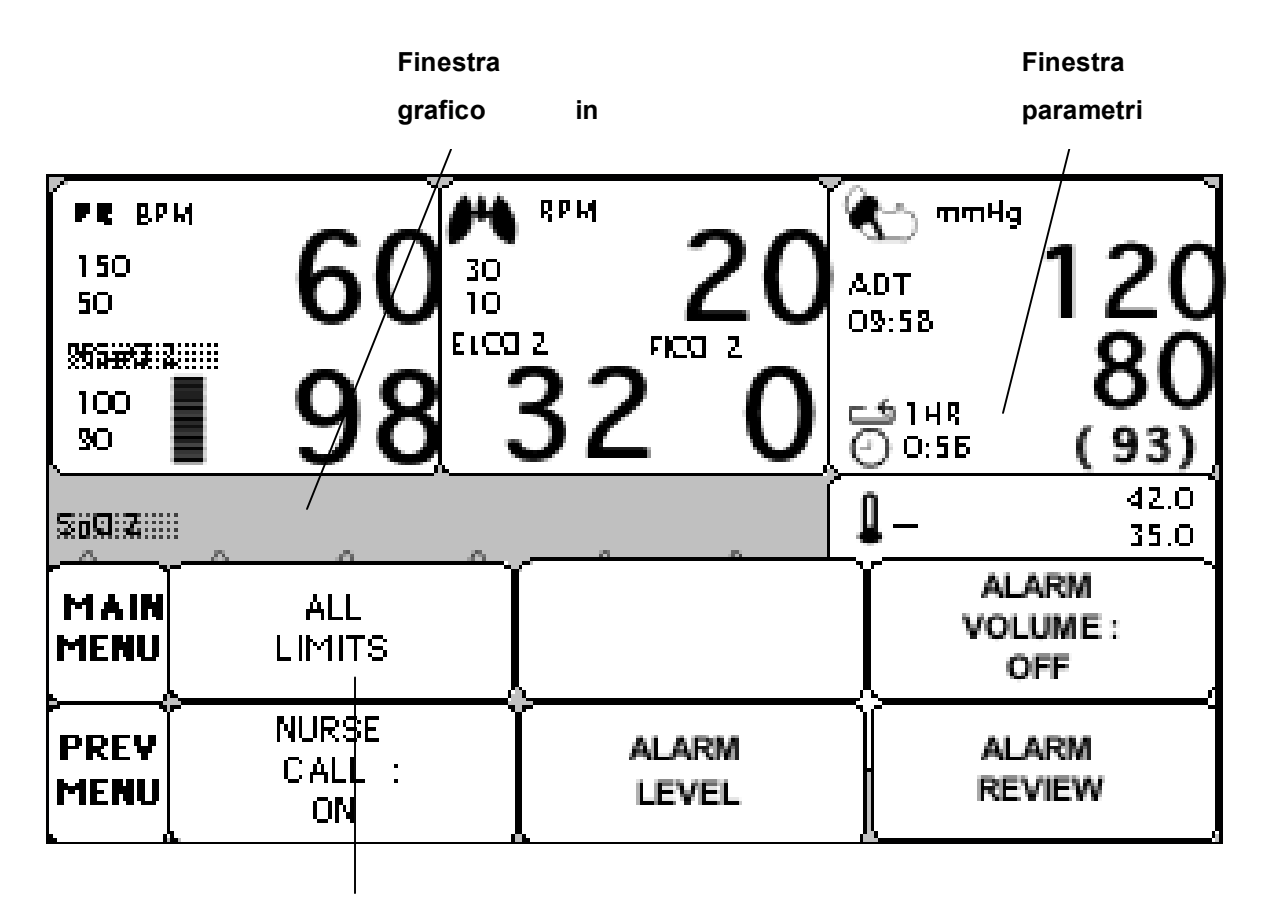

Finestra selezione menu

Finestra grafico in tempo reale: mostra i risultati delle misurazioni in un grafico fino a tre onde. Finestra selezione menu: i menu appaiono quando vengono attivati.

Finestra parametri: i dati di misurazione e impostazione vengono mostrati in cinque finestre.

# Selezione dei menu

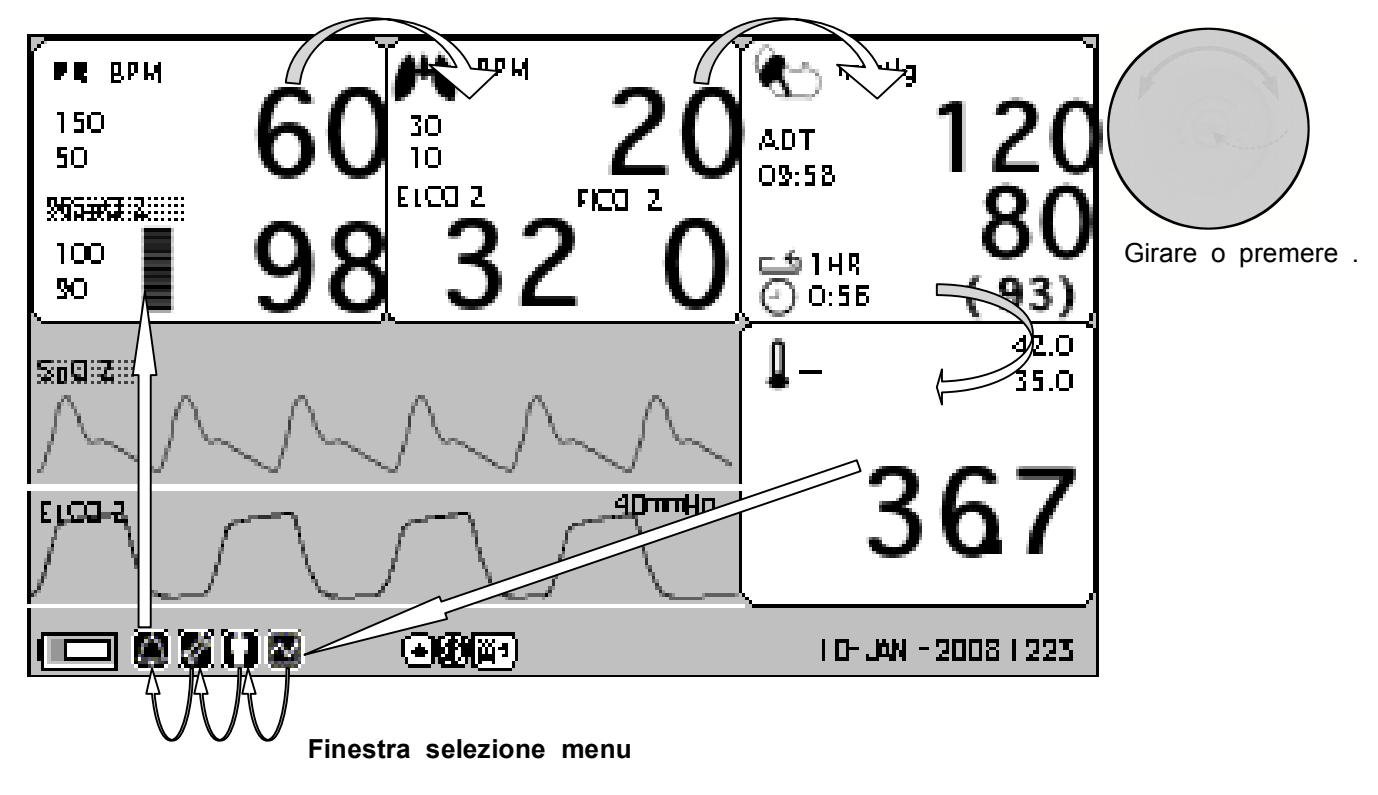

Quando la manopola di controllo viene girata, i menù vengono selezionati nell'ordine sopra indicato. La schermata qui sopra mostra che è selezionato il menu MORE. I menu si muovono verso destra nell'ordine dell'icona MENU (Trend 🛛 Admit 🖾 Setup 🖾 Alarm ) 🖾 SpO2 🖾 EtCO2 🖾 NIBP 🖾 TEMP.

#### Composizione dei menu

#### Finestra More del menu

Si possono impostare o cambiare funzioni selezionando il menù MORE.

| MAIN<br>MENU | DISPLAY             |             | USER<br>SERVICE  |
|--------------|---------------------|-------------|------------------|
| PREV<br>MENU | KEY<br>SOUND:<br>ON | DEMO:<br>ON | MAKER<br>SERVICE |

# 🖗 GIMA

#### Finestra simboli e valori numerici

Questa finestra mostra un parametro misurato, l'impostazione della funzione e i limiti dei valori del parametro.

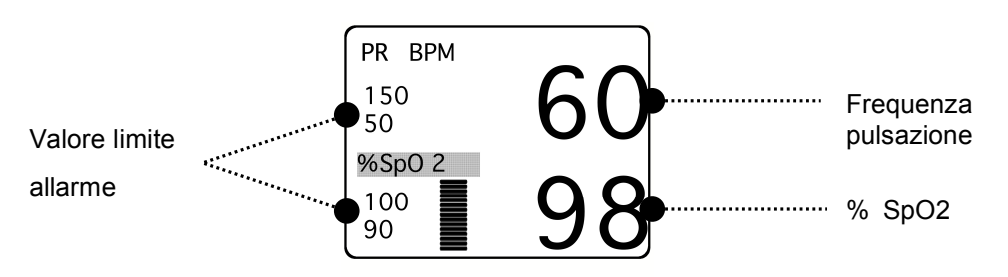

#### Selezione del menu utilizzando la manopola di controllo

Una rotazione verso destra provoca un movimento in senso orario. Una rotazione verso sinistra provoca un movimento in senso antiorario. La selezione si esegue premendo la manopola.

| MAIN<br>MENU | DISPLAY             |              | USER<br>SERVICE  |
|--------------|---------------------|--------------|------------------|
| PREV<br>MENU | KEY<br>SOUND:<br>ON | DEMO :<br>ON | MAKER<br>SERVICE |

#### Selezione del menu con le frecce

Movimento verso l'alto: ruota la manopola verso destra.

Movimento verso il basso: ruota la manopola verso destra.

La selezione si effettua premendo la manopola di controllo. Uno dei menu appare dopo la selezione.

| MAIN<br>MENU | ADMIT<br>TYPE:<br>ADT | > ADT<br>PED | DISCHARGE |
|--------------|-----------------------|--------------|-----------|
| PREV<br>MENU |                       | NEO          |           |

Muovendosi all'interno del quadratino, il colore del testo cambia e il valore numerico si applica immediatamente.

# **⊗ GIMA**

| MAIN<br>MENU | QRS<br>VOLUME :<br>OFF | > | OFF<br>10%<br>20% | 60%<br>70%<br>80% |  |
|--------------|------------------------|---|-------------------|-------------------|--|
|              |                        |   | 30%<br>40%<br>50% | 90%<br>10%0       |  |

#### Menu Stringa di parole

La figura seguente mostra la schermata nella quale il menu sequenza di parole è attivato nel menu correzione sequenza di parole. Qui, il cursore si muove sulle parole quando la manopola di controllo viene ruotata in senso orario.

| MAIN<br>MENU | SET<br>UNIT<br>NAME |
|--------------|---------------------|
| PREV         |                     |
| MENU         |                     |

La figura precedente mostra come il cursore si muove sullo schermo. Esso si muove a seconda della direzione in cui viene ruotata la manopola di controllo. Per cambiare una lettera che si trova sullo schermo, premere la manopola di controllo.

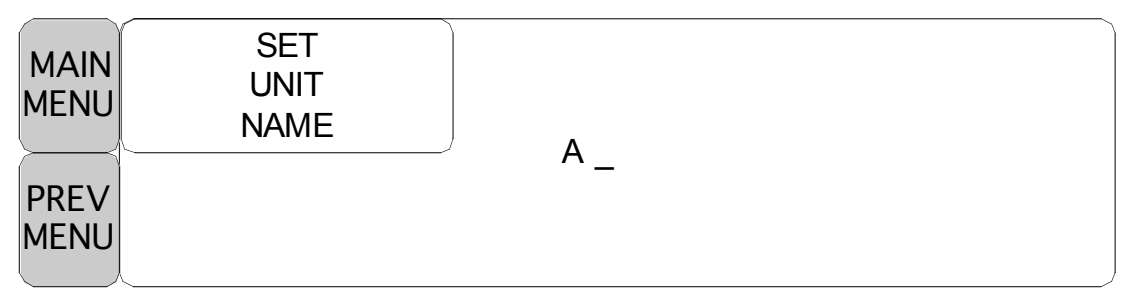

La figura sopra mostra come il cursore venga selezionato per cambiare una lettera. Una rotazione verso destra della manopola di controllo consente la selezione nell'ordine A-Z, 0-9, e infine spazio, mentre una rotazione verso sinistra consente la selezione nell'ordine inverso. Una volta selezionata una lettera o un numero, lo schermo ritorna alla condizione nella quale il medesimo processo di selezione può essere effettuato. Per terminare il processo ci si può spostare sull'icona menu sulla sinistra dello schermo e quindi premere la manopola di controllo. Dopo il completamento, lo schermo torna all'immagine precedente.

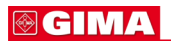

#### Menu operativo

Il valore impostato cambia senza una selezione quando il menu viene mosso.

| MAIN<br>MENU | ADMIT<br>TYPE :<br>ADT | CHANGE<br>ADMIT<br>INFO | ADMIT |
|--------------|------------------------|-------------------------|-------|
| PREV<br>MENU | HEIGHT<br>UNIT:<br>CM  | WEIGHT<br>UNIT:<br>KG   |       |
|              |                        |                         |       |
| MAIN<br>MENU | AD MIT<br>TYPE         | CHANGE<br>ADMIT INFO    | ADMIT |
| PREV<br>MENU | HEIGHT UNIT :<br>INCH  | WEIGHT UNIT:<br>KG      |       |

# 2. GESTIONE PAZIENTE/DATI

# 2.1 ADMIT (ricovero)

CHANGE ADMIT INFO (modifica info ricovero) DISCHARGE (dimissione) HEIGHT (altezza) WEIGHT (peso)

#### 2.2 ALARM (allarme)

ALL LIMITS (limiti allarme) ALARM VOLUME (volume allarme) ALARM LEVEL (priorità allarme) ALARM REVIEW (revisione allarme) ALARM LIST (lista allarme) SAVE ALARM LEVEL (salva priorità allarme) NURSE CALL (chiamata infermiera)

# 2.1 ADMIT

Impostazioni addizionali vengono effettuate per ciascuna funzione parametrica. Può essere effettuata un'impostazione generale per l'intero sistema del monitor.

CHANGE ADMIT INFO : L'opzione CHANGE ADMIT INFO (MODIFICA INFO RICOVERO) consente di modificare o inserire informazioni relative al paziente monitorato.

ADMIT: In base alle impostazioni del monitor, verrà visualizzato ADMIT patient (RICOVERO paziente) o new case (nuovo caso)

DISCHARGE: questa opzione di menu indica che il paziente è inserito. Selezionare questa opzione per disinserire il paziente.

HEIGHT UNIT : questa opzione serve per modificare l'unità di misura dell'altezza

WEIGHT UNIT : questa opzione serve per modificare l'unità di misura del peso

DEFAULTS SETTING : configurazione di allarmi, limiti di allarme e definizione di impostazioni predefinite da richiamare ogni volta che viene eseguita una dimissione.

|              | ADMIT<br>TYPE:<br>ADT | CHANGE<br>ADMIT<br>INFO | DISCHARGE           |
|--------------|-----------------------|-------------------------|---------------------|
| PREV<br>MENU | HEIGHT<br>UNIT:<br>CM | WEIGHT<br>UNIT:<br>KG   | DEFAULTS<br>SETTING |

# ADMIT TYPE (TIPO RICOVERO)

Imposta l'ambiente operativo dell'apparecchio in modalità di dimissione.

ADU : ADULTO // PED: PEDIATRICO // NEO : NEONATO

| MAIN<br>MENU | ADMIT<br>TYPE:<br>ADT | CHANGE<br>ADMIT<br>INFO | ADMIT               |
|--------------|-----------------------|-------------------------|---------------------|
| PREV<br>MENU | HEIGHT<br>UNIT:<br>CM | WEIGHT<br>UNIT:<br>KG   | DEFAULTS<br>SETTING |

# **⊗ GIMA**

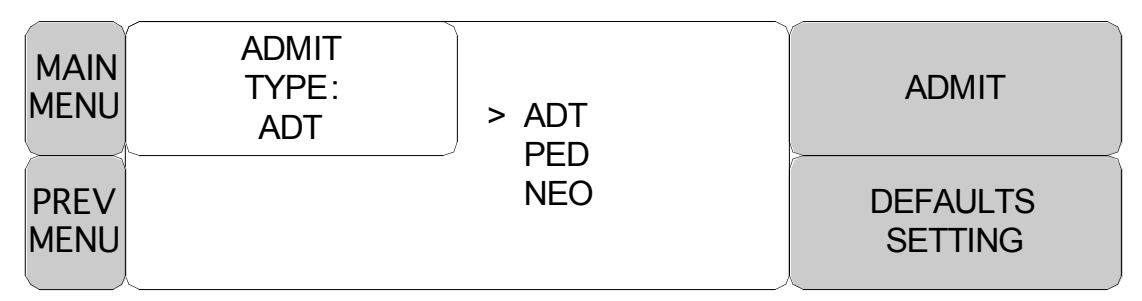

# CHANGE ADMIT INFO (modifica info ricovero)

Cognome e nome (per un massimo di 11 lettere cadauno), sesso (maschio o femmina), data di nascita, peso, altezza e ID paziente (13 caratteri)

| MAIN<br>MENU | ADMIT<br>TYPE:<br>ADT | CHANGE<br>ADMIT<br>INFO | DISCHARGE           |
|--------------|-----------------------|-------------------------|---------------------|
| PREV<br>MENU | HEIGHT<br>UNIT:<br>CM | WEIGHT<br>UNIT:<br>KG   | DEFAULTS<br>SETTING |

| CHANGE ADMIT INFORMATION |                 |  |
|--------------------------|-----------------|--|
| > RETURN                 | CONTENTS        |  |
| LAST NAME                | JOHN            |  |
| FIRST NAME               | WASHINGTON      |  |
| PATIENT ID               | APC001          |  |
| SEX                      | MALE            |  |
| BIRTH DATE               | 27 – JAN - 1978 |  |
| AGE                      | 31              |  |
| HEIGHT                   | 177.0 CM        |  |
| WEIGHT                   | 62.0KG          |  |
|                          |                 |  |
| L                        |                 |  |

#### Inserimento dell'ID paziente utilizzando il lettore di codice a barre

Utilizzando il lettore di codici a barre USB, questo apparecchio è in grado di inserire l'ID PAZIENTE in formato codice a barre. Collegare il lettore di codici a barre al connettore USB HOST sulla sinistra (guardando dal davanti) del dispositivo, come di seguito illustrato. La funzione codice a barre può essere utilizzata solo dopo che il sistema ha emesso un segnale acustico e l'icona del codice a barra è stata visualizzata nella parte inferiore dello schermo.

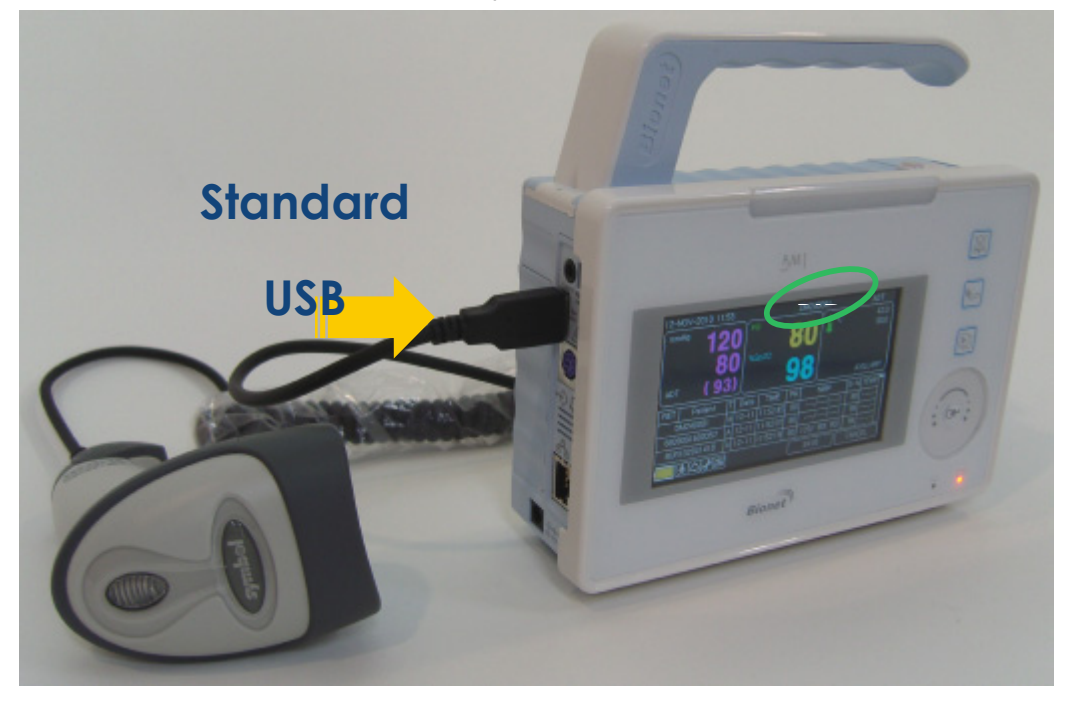

L'ID sarà scansionato e quindi inviato al dispositivo dopo l'allineamento del LED dallo scanner al codice a barre desiderato e dopo aver premuto il pulsante di immissione. L'ID inviato sarà visualizzato nella parte inferiore dello schermo.

# **DISCHARGE ( Dimissione paziente )**

L'opzione CHANGE ADMIT INFO (MODIFICA INFO RICOVERO) consente di modificare o inserire informazioni relative al paziente monitorato.

I dati del paziente e tutti i valori impostati vengono riportati ai valori base e lo () schermo visualizza

| MAIN<br>MENU | ADMIT<br>TYPE:<br>ADT | CHANGE<br>ADMIT<br>INFO | DISCHARGE           |
|--------------|-----------------------|-------------------------|---------------------|
| PREV<br>MENU | HEIGHT<br>UNIT:<br>CM | WEIGHT<br>UNIT:<br>KG   | DEFAULTS<br>SETTING |
| MAIN<br>MENU | ADMIT<br>TYPE:<br>ADT | DISCHARGE               | > NO                |
| PREV<br>MENU | HEIGHT<br>UNIT:<br>CM |                         | YES                 |

#### ADMIT ( Admit patient )

In base alle impostazioni del monitor, verrà visualizzato ADMIT patient (RICOVERO paziente) o new case (nuovo caso)

I dati del paziente e tutti i valori impostati vengono riportati ai valori base e lo schermo visualizza

| MAIN<br>MENU | ADMIT<br>TYPE:<br>ADT | CHANGE<br>ADMIT<br>INFO | ADMIT               |
|--------------|-----------------------|-------------------------|---------------------|
| PREV<br>MENU | HEIGHT<br>UNIT:<br>CM | WEIGHT<br>UNIT:<br>KG   | DEFAULTS<br>SETTING |
| MAIN<br>MENU | ADMIT<br>TYPE:<br>ADT | ADMIT                   | > NO                |
| PREV<br>MENU | HEIGHT<br>UNIT:<br>CM |                         | YES                 |

# **⊗ GIMA**

# HEIGHT (altezza)

L'altezza del paziente viene impostata in cm/pollici.

| MAIN<br>MENU | ADMIT<br>TYPE :<br>ADT  | CHANGE<br>ADMIT<br>INFO | ADMIT               |
|--------------|-------------------------|-------------------------|---------------------|
| PREV<br>MENU | HEIGHT<br>UNIT:<br>CM   | WEIGHT<br>UNIT:<br>KG   | DEFAULTS<br>SETTING |
| MAIN<br>MENU | ADMIT<br>TYPE :<br>ADT  | CHANGE<br>ADMIT<br>INFO | ADMIT               |
| PREV<br>MENU | HEIGHT<br>UNIT:<br>INCH | WEIGHT<br>UNIT:<br>KG   | DEFAULTS<br>SETTING |

# WEIGHT (peso)

Il peso del paziente viene impostata in kg/libbre.

| MAIN<br>MENU | ADMIT<br>TYPE :<br>ADT  | CHANGE<br>ADMIT<br>INFO | ADMIT               |
|--------------|-------------------------|-------------------------|---------------------|
| PREV<br>MENU | HEIGHT<br>UNIT:<br>INCH | WEIGHT<br>UNIT:<br>KG   | DEFAULTS<br>SETTING |
| MAIN<br>MENU | ADMIT<br>TYPE :<br>ADT  | CHANGE<br>ADMIT<br>INFO | ADMIT               |
| PREV<br>MENU | HEIGHT<br>UNIT:<br>INCH | WEIGHT<br>UNIT:<br>LBS  | DEFAULTS<br>SETTING |

# 2.2 ALARM

La finestra di allarme è divisa in due: allarme condizione paziente ed allarme situazione apparecchio. Il suono di ogni allarme varia per ordine e volume a seconda dei vari livelli: HIGH, MEDIUM, LOW, MESSAGE

Allarme apparecchio

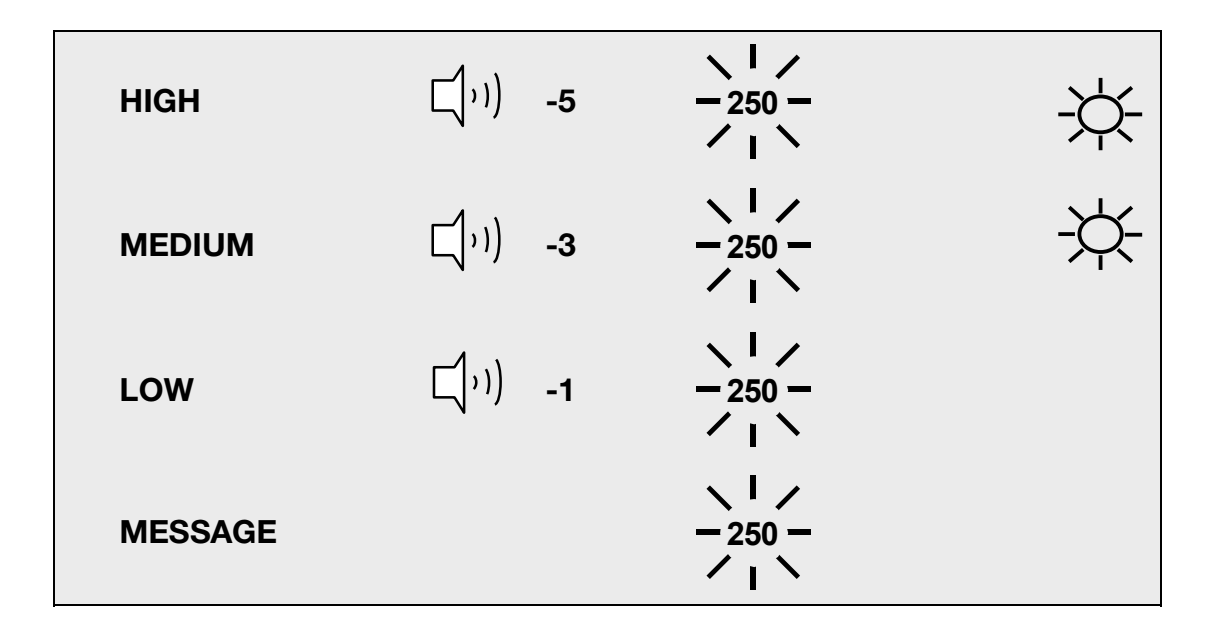

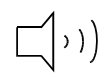

: L'allarme suona

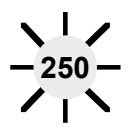

: Il numero lampeggia

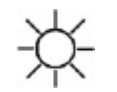

: La spia dell'allarme lampeggia

# **⊗ GIMA**

ALARM LIMITS : La macchina consente di visionare e variare i limiti di allarme per tutte le funzioni parametriche.

ALARM VOLUME : Il volume di ciascun allarme può essere regolato su 10 livelli.

ALARM LEVEL : La priorità di ciascun allarme può essere impostata.

ALARM REVIEW : mostra l'ordine di priorità per tutti gli allarmi di ogni misurazione.

NURSE CALL : imposta su ON/OFF la chiamata infermiera (NURSE CALL).

|              | ALL<br>LIMITS        |                | ALARM<br>VOLUME:<br>OFF |
|--------------|----------------------|----------------|-------------------------|
| PREV<br>MENU | NURSE<br>CALL:<br>ON | ALARM<br>LEVEL | ALARM<br>REVIEW         |

#### ICONA allarme

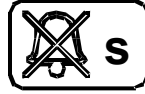

(SILENZIATO) : Per silenziare un allarme, premere il tasto Alarm sulla parte anteriore del monitor. L'allarme corrente verrà silenziato per 60 secondi e l'icona verrà visualizzata sullo schermo.

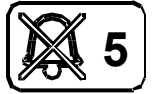

(Pausa allarme 5 min.): Per attivare una pausa allarme, premere il tasto Alarm sulla parte anteriore del monitor. Premere il tasto due volte se un allarme sta suonando quando si desidera attivare una pausa allarme.

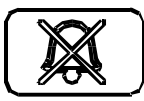

(Tutti gli allarmi off): Per attivare una pausa allarme, premere il tasto Alarm sulla parte anteriore del monitor. Premere il tasto tre volte se un allarme sta suonando quando si desidera attivare una pausa per tutti gli allarmi.

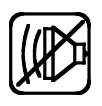

(Volume allarme OFF): È possibile abbassare completamente e in modo permanente il volume dell'allarme. Questa icona viene visualizzata sullo schermo.

# ALL LIMITS (limiti allarme)

L'opzione menu ALL Limits consente di visualizzare il limite massimo e minimo di allarme e l'unità di misura per ogni parametro monitorato.

| MAIN<br>MENU | ALL<br>LIMITS        |                | ALARM<br>VOLUME:<br>OFF |
|--------------|----------------------|----------------|-------------------------|
| PREV<br>MENU | NURSE<br>CALL:<br>ON | ALARM<br>LEVEL | ALARM<br>REVIEW         |

| ALL LIMITS |       |      |      |
|------------|-------|------|------|
| RETURN     | UNITS | LOW  | HIGH |
| SPO2-%     | %     | 90   | 100  |
| SPO2-R     | BPM   | 50   | 150  |
| AWRR       | RPM   | 8    | 30   |
| EtCO2      | mmHg  | 30   | 50   |
| FiCO2      | mmHg  | 0    | 4    |
| APNEA      | SEC   | 0    | 20   |
| NIBP-S     | mmHg  | 80   | 200  |
| NIBP-M     | mmHg  | 40   | 140  |
| NIBP-D     | mmHg  | 20   | 120  |
| TEMP       | ʻC    | 30.0 | 42.0 |
|            |       |      |      |
|            |       |      |      |

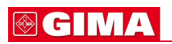

# ALARM VOLUME (volume allarme)

Il volume di ciascun allarme può essere regolato su 10 livelli.

| MAIN<br>MENU                 | ALL<br>LIMITS           |                                          | ALARM<br>VOLUME:<br>OFF                 |
|------------------------------|-------------------------|------------------------------------------|-----------------------------------------|
| PREV<br>MENU                 | NURSE<br>CALL:<br>ON    | ALARM<br>LEVEL                           | ALARM<br>REVIEW                         |
| MAIN<br>MENU<br>PREV<br>MENU | ALARM<br>VOLUME:<br>OFF | > OFF<br>10%<br>20%<br>30%<br>40%<br>50% | 60%<br>70%<br>80%<br>90%<br>10 <b>%</b> |

# ALARM LEVEL (priorità allarme)

Imposta l'ordine di priorità di ogni allarme.

| MAIN<br>MENU | ALL<br>LIMITS        |                | ALARM<br>VOLUME:<br>OFF |
|--------------|----------------------|----------------|-------------------------|
| PREV<br>MENU | NURSE<br>CALL:<br>ON | ALARM<br>LEVEL | ALARM<br>REVIEW         |
| MAIN<br>MENU | PARAMETER<br>LEVEL   |                |                         |
| PREV<br>MENU |                      |                |                         |

| PARAMETER ALARM LEVELS |             |  |
|------------------------|-------------|--|
| RETURN                 | ALARM LEVEL |  |
| SPO2-%                 | MEDIUM      |  |
| SPO2-R                 | LOW         |  |
| AWRR                   | MESSAGE     |  |
| EtCO2                  | MESSAGE     |  |
| FiCO2                  | MESSAGE     |  |
| APNEA                  | MESSAGE     |  |
| NIBP                   | MEDIUM      |  |
| TEMP                   | MESSAGE     |  |
| LEAD FAULT             | MESSAGE     |  |
| PROBE OFF              | MESSAGE     |  |
| LOW BATTERY            | LOW         |  |

# PARAMETER LEVEL (livello parametri)

# ALARM REVIEW (revisione allarme)

Dopo che un allarme è scattato gli allarmi e i grafici dei dati possono essere riesaminati. Impostare la priorità di ogni allarme parametro.

| MAIN<br>MENU | ALL<br>LIMITS        |                             | ALARM<br>VOLUME:<br>OFF |
|--------------|----------------------|-----------------------------|-------------------------|
| PREV<br>MENU | NURSE<br>CALL:<br>ON | ALARM<br>LEVEL              | ALARM<br>REVIEW         |
| MAIN<br>MENU | ALARM<br>LIST        | SAVE<br>CONDITION :<br>HIGH |                         |
| PREV<br>MENU |                      |                             |                         |

# ALARM LIST (lista allarme)

Quando si attiva un allarme, mostra l'ordine degli allarmi.

| MAIN<br>MENU | ALARM<br>LIST | SAVE<br>CONDITION :<br>HIGH |  |
|--------------|---------------|-----------------------------|--|
| PREV<br>MENU |               |                             |  |

| ALARM REVIEW |                     |        |  |  |
|--------------|---------------------|--------|--|--|
| RETURN       | TIME                | KIND   |  |  |
| SPO2         | 2009/04/02 13:20:10 | HIGH   |  |  |
| NIBP         | 2009/04/05 04:45:20 | MEDIUM |  |  |
| EtCO2        | 2009/04/12 15:50:15 | HIGH   |  |  |
| AWRR         | 2009/04/15 23:20:30 | LOW    |  |  |
|              |                     |        |  |  |
|              |                     |        |  |  |
|              |                     |        |  |  |

|              | ALARM RE                        | EVIEW    |              |
|--------------|---------------------------------|----------|--------------|
| < RETURN     | 2009/ <b>0</b> 4 <b>/</b> 02 13 | 3:20:10  | HIGH         |
| SpO2- % 9 2% | SpO2-R:8                        | 668PM    | NIB22080(93) |
| TEM₽3 57'C   | Et <b>2</b> 038                 | FiC 02:0 | AWRR18       |
| $\bigwedge$  |                                 | $\sim$   |              |
| $\frown$     |                                 |          |              |
| 13:20:09     | 13:20                           | :10      | 13:20:11     |

# SAVE CONDITION (salva)

Determina l'ordine in cui gli allarmi scattati sono salvati.

| MAIN<br>MENU | ALARM<br>LIST | SAVE<br>CONDITION :<br>HIGH |                  |
|--------------|---------------|-----------------------------|------------------|
| PREV<br>MENU |               |                             |                  |
| MAIN<br>MENU | ALARM<br>LIST | SAVE<br>CONDITION :<br>HIGH | MESSAGE<br>LOW   |
| PREV<br>MENU |               |                             | MEDIUM<br>> HIGH |

# NURSE CALL (chiamata infermiera)

Quando un allarme è scattato, questa funzione attiva la chiamata infermiera (NURSE CALL).

| MAIN<br>MENU | ALL<br>LIMITS         |                | ALARM<br>VOLUME:<br>OFF |
|--------------|-----------------------|----------------|-------------------------|
| PREV<br>MENU | NURSE<br>CALL:<br>ON  | ALARM<br>LEVEL | ALARM<br>REVIEW         |
| MAIN<br>MENU | ALL<br>LIMITS         |                | ALARM<br>VOLUME:<br>OFF |
| PREV<br>MENU | NURSE<br>CALL:<br>OFF | ALARM<br>LEVEL | ALARM<br>REVIEW         |

BM1 Manuale per l'uso

# **3. IMPOSTAZIONI**

# **3.1 IMPOSTAZIONI**

DISPLAY DEMO USER SERVICE (impostazioni utente) MAKER SERVICE (impostazioni produttore)

#### BM1 Manuale per l'uso

# 3.1 IMPOSTAZIONI

DISPLAY : menu per l'impostazione del display

USER SERVICE : Menu per l'impostazione della connessione con il computer esterno dell'utente MAKER SERVICE : Menù per l'impostazione dei valore di default del prodotto.

| MAIN<br>MENU | DISPLAY             |             | USER<br>SERVICE  |
|--------------|---------------------|-------------|------------------|
| PREV<br>MENU | KEY<br>SOUND:<br>ON | DEMO:<br>ON | MAKER<br>SERVICE |

# DISPLAY

SET PARA : Funzione di misurazione selezionata.

SET DATE & TIME: Imposta o corregge l'ora e la data.

SWEEP SPEED : Imposta la velocità di visualizzazione del tracciato SpO2

| MAIN         | SET                       | SET         |  |
|--------------|---------------------------|-------------|--|
| MENU         | PARA                      | DATE & TIME |  |
| PREV<br>MENU | SWEEP<br>SPEED:<br>25mm/s |             |  |

# SET PARA (impostazione parametri)

Serve a selezionare la funzione di misurazione da utilizzare

AUTO : Si attivano automaticamente le finestre dei parametri

| MAIN         | SET                       | SET         |  |
|--------------|---------------------------|-------------|--|
| MENU         | PARA                      | DATE & TIME |  |
| PREV<br>MENU | SWEEP<br>SPEED:<br>25mm/s |             |  |

# **⊗ GIMA**

| PARAMETER WINDOW SET |               |  |
|----------------------|---------------|--|
| RETURN               | WINDOW ON/OFF |  |
| AUTO                 | ON            |  |
| SPO2                 | ON            |  |
| EtCO2                | ON            |  |
| NIBP                 | ON            |  |
| TEMP                 | ON            |  |

# SET DATE & TIME (impostazione data e ora)

Sono presenti dei sottomenu per impostare data e ora.

| MAIN         | SET                       | SET         |  |
|--------------|---------------------------|-------------|--|
| MENU         | PARA                      | DATE & TIME |  |
| PREV<br>MENU | SWEEP<br>SPEED:<br>25mm/s |             |  |

# SET TIME (impostazione ora)

Serve a impostare l'ora.

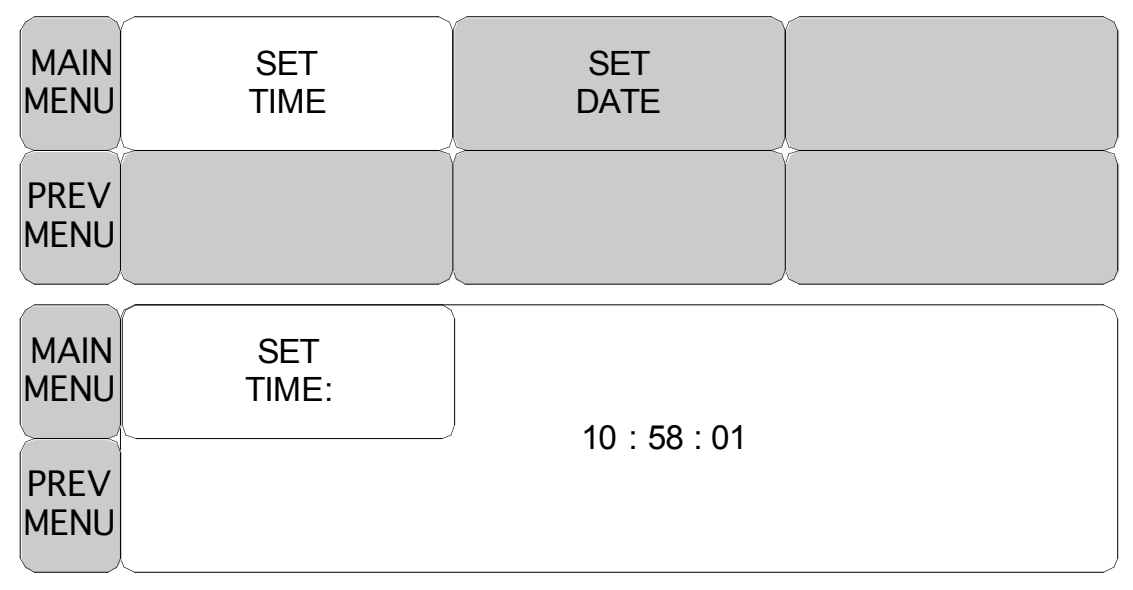

# SET DATE (impostazione data)

Serve a impostare la data.

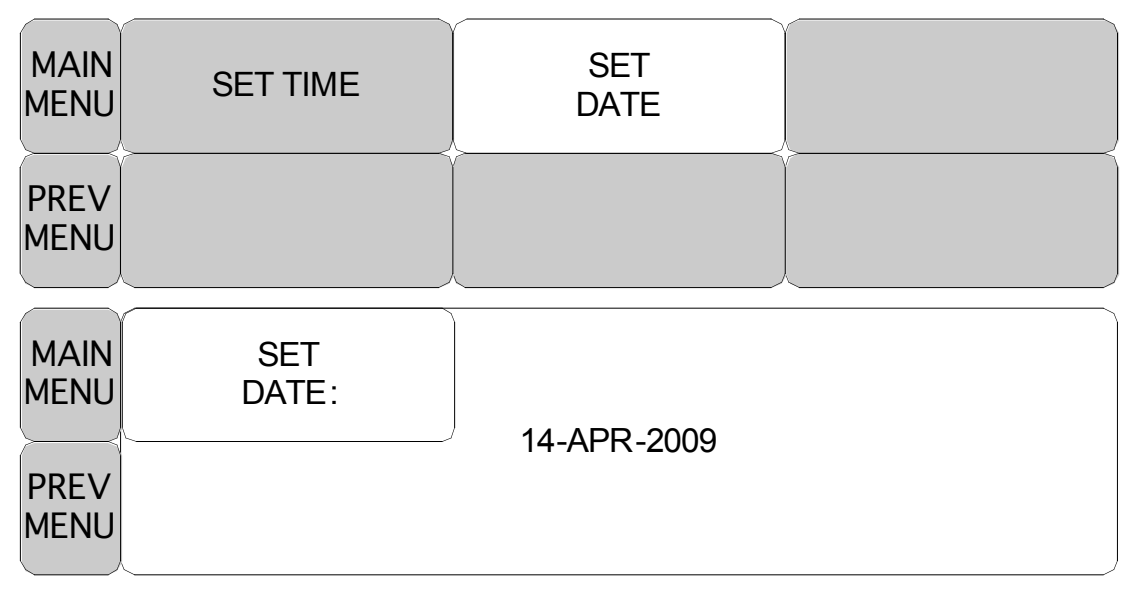

# SWEEP SPEED (velocità segnale tracciato)

Serve a impostare la velocità di riproduzione del modello del segnale del tracciato.

| MAIN<br>MENU | SET<br>PARA               | SET<br>DATE & TIME     |  |
|--------------|---------------------------|------------------------|--|
| PREV<br>MENU | SWEEP<br>SPEED:<br>25mm/s |                        |  |
| MAIN<br>MENU | SWEEP<br>SPEED:<br>25mm/s | 6.25 mm/s<br>12.5 mm/s |  |
| PREV<br>MENU |                           | > 25 mm/s<br>50 mm/s   |  |

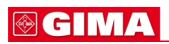

# DEMO

Impostare MODALITÀ DEMO ON/OFF.

| MAIN<br>MENU | DISPLAY             |             | USER<br>SERVICE  |
|--------------|---------------------|-------------|------------------|
| PREV<br>MENU | KEY<br>SOUND:<br>ON | DEMO:<br>ON | MAKER<br>SERVICE |
| MAIN<br>MENU | DISPLAY             |             | USER<br>SERVICE  |
|              | \/                  |             | \/               |

# USB FILE COPY (copia file usb)

Utilizzare il pulsante SAVE nel menu USB FILE COPY per esportare le registrazioni in un flash drive USB.

È possibile esportare le registrazioni salvate per tutti i pazienti o tutte le registrazioni per un paziente specifico. Il file esportato ha estensione .csv e si chiama DateLog.csv.

| MAIN<br>MENU | DISPLAY             | USB<br>FILE<br>COPY | USER<br>SERVICE  |
|--------------|---------------------|---------------------|------------------|
| PREV<br>MENU | KEY<br>SOUND:<br>ON | DEMO:<br>ON         | MAKER<br>SERVICE |

SAVE:Un comando per esportare le registrazioni dei pazienti in un flash drive USBCANCEL:Un comando per annullare l'esportazione delle registrazioni dei pazienti in un

flash drive USB

| MAIN<br>MENU | USB<br>FILE<br>COPY |      |        | 7 |
|--------------|---------------------|------|--------|---|
| PREV<br>MENU |                     | SAVE | CANCEL | ) |

I seguente messaggio verrà visualizzato se non vi é MEMORIA USB dopo aver attivato la funzione SAVE

| MAIN<br>MENU | USB<br>FILE<br>COPY | USB MEN | MORY CHECK ! |  |
|--------------|---------------------|---------|--------------|--|
| PREV<br>MENU |                     | SAVE    | CANCEL       |  |

Visualizza l'andamento dell'operazione di salvataggio dei dati

Il numero a sinistra indica i file salvati fino a quel momento, mentre il numero a destra mostra il numero totale di file da salvare.

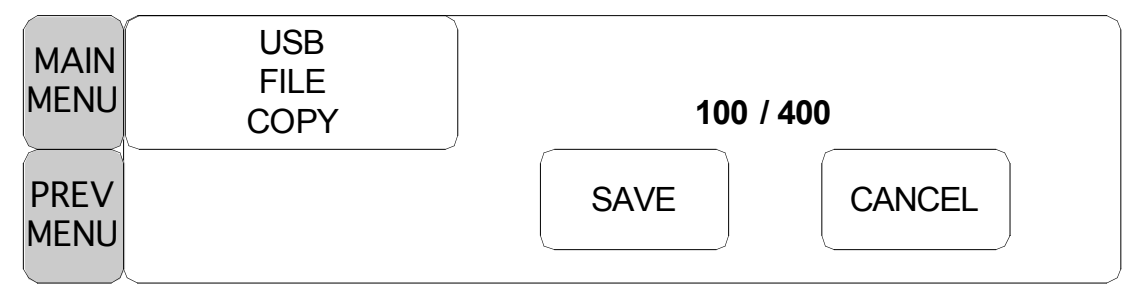

Il seguente messaggio viene visualizzato quando il salvataggio dei dati viene annullato.

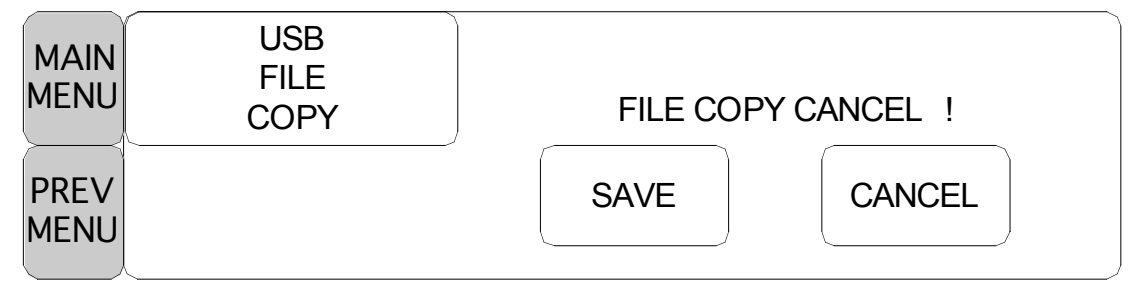

Il seguente messaggio viene visualizzato quando il salvataggio dei dati è completato.

| MAIN<br>MENU | USB<br>FILE<br>COPY | FILE COPY | COMPLETE ! |  |
|--------------|---------------------|-----------|------------|--|
| PREV<br>MENU |                     | SAVE      | CANCEL     |  |

# **USER SERVICE** (impostazioni utente)

L'utente può impostare il NOME UNITÀ, IL NUMERO DI LETTO, l'alimentazione wireless esterna, i parametri di comunicazione e il filtro alimentazione.

| MAIN<br>MENU | DISPLAY             |              | USER<br>SERVICE  |
|--------------|---------------------|--------------|------------------|
| PREV<br>MENU | KEY<br>SOUND:<br>ON | DEMO :<br>ON | MAKER<br>SERVICE |

| MAIN<br>MENU | SET<br>UNIT<br>NAME | SET BED<br>NUMBER<br>: 00A | W-LAN:<br>OFF               |
|--------------|---------------------|----------------------------|-----------------------------|
| PREV<br>MENU | SYSTEM              | AC<br>FILTER:<br>50HZ      | DISPLAY<br>MODE:<br>MONITOR |

# SET UNIT NAME (impostazione nome apparecchio)

Serve a inserire un nome per la macchina.

| MAIN<br>MENU | SET<br>UNIT<br>NAME | SET BED<br>NUMBER<br>: 00A | W-LAN:<br>OFF               |
|--------------|---------------------|----------------------------|-----------------------------|
| PREV<br>MENU | SYSTEM              | AC FILTER :<br>50HZ        | DISPLAY<br>MODE:<br>MONITOR |
| MAIN<br>MENU | SET<br>UNIT<br>NAME |                            |                             |
| PREV<br>MENU |                     | _                          |                             |

# SET BED NUMBER (impostazione numero letto)

Serve a inserire il numero del letto del paziente.

È possibile impostare numeri da 0 a 9 e lettere da A a Z .

| MAIN<br>MENU | SET<br>UNIT<br>NAME | SET BED<br>NUMBER<br>: 00A | W-LAN:<br>OFF               |
|--------------|---------------------|----------------------------|-----------------------------|
| PREV<br>MENU | SYSTEM              | AC FILTER :<br>50HZ        | DISPLAY<br>MODE:<br>MONITOR |
| MAIN<br>MENU | SET<br>UNIT<br>NAME | SET BED<br>NUMBER<br>: 00A |                             |
| PREV<br>MENU | SYSTEM              |                            | 00 A                        |

# AC FILTER (filtro AC)

AC FILTER è una funzione mediante la quale è possibile impostare la frequenza di alimentazione. Questa funzione è utile quando la frequenza di alimentazione varia da paese a paese . (le frequenze selezionabili sono 50Hz e 60Hz.)

| MAIN<br>MENU | SET<br>UNIT<br>NAME | SET BED<br>NUMBER<br>: 00A |   |
|--------------|---------------------|----------------------------|---|
| PREV<br>MENU | SYSTEM              | AC FILTER :<br>50HZ        |   |
| MAIN         | SET                 | SET BED                    | Y |
| MEINU        | NAME                | : 00A                      |   |

# W-LAN

L'alimentazione W-LAN può essere fornita attivando l'uso di un apparecchio LAN wireless esterno.

| MAIN<br>MENU | SET<br>UNIT<br>NAME | SET BED<br>NUMBER<br>: 00A | W-LAN:<br>OFF               |
|--------------|---------------------|----------------------------|-----------------------------|
| PREV<br>MENU | SYSTEM              | AC FILTER :<br>60HZ        | DISPLAY<br>MODE:<br>MONITOR |

# DISPLAY MODE ( MONITOR or SPOT )

È possibile selezionare la modalità di visualizzazione Monitoraggio o Spot.

| MAIN<br>MENU | SET<br>UNIT<br>NAME | SET BED<br>NUMBER<br>: 00A | W-LAN:<br>OFF               |
|--------------|---------------------|----------------------------|-----------------------------|
| PREV<br>MENU | SYSTEM              | AC FILTER :<br>60HZ        | DISPLAY<br>MODE:<br>MONITOR |

# SISTEMA

Sistema per cambiare e verificare la versione dell'apparecchio e le informazioni di sistema

| SYSTEM INFO SET                                                              |                                                                                                    |  |  |
|------------------------------------------------------------------------------|----------------------------------------------------------------------------------------------------|--|--|
| RETURN                                                                       | CONTENTS                                                                                                    |  |  |
| MAIN VER<br>CENTRAL<br>HOST IP<br>DEVICE IP<br>SUBNET<br>GATEWAY<br>MAC ADDR | 1.00.BHCDDC 00A<br>OFF<br>192 . 168 . 030 . 077<br>192 . 168 . 030 . 100<br>255 . 255 . 255 . 000<br>192 . 168 . 030 . 001<br>00 : E1 : A8 : 80 : CB : 00 |  |  |

# KEY SOUND (suono tasti)

Imposta a ON/OFF il suono dei tasti dell'apparecchio.

| MAIN<br>MENU | DISPLAY              |              | USER<br>SERVICE  |
|--------------|----------------------|--------------|------------------|
|              | KEY<br>SOUND:<br>ON  | DEMO:<br>ON  | MAKER<br>SERVICE |
| MAIN<br>MENU | DISPLAY              |              | USER<br>SERVICE  |
| PREV<br>MENU | KEY<br>SOUND:<br>OFF | DEMO:<br>OFF | MAKER<br>SERVICE |

# MAKER SERVICE (impostazioni produttore)

Menu utilizzato dal costruttore dell'apparecchio.

| MAIN<br>MENU | DISPLAY             |              | USER<br>SERVICE  |
|--------------|---------------------|--------------|------------------|
| PREV<br>MENU | KEY<br>SOUND:<br>ON | DEMO :<br>ON | MAKER<br>SERVICE |

BM1 Manuale per l'uso

# 4. TREND

#### 4.1 TREND

GRAPHIC TREND

# 4.1 TREND

TREND mostra i dati salvati a schermo con valori numerici.

La durata di registrazione dei dati in tempo reale è di 1 minuto. La capacità di registrazione in tempo è di circa 128 ore.

|              | GRAPHIC<br>TREND | TABULAR<br>TREND |  |
|--------------|------------------|------------------|--|
| PREV<br>MENU |                  |                  |  |

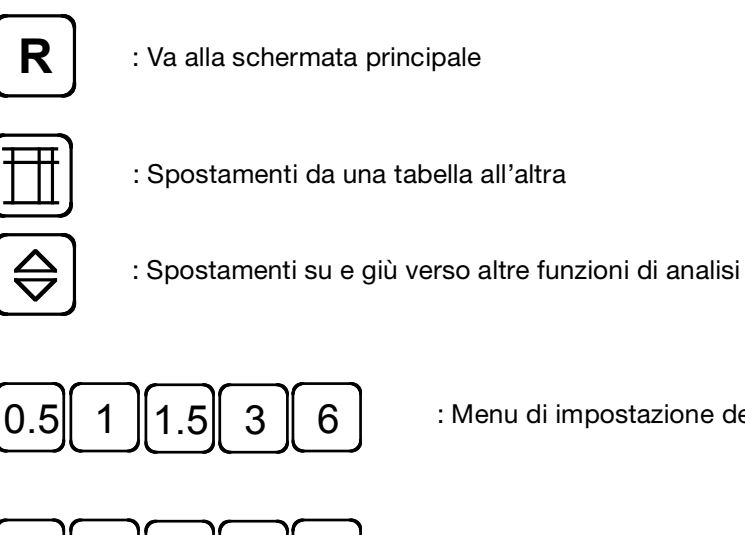

: Menu di impostazione del tempo (ORE) nel Graphic Trend

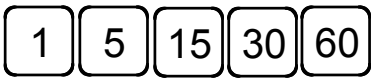

: Menu di impostazione del tempo (MIN) nel Tabular Trend

# **GRAPHIC TREND**

I dati grafici possono essere memorizzati secondo le sezioni.

| MAIN         | GRAPHIC | TABULAR |  |
|--------------|---------|---------|--|
| MENU         | TREND   | TREND   |  |
| PREV<br>MENU |         |         |  |

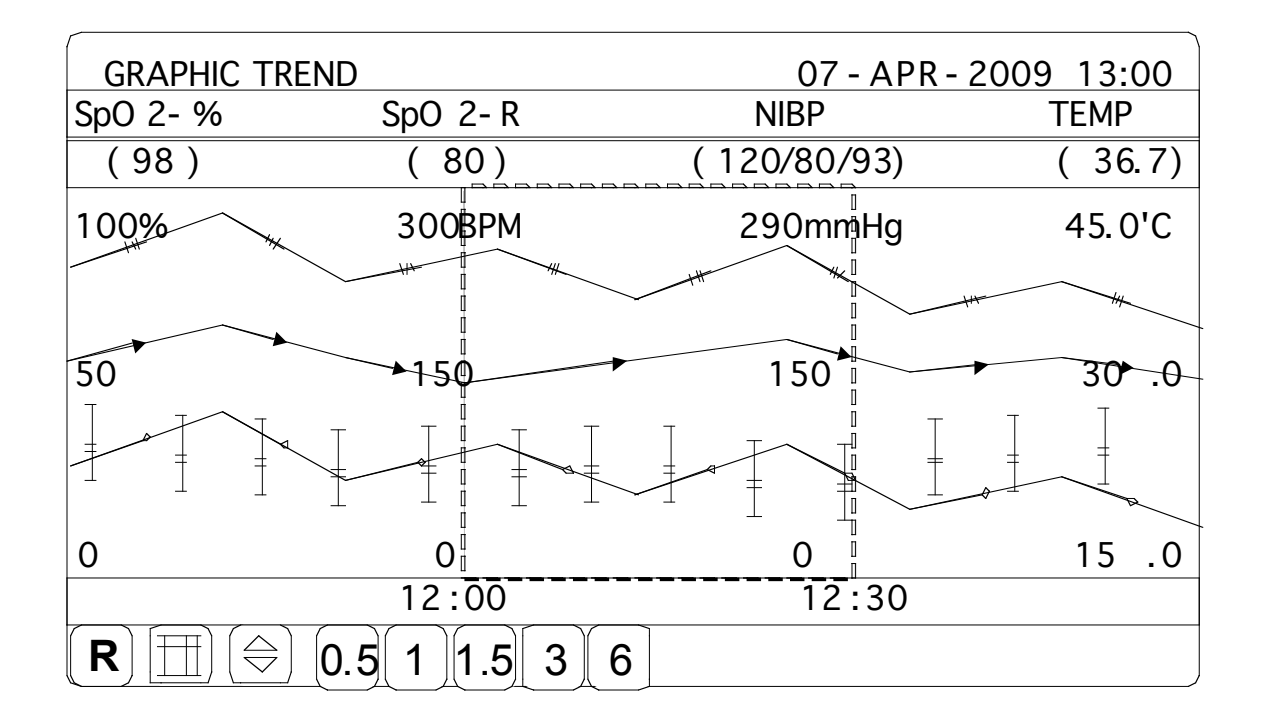

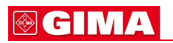

# TIME PERIOD

E' possibile impostare e salvare i dati e il tempo visualizzati a schermo

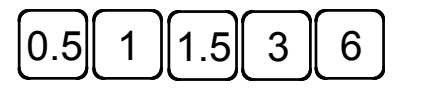

| GRAPHIC TREND                              |                                       | 07 - APR - 2009 13: | 00 |
|--------------------------------------------|---------------------------------------|---------------------|----|
| AWRR                                       | EtCO 2                                | FiCO                | 2  |
| (20)                                       | (38)                                  | (                   | 0) |
| 150 RPM                                    | 100mmHg                               | 10mmł               | łg |
| 75                                         | 50                                    |                     | 5  |
|                                            |                                       |                     |    |
|                                            | ↓ ↓ ↓ ↓ ↓ ↓ ↓ ↓ ↓ ↓ ↓ ↓ ↓ ↓ ↓ ↓ ↓ ↓ ↓ |                     | )  |
| 12 :                                       | 00                                    | 12:30               |    |
| <b>(R</b> ) ( <u>→</u> ) ( <b>)</b> .5(1)( | 1.5[3]6]                              |                     |    |
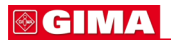

## TABULAR TREND

E' possibile rivedere i dati e il tempo salvati precedentemente.

| MAIN         | GRAPHIC | TABULAR |  |
|--------------|---------|---------|--|
| MENU         | TREND   | TREND   |  |
| PREV<br>MENU |         |         |  |

## TIME INTERVAL

E' possibile salvare i dati e impostare il tempo.

| TABULAR                                       | TREND   |         | 10-     | APR- 2009 | 9 1300 |
|-----------------------------------------------|---------|---------|---------|-----------|--------|
|                                               | 10- APR | 10- APR | 10- APR | 10 APR    | 10 APR |
|                                               | 1210    | 1209    | 1208    | 1207      | 1206   |
| SPO 2- %                                      | 99      | 99      | 99      | 99        | 99     |
| SPO 2- R                                      | 80      | 80      | 80      | 80        | 80     |
| AWRR                                          | 20      | 20      | 20      | 20        | 20     |
| EtCO 2                                        | 38      | 38      | 38      | 38        | 38     |
| FiCO 2                                        | 0       | 0       | 0       | 0         | 0      |
| NIBP - S                                      | 120     | 120     | 120     | 120       | 120    |
| NIBP - M                                      | 93      | 93      | 93      | 93        | 93     |
| NIBP - D                                      | 80      | 80      | 80      | 80        | 80     |
| TEMP                                          | 367     | 367     | 367     | 367       | 367    |
| $\mathbf{R} \boxed{1} (1) (5) (15) (30) (60)$ |         |         |         |           |        |

# 5. SpO<sub>2</sub>:

## 5.1 Presentazione generale

Posizione del connettore SpO2 e del cavo di misurazione

## 5.2 Finestra dei dati SpO2

## 5.3 Impostazione dei dati SpO2

SWEEP SPEED RATE VOLUME ALARM ALARM LIMIT

5.4 Risoluzione dei problemi

## **⊗ GIMA**

## 5.1 Presentazione generale

Il monitoraggio di SPO2 è una tecnica non invasiva utilizzata per misurare la quantità di emoglobina ossigenata e la pulsazione cardiaca misurando l'assorbimento delle lunghezze d'onda della luce selezionate. La luce generata nella sonda passa attraverso il tessuto e viene convertita in segnale elettrico dal fotorilevatore nella sonda. L'apparecchio elabora il segnale elettrico e visualizza a schermo un grafico e i valori di SpO2 e di pulsazione cardiaca. L'apparecchio individua l'SpO2 in modo da trasmettere i raggi rossi ed infrarossi nel vaso capillare per prendere la pulsazione. E' inoltre disponibile la funzione di allarme secondo i valori impostati.

Posizione del connettore SpO<sub>2</sub> e del cavo di misurazione Connettore SpO<sub>2</sub>

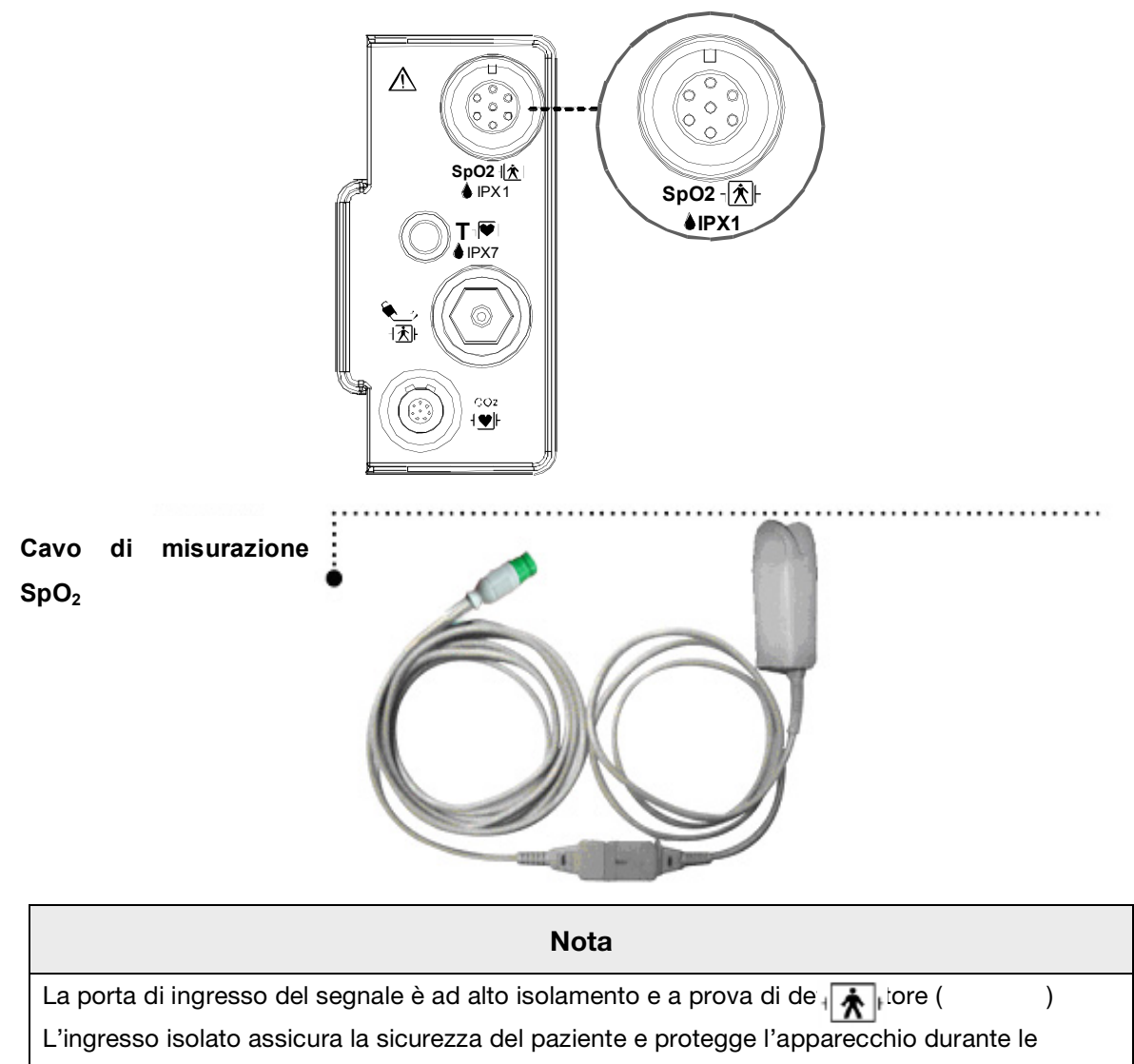

operazioni di defibrillazione e di elettrochirurgia.

# 5.2 Finestra dei dati SpO2

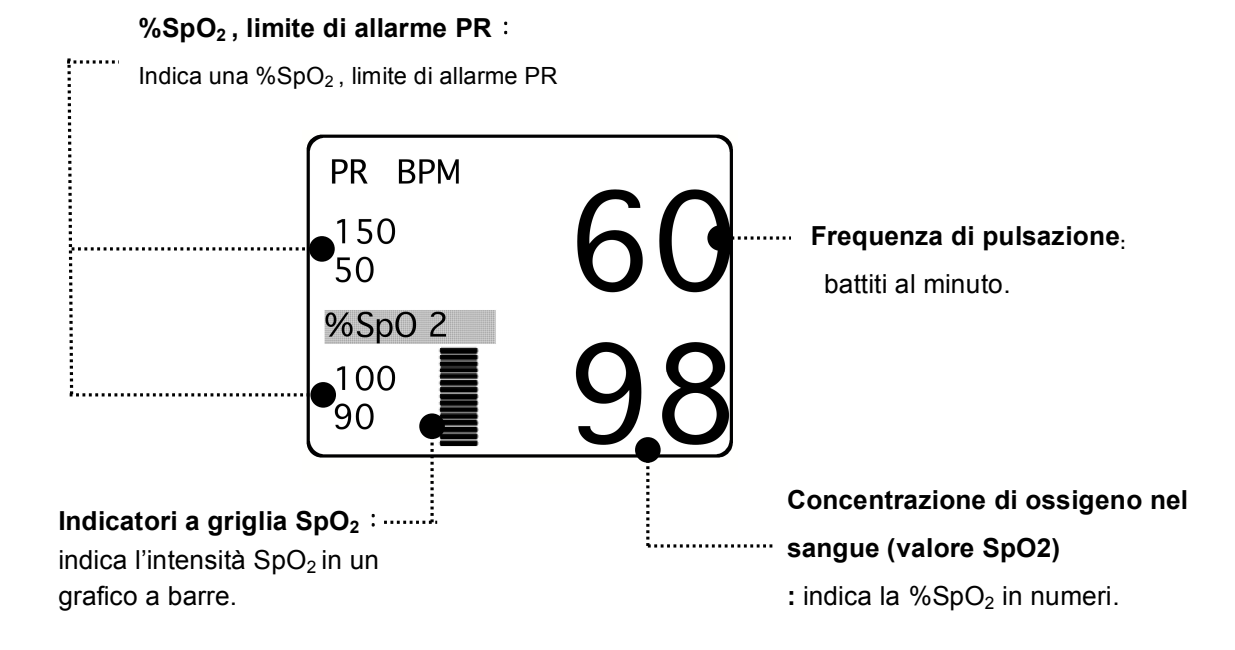

Il valore corrente di SPO2 e la pulsazione cardiaca (RATE) derivata sono visualizzati a schermo. La barra a griglia indica la qualità del segnale (venti linee indicano il segnale più forte). Le misurazioni di SPO2 sono mediate ogni 6 secondi.

La visualizzazione sul monitor viene aggiornata ogni secondo.

La caratteristiche del monitoraggio di SPO2 si trovano nel menù corrispondente. Tali caratteristiche includono la regolazione dei limiti di allarme, la visualizzazione di RATE e il volume di RATE.

Nota

La dimensione del grafico (WAVE SIZE) SPO2 cambia automaticamente.

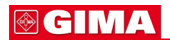

#### Validità segnale e dati

E' estremamente importante controllare che la sonda sia collegata correttamente al paziente e che i dati siano affidabili. Per effettuare tale controllo, il monitor fornisce tre indicazioni di assistenza: la barra a griglia, la qualità del grafico SPO2 e la stabilità dei valori di SPO2. È importante osservare tutte e tre le indicazioni per verificare la validità di segnale e dati.

#### Barra a griglia

La barra a griglia presente nella finestra dei valori di SPO2 consta di 20 linee che si evidenziano a seconda della qualità del segnale. Le migliori condizioni ambientali e un corretto collegamento della sonda aiutano ad assicurare un buon segnale.

#### Qualità del grafico di SPO2

In condizioni normali, il grafico SPO2 corrisponde (ma non è proporzionale) al grafico della pressione arteriosa. Il grafico SPO2 non solo fornisce un buon grafico, ma aiuta l'utente a trovare un posizionamento alla sonda con il minor disturbo del segnale. La figura seguente rappresenta un grafico SPO2 di buona qualità.

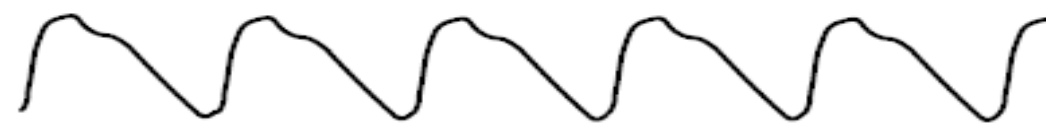

Grafico SPO2 di buona qualità

Se si rileva un disturbo (artefatto) sul grafico a causa di un cattivo posizionamento della sonda, il fotorilevatore non sarà a buon contatto con il tessuto. Controllare che la sonda sia sicura e che il campione di tessuto non sia troppo spesso. La pulsazione cardiaca viene determinata dal grafico di SPO2 che può essere modificato da disturbi della pressione emodinamica. Un movimento della sonda viene evidenziato da dei picchi nel grafico (vedere figura sotto). È stato notato che far vedere al paziente grafico SPO2 permette a quest'ultimo di ridurre i disturbi causati dal suo movimento.

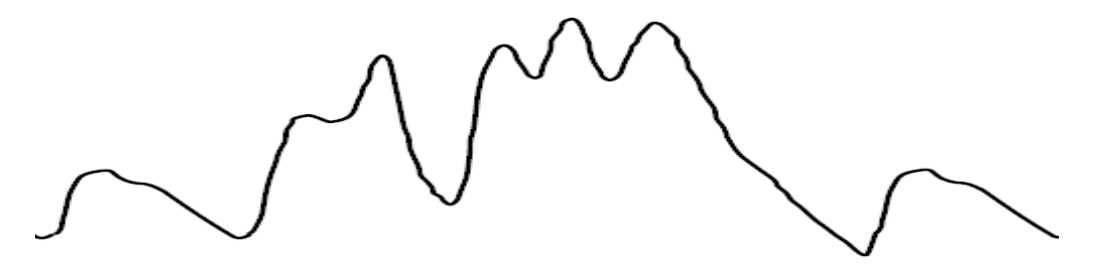

Forma d'onda SPO2 con artefatto

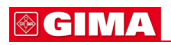

#### Stabilità dei valori di SPO2

La stabilità dei valori di SPO2 visualizzati può essere anche interpretata come indicazione della validità del segnale. Benché la stabilità sia un termine relativo, con un po' di pratica è possibile iniziare a comprendere in quali casi i cambiamenti sono dovuti al movimento della sonda e in quali sono invece fisiologici e la loro velocità. Il monitor visualizza alcuni messaggi per aiutare l'utente nel monitoraggio di SPO2.

#### ATTENZIONE

Durante il monitoraggio del paziente la coincidenza di diverse condizioni avverse può causare la non rilevazione di un disturbo. In tale situazione gli artefatti sono in grado di simulare un parametro di lettura plausibile e il monitor non farà partire un allarme. Per assicurare un monitoraggio corretto del paziente, la sonda e la qualità del segnale devono essere controllati a intervalli regolari.

# 5.3 Impostazione dei dati SpO2

ALARM : Menu nel quale si imposta l'allarme SpO<sub>2</sub>.

RATE VOLUME : Menu nel quale si imposta il volume del battito

| MAIN<br>MENU | ALARM | RATE<br>VOLUME:<br>OFF |
|--------------|-------|------------------------|
|              |       |                        |

## RATE VOLUME (volume)

Muovere la manopola di comando per selezionare il volume da OFF a 100%.

| MAIN<br>MENU | ALARM | RATE<br>VOLUME:<br>OFF |
|--------------|-------|------------------------|
|              |       |                        |

| MAIN<br>MENU | RATE<br>VOLUME:<br>OFF | > OFF | 10%<br>20%<br>30%<br>40%<br>50% | 60%<br>70%<br>80%<br>90%<br>100% |  |
|--------------|------------------------|-------|---------------------------------|----------------------------------|--|
|              |                        |       | 40%<br>50%                      | 90%<br>100%                      |  |

## ALARM (allarme)

Due menu: in questo menù sono presenti i menu ALARM LIMIT e ALARM SOUND

| MAIN<br>MENU | ALARM | RATE<br>VOLUME:<br>OFF |
|--------------|-------|------------------------|
|              |       |                        |

## ALARM LIMIT (limite allarme)

L'impostazione del valore di allarme di %SpO2 è 0 ~ 100

1. Muovere il cursore II per selezionare RETURN, SpO2 o SpO2-R, quindi premere.

2. Dopo aver premuto SpO<sub>2</sub>, spostare il cursore a destra o a sinistra su LOW e premere.

3. Quando il colore è cambiato, muoversi verso destra o sinistra per selezionare il valore da impostare e premere.

4. Posizionare il cursore su HIGH e premere. Quando il colore cambia, spostare ancora il cursore per selezionare il valore scelto, quindi premere. Infine spostarsi su SpO<sub>2</sub> e premere.

(si può procedere anche nell'ordine inverso, da LOW a HIGH ed ottenere lo stesso risultato).

5. Dopo aver premuto SpO<sub>2</sub>-R, spostare il cursore a destra o a sinistra su LOW e premere.

6. Quando il colore è cambiato, muoversi verso destra o sinistra per selezionare il valore da impostare e premere.

7. Posizionare il cursore su HIGH e premere. Quando il colore cambia, spostare ancora il cursore per selezionare il valore scelto, quindi premere. Infine spostarsi su SpO<sub>2</sub>-R e premere.

8. Per uscire dal menu, selezionare RETURN.

| MAIN         | ALARM | ALARM SOUND: |  |
|--------------|-------|--------------|--|
| MENU         | LIMIT | ON           |  |
| PREV<br>MENU |       |              |  |

| SPO 2 ALARM LIMIT |       |     |      |  |  |
|-------------------|-------|-----|------|--|--|
| RETURN            | UNITS | LOW | HIGH |  |  |
| SPO2-%            | %     | 90  | 100  |  |  |
| SPO2-R            | BPM   | 50  | 150  |  |  |
|                   |       |     |      |  |  |
|                   |       |     |      |  |  |
|                   |       |     |      |  |  |
|                   |       |     |      |  |  |
|                   |       |     |      |  |  |
|                   |       |     |      |  |  |

## ALARM SOUND (suono allarme)

Menu di configurazione della segnalazione acustica o della visualizzazione di messaggi quando scatta un allarme.

| MAIN<br>MENU | ALARM<br>LIMIT | ALARM<br>SOUND:<br>ON  |  |
|--------------|----------------|------------------------|--|
| PREV<br>MENU |                |                        |  |
| MAIN<br>MENU | ALARM<br>LIMIT | ALARM<br>SOUND:<br>OFF |  |
| PREV<br>MENU |                |                        |  |

## 5.4 RISOLUZIONE DEI PROBLEMI

## Condizione LEAD FAULT

Quando si usa una sonda da dito un sistema di allarme avverte nel caso in cui la sonda si scolleghi dal monitor. L'impostazione predefinita del monitor come allarme di sistema è la condizione " LEAD FAULT". Tuttavia l'utente la può impostare come LIVELLO DI ALLARME del sistema accedendo al menu Monitor Defaults.

#### Messaggi SPO2

Di seguito è riportata una lista di messaggi che appaiono sulla finestra dei parametri di SPO2 durante il monitoraggio.

#### CHECK PROBE

La sonda a dito riutilizzabile si è scollegata dal paziente. Controllare la sonda. L'impostazione predefinita in fabbrica per questo allarme è MESSAGE ALARM.

#### PULSE SEARCH

Il monitor non rileva più la pulsazione. Controllare il paziente e la posizione della sonda.

#### POOR SIGNAL

Il segnale The SPO2 è troppo basso. Non sono visualizzati dati SPO2. Questo può essere dovuto a una bassa pulsazione del paziente, al movimento del paziente o ad altre interferenze. Controllare il paziente e la sonda.

#### LOST SIGNAL

I dati di SPO2 continuano a essere visualizzati, ma la qualità del segnale è scarsa. Controllare il paziente e la sonda.

#### ARTIFACT

Il segnale SPO2 è un artefatto del movimento del paziente o un rumore

Non sono visualizzati dati SPO2. È indicata una delle seguenti condizioni:

- sonda difettosa o danneggiata,
- cavo difettoso o danneggiato,
- sonda staccata dal paziente o
- mancata rilevazione della pulsazione.
- Controllare la sonda e il cavo: riposizionare o sostituire se necessario.

# 6. NIBP

## 6.1 Presentazione generale

Posizione del connettore NIBP e del bracciale

## 6.2 Finestra dei dati NIBP

#### 6.3 Impostazione dei dati NIBP

ALARM LIMIT (limite allarme) ALARM (allarme) CUFF SIZE (dimensioni bracciale) UNIT SELECT (selezione unità) INTERVAL (intervallo) STAT INFLATION (gonfiaggio)

## 6.4 Risoluzione dei problemi

#### BM1 Manuale per l'uso

## 6.1 Presentazione generale

Questa funzione serve a misurare i valori minimo e massimo e la media della pressione sanguigna utilizzando il metodo oscillometrico.

## Posizione del connettore NIBP e del bracciale

#### **Connettore NIBP**

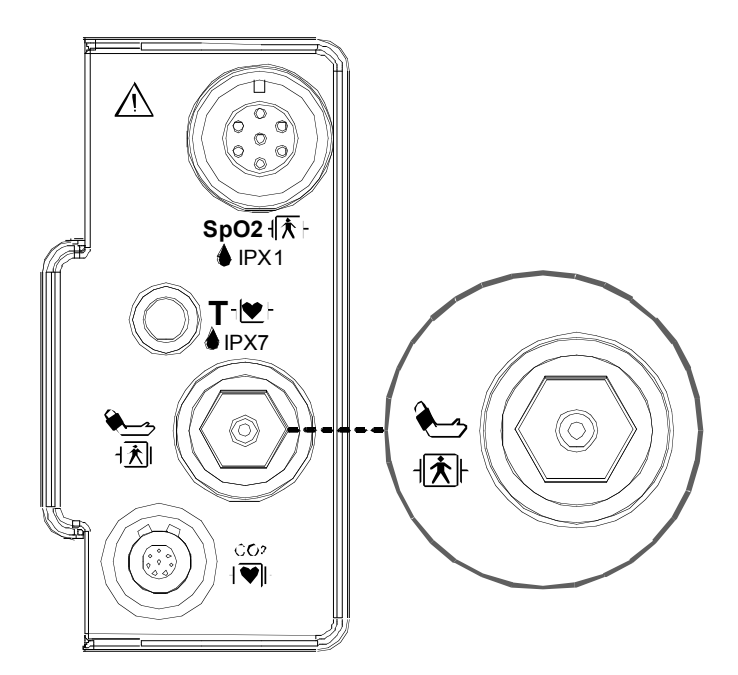

## **BRACCIALE ADULTO**

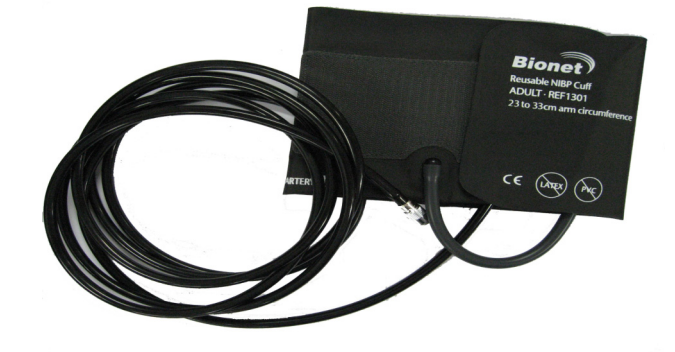

Nota

Poiché il valore del NIBP può variare a seconda dell'età e del sesso del paziente, bisogna impostare i dati appropriati nel Menu Parametri (Parameter Menu) prima della misurazione.

Il connettore del cavo NIBP è isolato e a prova di defibrillatore ( <sup>|</sup>| ). Utilizzare solo i bracciali NIBP indicati nel documento allegato.

#### ATTENZIONE

Il monitoraggio non invasivo della pressione sanguigna è consigliato per pazienti con ipotensione, ipertensione, aritmie o frequenza cardiaca troppo alta o bassa. L'algoritmo software non può calcolare in modo preciso il valore NIBP in tali condizioni.

#### Nota

Poiché il valore del NIBP può variare a seconda dell'età e del sesso del paziente, bisogna impostare i dati appropriati nel Menu Parametri (Parameter Menu) prima della misurazione. I tubi di collegamento tra il bracciale e il monitor non devono essere schiacciati o bloccati.

Il cuscinetto pneumatico dovrà essere posizionato esattamente sopra l'arteria brachiale mentre i tubi dovranno essere collocati all'immediata destra o sinistra dell'arteria brachiale stessa in modo da evitarne lo schiacciamento quando si piega il gomito.

La manutenzione va eseguita ogni due anni.

Procedere secondo quanto indicato nell'elenco sotto per verificare che il dispositivo funzioni sempre correttamente e in sicurezza.

- 1. Verificare che il bracciale sia della misura corretta.
- 2. Verificare che il bracciale non abbia aria residua al suo interno, rimasta da una precedente misurazione.
- 3. Assicurarsi che il bracciale non stringa troppo o non sia troppo lento.
- 4. Assicurarsi che il bracciale sia allo stesso livello del cuore, altrimenti la pressione idrostatica compenserà il valore NIBP.
- 5. Assicurarsi che il paziente non si muova durante la misurazione.
- 6. Assicurarsi che non si verifichino casi di polso paradosso.
- 7. Verificare l'eventuale presenza di perdite dal bracciale o dai tubi.
- 8. Assicurarsi che il paziente non abbia il polso debole.

# 6.2 Finestra dei dati NIBP

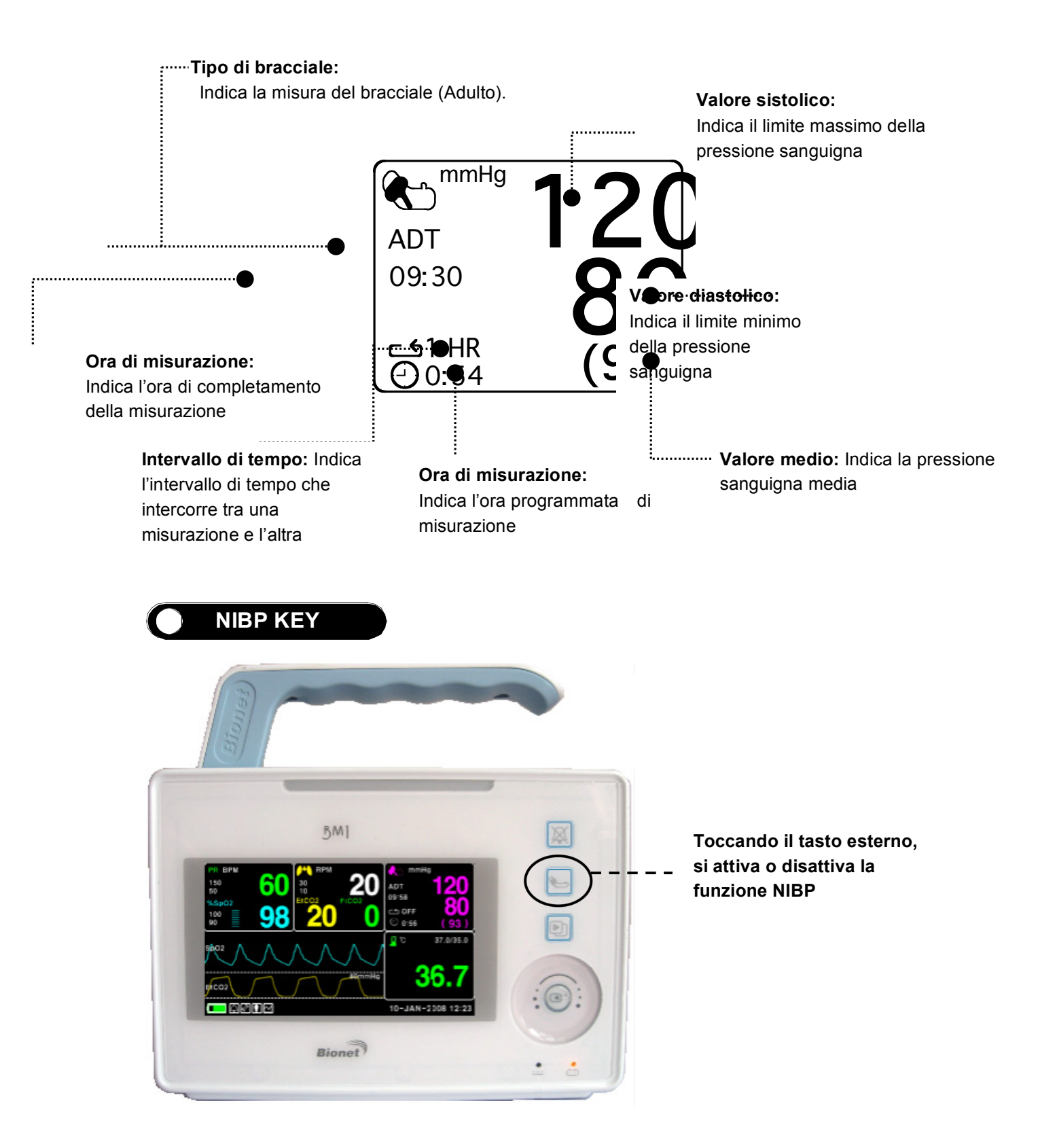

# 6.3 Impostazione dei dati NIBP

ALARM : menu per impostare l'allarme

CUFF SIZE : menu per selezionare la dimensione del bracciale (ADT (Adulto) , PED(Pediatrico) , NEO(Neonato) )

UNIT SELECT: menu per selezionare l'unità di misura della pressione (mmHg, kPa) INTERVAL : menu per selezionare gli intervalli di misurazione della pressione sanguigna INFLATION: menu di impostazione della pressurizzazione iniziale

| MAIN<br>MENU | ALARM                    |                        | CUFF<br>SIZE:<br>ADT |
|--------------|--------------------------|------------------------|----------------------|
|              | UNIT<br>SELECT :<br>mmHg | INFLATION :<br>170mmHg | INTERVAL:<br>OFF     |

## ALARM (allarme)

I menu disponibili sono ALARM LIMIT e ALARM SOUND.

| MAIN<br>MENU | ALARM                    |                        | CUFF<br>SIZE:<br>ADT |
|--------------|--------------------------|------------------------|----------------------|
|              | UNIT<br>SELECT :<br>mmHg | INFLATION :<br>170mmHg | INTERVAL :<br>OFF    |
| MAIN<br>MENU | ALARM<br>LIMIT           | ALARM<br>SOUND:<br>ON  |                      |
| PREV<br>MENU |                          |                        |                      |

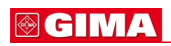

## ALARM LIMIT (limite allarme)

I valori di allarme disponibili per i parametri sistolico, diastolico e medio vanno da 10 a 300mmHg.

1. Spostare il cursore I per selezionare RETURN, NIBP-S, NIBP-M o NIBP-D, e premere.

2. Premere il tasto NIBP-S e spostarsi su LOW, quindi premere ancora (Si può procedere nell'ordine LOW-HIGH o HIGH-LOW per ottenere lo stesso risultato).

3. Quando il colore cambia, muoversi per selezionare il valore da impostare e premere.

4. Premere il tasto HIGH. Quando il colore cambia, spostarsi a destra per selezionare il valore da impostare e premere.

5. Impostare o cambiare i valori NIBP-M e NIBP nello stesso modo.

6. Per uscire dalla finestra, selezionare RETURN.

| MAIN<br>MENU | ALARM<br>LIMIT | ALARM<br>SOUND:<br>ON |  |
|--------------|----------------|-----------------------|--|
| PREV<br>MENU |                |                       |  |

| NIBP ALARM LIMIT |       |     |      |  |
|------------------|-------|-----|------|--|
| RETURN           | UNITS | LOW | HIGH |  |
| NIBP-S           | mmHg  | 80  | 200  |  |
| NIBP-M           | mmHg  | 40  | 140  |  |
| NIBP-D           | mmHg  | 20  | 120  |  |
|                  |       |     |      |  |
|                  |       |     |      |  |
|                  |       |     |      |  |
|                  |       |     |      |  |
|                  |       |     |      |  |
|                  |       |     |      |  |
|                  |       |     |      |  |

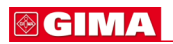

## ALARM SOUND (suono allarme)

Menu di configurazione della segnalazione acustica o della visualizzazione di messaggi quando scatta un allarme.

| MAIN<br>MENU | ALARM<br>LIMIT | ALARM<br>SOUND:<br>ON |  |
|--------------|----------------|-----------------------|--|
| PREV<br>MENU |                |                       |  |

## CUFF SIZE (dimensione bracciale)

L'utente può selezionare l'opzione per adulto (ADULT) o per neonato (NEONATAL).

| MAIN<br>MENU | ALARM                    |                        | CUFF<br>SIZE:<br>ADT |
|--------------|--------------------------|------------------------|----------------------|
|              | UNIT<br>SELECT :<br>mmHg | INFLATION :<br>170mmHg | INTERVAL :<br>OFF    |
|              |                          |                        |                      |
| MAIN<br>MENU | ALARM                    | CUFF<br>SIZE:          | > ADT                |
|              | UNIT<br>SELECT :<br>mmHg |                        | NEO                  |

## UNIT SELECT (selezione unità)

Questa funzione serve a impostare l'unità di misura della pressione.

Tale unità può essere in mmHg o kPa.

| MAIN<br>MENU | ALARM                    |                        | CUFF<br>SIZE:<br>ADT |
|--------------|--------------------------|------------------------|----------------------|
|              | UNIT<br>SELECT :<br>mmHg | INFLATION :<br>170mmHg | INTERVAL :<br>OFF    |
| MAIN<br>MENU | ALARM                    |                        | CUFF<br>SIZE:<br>ADT |
|              | UNIT<br>SELECT:<br>kPa   | INFLATION :<br>170mmHg | INTERVAL :<br>OFF    |

## **INTERVAL** (intervallo)

Questo menù è usato per selezionare gli intervalli dopo i quali misurare la pressione automaticamente.

Gli intervalli selezionabili sono 1min, 2, 3, 4, 5, 10, 15, 20, 30, 1ora, 2, 4, 8.

| MAIN<br>MENU | ALARM                    |                                                                         | CUFF<br>SIZE:<br>ADT                             |
|--------------|--------------------------|-------------------------------------------------------------------------|--------------------------------------------------|
|              | UNIT<br>SELECT :<br>mmHg | INFLATION :<br>170mmHg                                                  | INTERVAL:<br>OFF                                 |
| MAIN<br>MENU | INTERVAL :<br>OFF        | > OFF 10<br>1 MIN. 15<br>2 MIN. 20<br>3 MIN. 30<br>4 MIN. 1<br>5 MIN. 2 | DMIN. 4H<br>5MIN. 8H<br>DMIN.<br>DMIN.<br>H<br>H |

#### Attenzione

Verificare periodicamente la circolazione nell'arto del paziente distale rispetto al bracciale. Eseguire la verifica più spesso quando si utilizza la funzione automatica di NBP con intervalli di 1 e 2 minuti. Non è consigliabile prevedere intervalli inferiori a 10 minuti per periodi di tempo prolungati.

## INFLATION (gonfiaggio)

Questa funzione consente di impostare il valore massimo della pressione iniziale di gonfiaggio.

ADT/PED : Il valore numerico è 80, 90, 100, 110, ~ 230 e 240.

NEO : Il valore numerico è 60, 70, 80, 90, 100, 110 e 120.

| MAIN<br>MENU | ALARM                                                                                                  |                        | CUFF<br>SIZE:<br>ADT |  |  |
|--------------|----------------------------------------------------------------------------------------------------|------------------------|----------------------|--|--|
|              | UNIT<br>SELECT :<br>mmHg                                                                               | INFLATION :<br>170mmHg | INTERVAL:<br>OFF     |  |  |
| MAIN<br>MENU | ALARM                                                                                                  |                        | CUFF<br>SIZE:<br>ADT |  |  |
|              | UNIT<br>SELECT :<br>mmHg                                                                               | INFLATION :<br>80mmHg  | INTERVAL:<br>OFF     |  |  |
| MAIN<br>MENU | ALARM                                                                                                  |                        | CUFF<br>SIZE:<br>ADT |  |  |
|              | UNIT<br>SELECT :<br>mmHg                                                                               | INFLATION :<br>240mmHg | INTERVAL :<br>OFF    |  |  |
| Attenzione   |                                                                                                    |                        |                      |  |  |
| braccia      | Prestare attenzione a non bloccare il tubo di collegamento quando si infila il bracciale sul paziente. |                        |                      |  |  |

## 6.4 RISOLUZIONE DEI PROBLEMI

## Messaggi di stato NIBP

Di seguito è riportata una lista di messaggi che appaiono sulla finestra dei parametri di NIBP durante il monitoraggio.

| Messaggio di                  | Risposta del monitor                                                                                                    | Soluzione                                                                            |
|-------------------------------|----------------------------------------------------------------------------------------------------|--------------------------------------------------------------------------------------|
| stato                         |                                                                                                    |                                                                                      |
| OVER<br>PRESSURE              | OVERAllarme di stato del sistema.Rimuovere il biPRESSURELa modalità Auto si disattiva dopo UN<br>messaggio.l'assistenza. |                                                                                      |
| INFLATION FAIL.<br>CHECK CUFF | Allarme di stato del sistema.                                                                                            | Controllare il bracciale, i<br>collegamenti e il tubo.                               |
| DEFLATION FAIL.<br>CHECK CUFF | Allarme di stato del sistema.<br>La modalità Auto si disattiva dopo UN<br>messaggio.                                     | Rimuovere il bracciale e contattare<br>l'assistenza.                                 |
| OVER TIME<br>PRESSURE         | Allarme di stato del sistema.<br>La modalità Auto si disattiva dopo<br>DUE messaggi.                                     | Possibile movimento eccessivo<br>del paziente o aritmia.<br>Controllare il paziente. |
| PULSE TO<br>WEAK              | Allarme di stato del sistema.<br>La modalità Auto si disattiva dopo<br>UN messaggio.                                     | Controllare il paziente e la posizione del bracciale.                                |
| EXCESSIVE<br>MOTION           | Allarme di stato del sistema.<br>La modalità Auto si disattiva dopo<br>UN messaggio.                                     | Possibile movimento eccessivo<br>del paziente. Controllare il<br>paziente.           |
| MEASUREMENT<br>ERROR          | Allarme di stato del sistema.<br>La modalità Auto si disattiva dopo<br>UN messaggio.                                     | Possibile movimento eccessivo<br>del paziente o aritmia.<br>Controllare il paziente. |

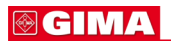

#### Misurazione NIBP errata

- Verificare che il bracciale sia della misura corretta
  - 1. Un bracciale troppo piccolo può dare un risultato di misurazione erroneamente elevato.
  - 2. Un bracciale troppo largo può dare un risultato di misurazione erroneamente basso.
- Verificare che il bracciale non abbia aria residua al suo interno, rimasta da una precedente misurazione.
- Assicurarsi che il bracciale non stringa troppo o non sia troppo lento.
- Assicurarsi che il bracciale sia allo stesso livello del cuore, altrimenti la pressione idrostatica compenserà il valore NIBP.
- Assicurarsi che il paziente non si muova durante la misurazione.
- Verificare l'eventuale presenza di perdite dal bracciale o dai tubi.
- Assicurarsi che il paziente non abbia il polso debole.

# 7. TEMPERATURA

## 7.1 Presentazione generale

Connettore temperatura e cavo di misurazione

## 7.2 Finestra dati temperatura

#### 7.3 Impostazione dati temperatura

ALARM LIMIT (limite allarme) UNIT SELECT (selezione unità)

## 7.4 Risoluzione dei problemi

#### BM1 Manuale per l'uso

## 7.1 Presentazione generale

Questa funzione serve ad indicare in numeri i cambiamenti della resistenza generati dalle variazioni di temperatura. La funzione implica il processo di trasferimento delle variazioni in segnali elettrici.

#### Connettore temperatura e cavo di misurazione

#### Connettore temperatura

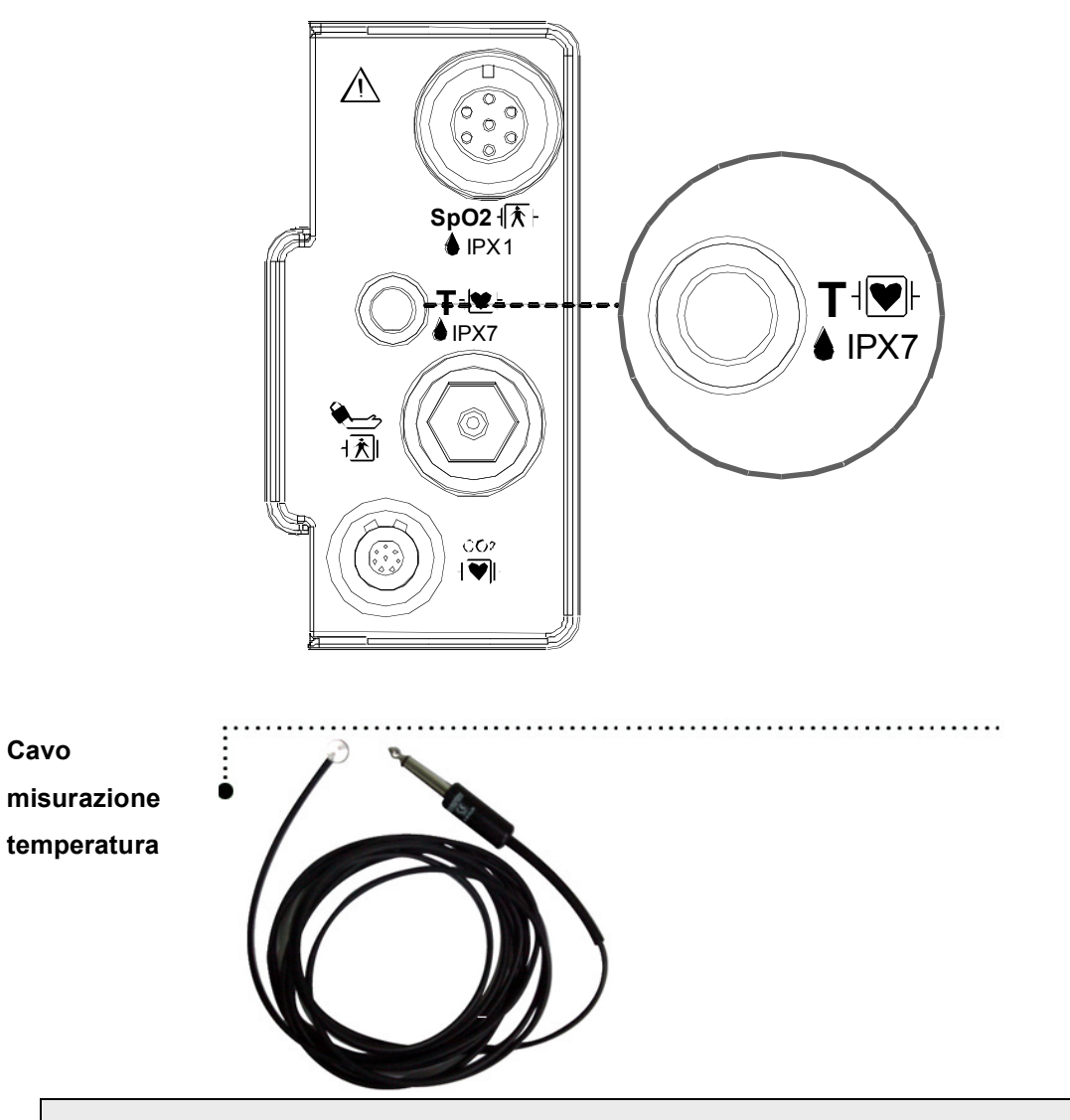

Nota

Posizionare saldamente la sonda di temperatura a contatto del paziente. Collegare il cavo temperatura al monitor.

Il connettore del cavo TEMP è una porta ad alto isolamento e a prova di defibrillatore (<sup>4</sup>♥<sup>↓</sup>).

## 7.2 Finestra dati temperatura

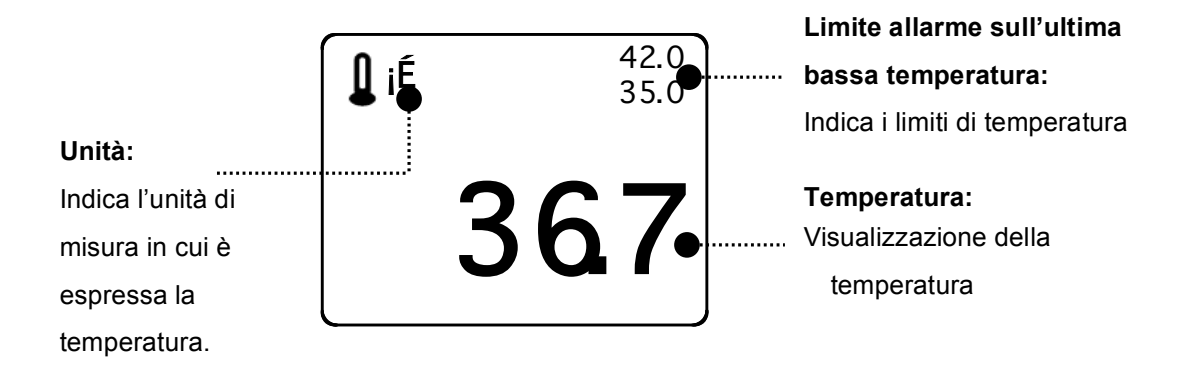

#### Nota

Il tempo di misurazione minimo richiesto per ottenere una lettura accurata in un punto specifico del corpo è di almeno 3 minuti.

# 7.3 Impostazione dati temperatura

ALARM : impostazione allarme misurazione temperatura

UNIT: impostazione unità di misura temperatura

| MAIN<br>MENU | ALARM | UNIT<br>SELECT :<br>°C |
|--------------|-------|------------------------|
|              |       |                        |

## ALARM (allarme)

I menu disponibili sono ALARM LIMIT e ALARM SOUND.

| MAIN<br>MENU | ALARM | UNIT<br>SELECT :<br>°C |
|--------------|-------|------------------------|
|              |       |                        |

| MAIN<br>MENU | ALARM<br>LIMIT | ALARM<br>SOUND :<br>ON |  |
|--------------|----------------|------------------------|--|
| PREV<br>MENU |                |                        |  |

## ALARM LIMIT (limite allarme)

I valori impostabili vanno da 15.0\@ a 45.0\@.

1. Spostare il cursore 🛛 per selezionare RETURN o TEMP, e premere.

2. Dopo aver premuto su TEMP, spostarsi su LOW e premere.

3. Quando il colore cambia, spostare di nuovo il cursore per selezionare il valore scelto e premere.

4. Spostare il cursore su HIGH e premere. Quando il colore cambia, spostare di nuovo il cursore per selezionare il valore scelto e premere (è possibile selezionare prima HIGH e ottenere lo stesso risultato).

5. Selezionare RETURN per uscire dal menu.

| MAIN<br>MENU | ALARM<br>LIMIT | ALARM<br>SOUND :<br>ON |  |
|--------------|----------------|------------------------|--|
| PREV<br>MENU |                |                        |  |

| TEMPERATURE ALARM LIMIT |       |      |      |  |
|-------------------------|-------|------|------|--|
| RETURN                  | UNITS | LOW  | HIGH |  |
| TEMP                    | °C    | 30.0 | 42.0 |  |
|                         |       |      |      |  |
|                         |       |      |      |  |
|                         |       |      |      |  |
|                         |       |      |      |  |
|                         |       |      |      |  |
|                         |       |      |      |  |
|                         |       |      |      |  |
|                         |       |      |      |  |
|                         |       |      |      |  |
|                         |       |      |      |  |

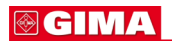

## ALARM SOUND (suono allarme)

Menu di configurazione della segnalazione acustica o della visualizzazione di messaggi quando scatta un allarme.

| MAIN<br>MENU | ALARM<br>LIMIT | ALARM<br>SOUND :<br>ON  |  |
|--------------|----------------|-------------------------|--|
| PREV<br>MENU |                |                         |  |
| MAIN<br>MENU | ALARM<br>LIMIT | ALARM<br>SOUND :<br>OFF |  |
| PREV<br>MENU |                |                         |  |

## UNIT SELECT (selezione unità)

Serve a selezionare l'unità di misura tra °C e °F.

| MAIN<br>MENU | ALARM | UNIT<br>SELECT :<br>°C |
|--------------|-------|------------------------|
|              |       |                        |
| MAIN<br>MENU | ALARM | UNIT<br>SELECT :<br>°F |
|              |       |                        |

## 7.4 RISOLUZIONE DEI PROBLEMI

#### Check list (elenco controlli)

- 1. La sonda della temperatura (serie YSI 400) è correttamente posizionata sul paziente.
- 2. Il cavo della temperatura è collegato al monitor.
- 3. Se necessario regolare l'impostazione della temperatura. Seguire la procedura dettagliata descritta in questo capitolo.

#### Messaggio TEMP

In caso di anomalie nel monitoraggio della temperatura, il sistema visualizza il seguente messaggio nella finestra dei parametri TEMP.

- PROBE OFF : La sonda non è correttamente collegata. Controllare la sonda.
- Nessun valore di temperatura verrà visualizzato. Controllare il monitor.

# 8. EtCO2

#### **8.1 INTRODUZIONE**

Posizione connettore EtCO<sub>2</sub> e accessori ACCESSORI EtCO<sub>2</sub>

## 8.2 Finestra parametri EtCO<sub>2</sub>

8.3 Menu di impostazione dei parametri EtCO<sub>2</sub>

8.4 Menu di impostazione dei parametri EtCO2

8.4 Risoluzione dei problemi

#### BM1 Manuale per l'uso

## 8.1 Introduzione

Il dispositivo ETCO2 (End-Tidal CO2) è utilizzato per verificare la concentrazione di biossido di carbonio di fine respirazione mediante una metodologia di misurazione che si basa sull'assorbimento di CO2 non disperso mediante raggi infrarossi, prelevando campioni di una porzione di aria espirata durante la respirazione attraverso un tubo.

#### Posizione connettore EtCO2 e accessori

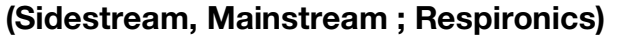

#### Connettore EtCO2

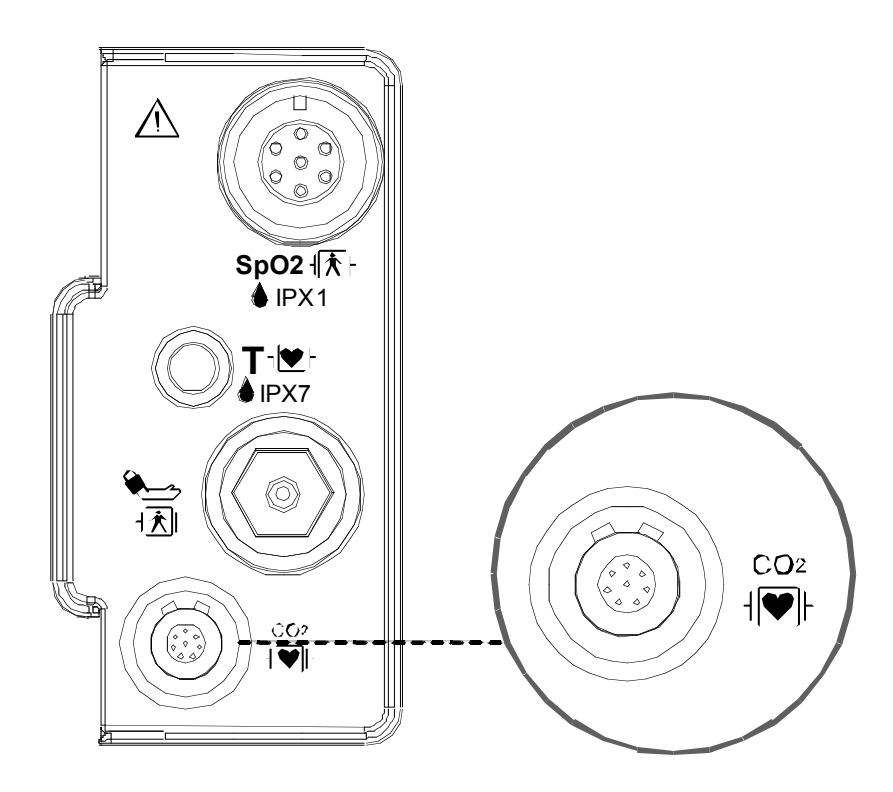

#### Sensore e connettore CO2 sidestream LoFlo

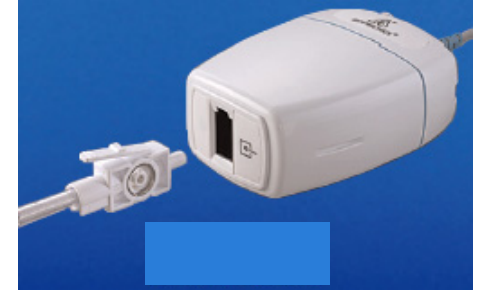

Sensore Sidestream

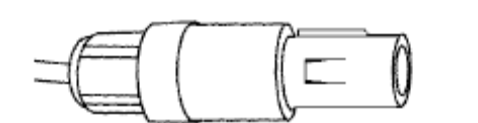

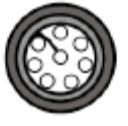

**Connettore per sensore Sidestream** 

#### - Accessori EtCO2 per applicazioni sidestream

Il dispositivo di monitoraggio dell'EtCO2 utilizza degli accessori per il modulo sidestream LoFlo™ della società Respironics.

| Cannula di campionamento CO2 per applicazioni sidestream senza intubazione |     |                                                               |                     |
|----------------------------------------------------------------------------|-----|---------------------------------------------------------------|---------------------|
| 3468ADU-00                                                                 | V   | Cannula di campionamento nasale CO2                           | ADULTO              |
| 3468PED-00                                                                 | Y   | Cannula di campionamento nasale CO2                           | PEDIATRICA          |
| 3468INF-00                                                                 | W   | Cannula di campionamento nasale CO2                           | BAMBINO/<br>NEONATO |
| 3470ADU-00                                                                 | Y   | Cannula di campionamento nasale/orale<br>CO2                  | ADULTO              |
| 3470PED-00                                                                 | t   | Cannula di campionamento nasale/orale<br>CO2                  | PEDIATRICA          |
| 3469ADU-00                                                                 | W   | Cannula di campionamento nasale CO2 con<br>fornitura O2       | ADULTO              |
| 3469PED-00                                                                 | L   | Cannula di campionamento nasale CO2 con<br>fornitura O2       | PEDIATRICA          |
| 3469INF-00                                                                 | VIV | Cannula di campionamento nasale CO2 con<br>fornitura O2       | BAMBINO/<br>NEONATO |
| 3471ADU-00                                                                 | f   | Cannula di campionamento nasale/orale<br>CO2 con fornitura O2 | ADULTO              |
| 3471PED-00                                                                 | -4  | Cannula di campionamento nasale/orale<br>CO2 con fornitura O2 | PEDIATRICA          |

| Adattatori vie aeree per applicazioni di intubazione sidestream |     |                    |                                   |  |
|-----------------------------------------------------------------|-----|--------------------|-----------------------------------|--|
| 3473ADU-00                                                      |     | Kit adattatore vie | Peso: 4,5 grammi                  |  |
|                                                                 | 197 | aeree con tubi     | Spazio morto – aggiungere circa 7 |  |
|                                                                 |     | deumidificatori    | cc di spazio morto                |  |
|                                                                 |     |                    | Ideale per il monitoraggio di     |  |
|                                                                 |     |                    | pazienti con ET                   |  |
|                                                                 |     |                    | Dimensioni dei tubi >4.0 mm       |  |
| 3473INF-00                                                      |     | Kit adattatore vie | Peso: 5,8 grammi                  |  |
|                                                                 |     | aeree con tubi     | Spazio morto – aggiungere circa 1 |  |
|                                                                 |     | deumidificatori    | cc di spazio morto                |  |
|                                                                 |     |                    | Ideale per il monitoraggio di     |  |
|                                                                 |     |                    | pazienti con ET                   |  |
|                                                                 |     |                    | Dimensioni dei tubi <=4.0 mm      |  |

- Connessione del kit di campionamento LoFlo

1. La cella di campionamento del kit di campionamento deve essere inserita nell'apposita presa del modulo CO<sub>2</sub> LoFlo come indicato nella Figura 1. L'emissione di un suono ("click") avverte che la cella è stata inserita in modo corretto.

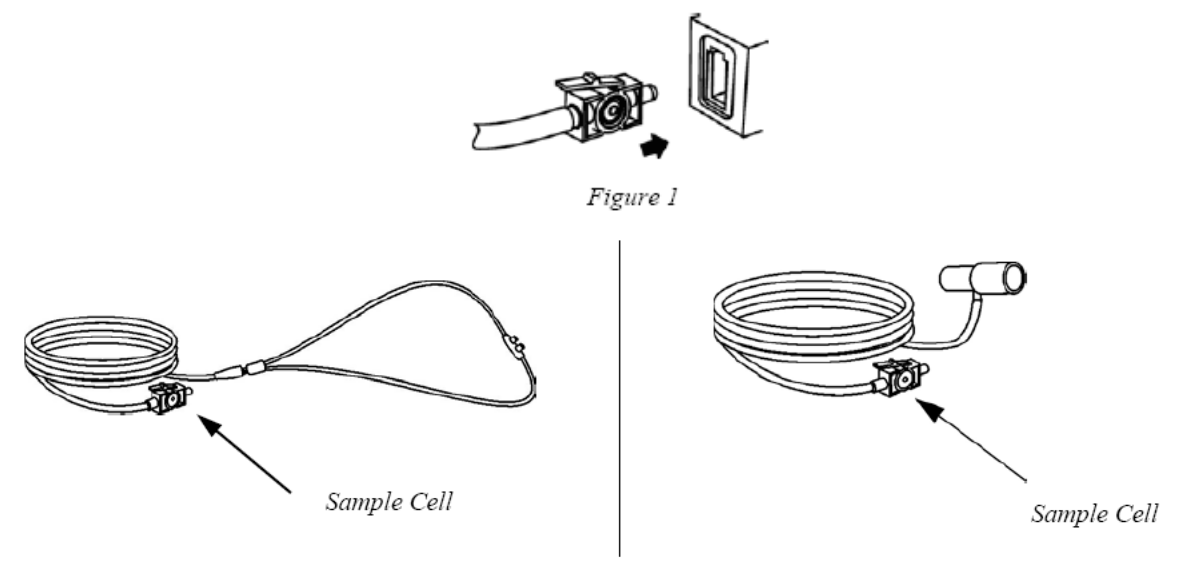

Figure 2

2. L'inserimento della cella di campionamento nella relativa presa avvia automaticamente la pompa di campionamento

mentre la sua rimozione causa lo spegnimento della pompa.

3. Per togliere la cella di campionamento del kit di campionamento dalla propria presa, esercitare pressione sulla linguetta di chiusura ed estrarre la cella di campionamento dalla presa.

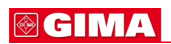

## - Sensore CO2 mainstream CAPNOSTAT 5 e

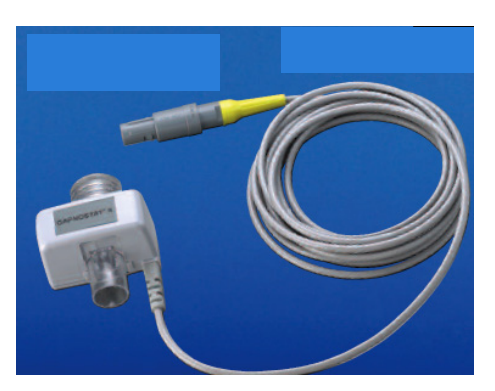

Sensore Mainstream

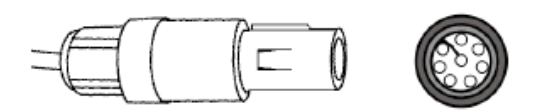

**Connettore per sensore Mainstream** 

#### - Accessori EtCO2 per applicazioni mainstream

Il dispositivo di monitoraggio dell'EtCO2 utilizza degli accessori per il sensore microstream CapnoStat 5 della società Respironics.

| Adattatori vie aeree per applicazioni di intubazione mainstream |                                                                                                    |                                                                  |  |
|-----------------------------------------------------------------|----------------------------------------------------------------------------------------------------|------------------------------------------------------------------|--|
| 6063-00                                                         |                                                                                                    | Adattatore vie aeree per l'utilizzo da parte di un solo paziente |  |
| 6312-00                                                         | and the second second sec | Adattatore vie aeree per l'utilizzo da parte di un solo paziente |  |
| 7007-00                                                         |                                                                                                    | Adattatore vie aeree riutilizzabile                              |  |
| 7053-00                                                         |                                                                                                    | Adattatore vie aeree riutilizzabile                              |  |

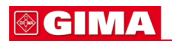

#### Connessione del sensore CO2 CAPNOSTAT® 5 al sistema host

1. Inserire il connettore del sensore CAPNOSTAT 5 CO2 nella presa sul monitor host, come indicato nella figura 1.

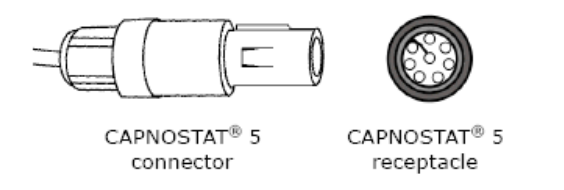

Figure 1

2. Assicurarsi che le frecce sul connettore siano sulla parte superiore dello stesso e allineare le due linguette sul connettore con la presa. A questo punto, procedere all'inserimento.

3. Per togliere il connettore, afferrare il corpo del connettore e farlo arretrare fino ad averlo estratto. Nota: Non togliere tirando il cavo.

La figura di seguito mostra la connessione del sensore CO<sub>2</sub> CAPNOSTAT 5 a un adattatore Novametrix per CO<sub>2</sub> della Respironics.

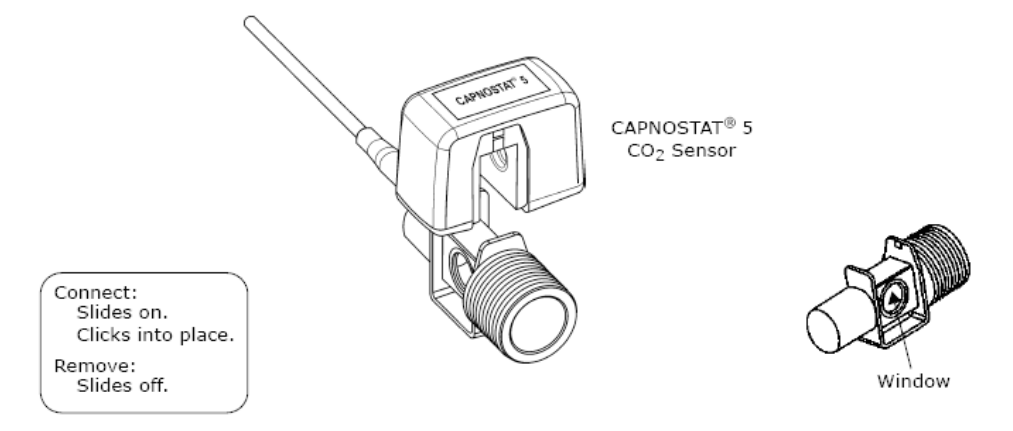

La figura di seguito mostra, invece, un sensore CO2 CAPNOSTAT 5 con un circuito paziente.

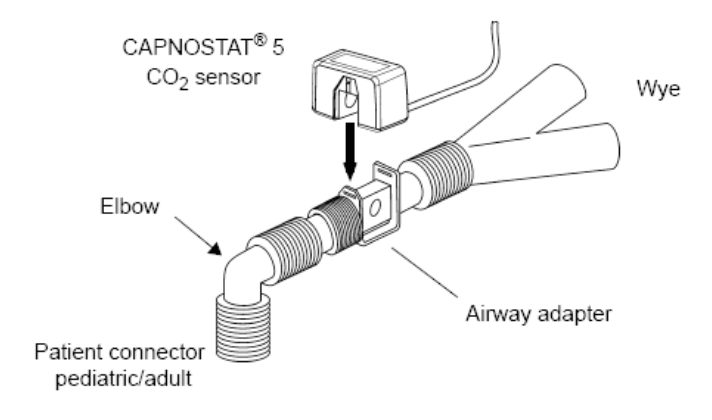

# 8.2 Finestra parametri EtCO<sub>2</sub>

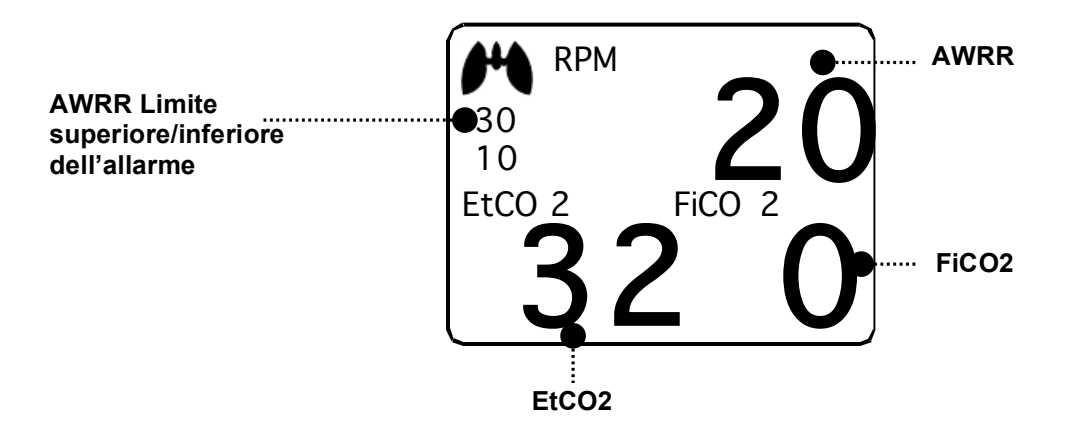

**Valore limite superiore/inferiore di allarme**: visualizza l'impostazione di allarme del range di valori relativo alla concentrazione di CO<sub>2</sub>

EtCO<sub>2</sub>: visualizza il valore di concentrazione del biossido di carbonio

AWRR: visualizza il numero di respiri al minuto

FiCO2: visualizza il valore di concentrazione del biossido di carbonio durante l'inspirazione

Nota

La forma d'onda dell'EtCO2 è sempre visualizzata se è collegato il cavo.

## **⊗ GIMA**

## 8.3 Menu di impostazione dei parametri EtCO<sub>2</sub>

ALARM: menu per impostare l'allarme

SWEEP SPEED : Questa velocità può essere modificata in 6,25, 12,5, 25mm/s.

SCALE: è utilizzato per impostare la scala della schermata della forma d'onda misurata

SETUP: menu utilizzato per gestire le informazioni relative al modulo EtCO2.

ZERO : quando si cambia il tipo di adattatore.

APNEA DETECT : per attivare/disattivare l'allarme di rilevamento APNEA

| MAIN<br>MENU | ALARM                   | SWEEP<br>SPEED:<br>6.25mm/s | WAVEFORM<br>SCALE:<br>40mmHg |
|--------------|-------------------------|-----------------------------|------------------------------|
|              | APNEA<br>DETECT:<br>OFF | ZERO                        | SETUP                        |

## ALARM LIMIT (Valore limite superiore/inferiore di allarme)

Il valore del limite superiore/inferiore d'allarme varia a seconda della posizione di misurazione. Il range d'impostazione di base dei valori d'allarme è diverso per EtCO2, FiCO2, RR e APNEA.

| MAIN<br>MENU | ALARM                   | SWEEP<br>SPEED:<br>6.25mm/s | WAVEFORM<br>SCALE:<br>40mmHg |
|--------------|-------------------------|-----------------------------|------------------------------|
|              | APNEA<br>DETECT:<br>OFF | ZERO                        | SETUP                        |

| MAIN<br>MENU | ALARM<br>LIMIT | ALARM<br>SOUND:<br>OFF |  |
|--------------|----------------|------------------------|--|
| PREV<br>MENU |                |                        |  |
|                  | EtCO 2 ALARM LIMIT |         |         |  |
|------------------|--------------------|---------|---------|--|
| RETURN           | UNITS              | LOW     | HIGH    |  |
| EtCO 2<br>FiCO 2 | mmHg<br>mmHa       | 25<br>0 | 50<br>5 |  |
| AWRR             | RPM                | 10      | 30      |  |
| APNEA            | SEC                | 0       | 20      |  |
|                  |                    |         |         |  |
|                  |                    |         |         |  |
|                  |                    |         |         |  |
|                  |                    |         |         |  |

La tabella di seguito indica il limite d'allarme standard per ciascun parametro e il valore d'impostazione della scala quando si imposta l'etichetta.

| Doromotro | Adulto |      | Neonato |       |      |       |
|-----------|--------|------|---------|-------|------|-------|
| Parametro | Basso  | Alto | Scala   | Basso | Alto | Scala |
| EtCO2     | 25     | 50   |         | 25    | 50   |       |
| FiCO2     | 0      | 5    | 10      | 0     | 5    | 10    |
| AWRR      | 10     | 30   | 40      | 15    | 100  | 40    |
| APNEA     | 0      | 20   |         | 0     | 20   |       |

### ALARM SOUND

Menu di configurazione della segnalazione acustica o della visualizzazione di messaggi quando scatta un allarme.

| MAIN<br>MENU | ALARM<br>LIMIT | ALARM<br>SOUND:<br>OFF |  |
|--------------|----------------|------------------------|--|
| PREV<br>MENU |                |                        |  |

### **⊗ GIMA**

| MAIN<br>MENU | ALARM<br>LIMIT | ALARM<br>SOUND:<br>ON |  |
|--------------|----------------|-----------------------|--|
| PREV<br>MENU |                |                       |  |

### EtCO2 SWEEP SPEED

La velocità EtCO2 è di 6,5mm/s.

Questa velocità può essere modificata in 6,25, 12,5, 25mm/s.

| MAIN<br>MENU | ALARM                    | SWEEP<br>SPEED:<br>6.25mm/s | WAVEFORM<br>SCALE:<br>40mmHg |
|--------------|--------------------------|-----------------------------|------------------------------|
|              | APNEA<br>DETECT:<br>OFF  | ZERO                        | SETUP                        |
| MAIN<br>MENU | ALARM                    | SWEEP<br>SPEED:<br>6.25mm/s | > 6.25mm/s                   |
|              | APNEA<br>DETECT :<br>OFF |                             | 25mm/s                       |

### WAVEFORM SCALE (impostazione della scala della forma d'onda misurata)

In questo parametro è possibile impostare il range di valori della forma d'onda misurata rispetto alla pressione.

Il valore numerico selezionabile indica il valore massimo del range di pressione visualizzato insieme alla forma d'onda.

La pressione dell'interruttore e la selezione del valore desiderato consente di visualizzare il valore di riferimento di pressione selezionato sotto la riga tratteggiata superiore fra due righe tratteggiate alla sinistra della finestra centrale della forma d'onda.

| MAIN<br>MENU | ALARM                   | SWEEP<br>SPEED:<br>6.25mm/s | WAVEFORM<br>SCALE:<br>40mmHg |
|--------------|-------------------------|-----------------------------|------------------------------|
|              | APNEA<br>DETECT:<br>OFF | ZERO                        | SETUP                        |

### **⊗ GIMA**

| MAIN<br>MENU | ALARM                   | WAVEFORM<br>SCALE:<br>40mmHg | > | 40mmHg<br>50mmHg<br>60mmHg |
|--------------|-------------------------|------------------------------|---|----------------------------|
|              | APNEA<br>DETECT:<br>OFF |                              |   | 80mmHg<br>100mmHg          |

### SETUP (impostazioni varie)

Sono stati predisposti vari menù che consentono di intervenire su parametri e dati per la gestione del modulo EtCO2.

| MAIN<br>MENU | ALARM                    | SWEEP<br>SPEED:<br>6.25mm/s | WAVEFORM<br>SCALE:<br>40mmHg |
|--------------|--------------------------|-----------------------------|------------------------------|
|              | APNEA<br>DETECT :<br>OFF | ZERO                        | SETUP                        |

### - MODULE SETUP (impostazione modulo)

| MAIN         | MODULE          | MODULE |  |
|--------------|-----------------|--------|--|
| MENU         | SETUP           | INFO   |  |
| PREV<br>MENU | MODULE<br>RESET |        |  |

|                                                                                                    | MODULE II  | NFO SET                                                                                                    |
|----------------------------------------------------------------------------------------------------|------------|----------------------------------------------------------------------------------------------------|
| RETURN                                                                                                   |            | CONTENTS                                                                                                    |
| BAROMETRIC PRESSU                                                                                        | RE         | 760 mmHg                                                                                                    |
| GAS TEMPERATURE                                                                                          |            | 35.0                                                                                                    |
| NO BREATH DETECT T                                                                                       | MEOUT      | 10                                                                                                    |
| O2 COMPENSATION                                                                                          |            | 16                                                                                                    |
| ANESTHETIC AGENT                                                                                         |            | 0.0                                                                                                    |
| BALANCE GAS                                                                                              |            | ROOM AIR                                                                                                    |
| CURRENT ETCO 2 TIME                                                                                      | E PERIOD   | 10 SECONDS                                                                                                    |
| CURRENT CO 2 UNIT                                                                                        |            | mmHg                                                                                                    |
| SLEEP MODE                                                                                               |            | NORMAL OP                                                                                                    |
| ZERO GAS TYPE                                                                                            |            | ZERO on ROOM AIR                                                                                                    |
| DISABLE SAMPLING PL                                                                                      | JMP        | NORMAL OP                                                                                                    |
| - BAROMETRIC PRESSURE: questo paran<br>- GAS TEMPERATURE: questo paran<br>È utile durant<br>è spesso que |            | netro imposta la pressione barometrica attuale.<br>netro imposta la temperatura della miscela di gas.<br>te le prove a banco durante le quali la temperatura<br>ella ambiente o inferiore.                           |
| -NO BREATH DETECT TIMEOUT: Utilizzare que<br>di respirazior<br>dall'ultimo re<br>il sensore Ca           |            | esta impostazione per impostare il timeout assenza<br>ne. Per timeout si intende il periodo di tempo<br>spiro rilevato, espresso in secondi, durante il quale<br>pnostat segnalerà la mancata rilevazione di respiri |
| -O2 COMPENSATION: Compensazio                                                                            |            | one O2                                                                                                    |
| -ANESTHETIC AGENT:                                                                                       | Anestetico |                                                                                                    |
| -BALANCE GAS: Utilizzare que                                                                             |            | esta funzione per impostare la compensazione                                                                                                    |

dovuta a mix di gas somministrati al paziente. L'anestetico non viene considerato quando il gas di bilanciamento è impostato sull'elio

-CURRENT ETCO2 TIME PERIOD: questo parametro imposta il periodo di calcolo del valore dell'ETCO2. Il valore del biossido di carbonio di fine

### **⊗ GIMA**

respirazione è il valore di picco del CO<sub>2</sub> di tutte le espirazioni (fine del respiro) nel periodo selezionato. Se nel periodo selezionato sono presenti meno di due respiri, il parametro equivarrà al valore massimo di ETCO<sub>2</sub> per gli ultimi due respiri.

-CURRENT CO2 UNIT: I comandi per la modalità della forma d'onda in continuo (il comando della forma d'onda CO<sub>2</sub> [comando 80h] e il comando della forma d'onda CO<sub>2</sub>/O<sub>2</sub> [comando 90h] ) DEVONO ESSERE disattivati guando si usa guesto comando, altrimenti esso sarà ignorato e l'impostazione rimarrà invariata. -SLEEP MODE: la modalità di riposo (Sleep mode) è utilizzata per risparmiare energia quando il monitor host è in modalità di standby. Sono disponibili due modalità di riposo per il Capnostat. La modalità "Sleep Mode 1" mantiene attive le resistenze, consentendo al Capnostat di riavviarsi immediatamente dopo l'uscita dalla modalità di riposo. La modalità 2 richiede l'esecuzione da parte del Capnostat di una sequenza di riscaldamento dopo l'uscita dalla modalità di riposo e introduce, inoltre, un ritardo fino alla stabilizzazione del sistema.

-ZERO GAS TYPE: quando si esegue lo zero con aria ambiente, questo parametro deve essere impostato su "room air" (aria ambiente, che è il valore di default). Cambiare la selezione portandola su "azoto" (N2) quando si esegue lo zero con azoto al 100% (N2). Questa opzione serve quando si opera in un ambiente di laboratorio.

-DISABLE SAMPLING PUMP: questo parametro consente la forzatura della pompa. In modalità di funzionamento normale, la pompa si accende quando la cella di campionamento è collegata e non si rilevano errori nell'impianto pneumatico. In modalità di pompa disattivata, la pompa resta spenta in qualsiasi circostanza.

### - MODULE INFORMATION (informazioni modulo)

| MAIN         | MODULE          | MODULE |  |
|--------------|-----------------|--------|--|
| MENU         | SETUP           | INFO   |  |
| PREV<br>MENU | MODULE<br>RESET |        |  |

| MODULE INFORMATION  |              |  |
|---------------------|--------------|--|
| RETURN              | CONTENTS     |  |
| SENSOR PN           | 1022054      |  |
| OEM ID              | 0X1          |  |
| SENSOR SN           | SN3257       |  |
| HW REVISION NUM     | A            |  |
| TOTAL USE TIME      | 1660 MIN.    |  |
| LAST ZERO TIME      | 0 MIN.       |  |
| PUMP TOTAL USE TIME | 1595 MIN.    |  |
| PUMP MAX USE TIME   | 1440000 MIN. |  |
|                     |              |  |
|                     |              |  |
|                     |              |  |
|                     |              |  |
|                     |              |  |
|                     | <u> </u>     |  |

### - MODULE RESET (reset modulo)

Consente di azzerare i parametri di gestione del modulo EtCO2.

| MAIN         | MODULE          | MODULE |  |
|--------------|-----------------|--------|--|
| MENU         | SETUP           | INFO   |  |
| PREV<br>MENU | MODULE<br>RESET |        |  |

### APNEA DETECT (rilevamento apnea)

per attivare/disattivare l'allarme di rilevamento APNEA

### 🛞 GIMA

| MAIN<br>MENU | ALARM                   | SWEEP<br>SPEED:<br>6.25mm/s | WAVEFORM<br>SCALE:<br>40mmHg |
|--------------|-------------------------|-----------------------------|------------------------------|
|              | APNEA<br>DETECT:<br>OFF | ZERO                        | SETUP                        |
| MAIN<br>MENU | ALARM                   | SWEEP<br>SPEED:<br>6.25mm/s | WAVEFORM<br>SCALE:<br>40mmHg |
|              | APNEA<br>DETECT :<br>ON | ZERO                        | SETUP                        |

### ZERO

Questa funzione serve per avviare una procedura di azzeramento sul sensore.

Questa procedura di azzeramento serve per correggere eventuali differenze tra le tipologie di adattatori per vie aeree.

L'azzeramento della cella di campionamento consente al modulo LoFlo C5 CO2 di regolare le caratteristiche ottiche della cella di campionamento.

• Il sistema non consente l'azzeramento dell'adattatore per 20 secondi dopo il rilevamento dell'ultimo respiro.

• Il sistema non consente l'azzeramento dell'adattatore se la temperatura non è stabile

• Un azzeramento dell'adattatore non può essere eseguito se una cella di campionamento non è collegata al modulo

| MAIN<br>MENU | ALARM                   | SWEEP<br>SPEED:<br>6.25mm/s | WAVEFORM<br>SCALE:<br>40mmHg |
|--------------|-------------------------|-----------------------------|------------------------------|
|              | APNEA<br>DETECT :<br>ON | ZERO                        | SETUP                        |

### Azzeramento dell'adattatore del sensore CO2 CAPNOSTAT® 5

### Azzeramento dell'adattatore

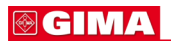

- 1. Impostare BM1 per la funzione di azzeramento.
- 2. Collegare il sensore CO2 CAPNOSTAT 5.
- 3. Posizionare il sensore CO2 CAPNOSTAT 5 su un adattatore per CO2 pulito e asciutto esposto all'aria ambiente, ma lontano da fonti di CO2, ivi compreso il ventilatore, il fiato del paziente e il fiato dell'operatore.
- Avviare la procedura di azzeramento dell'adattatore. Il tempo massimo necessario per procedura di azzeramento del CAPNOSTAT è pari a 40 secondi. Il tempo tipico di azzeramento è 15~20 secondi.

| Nota                                                                                 |  |  |  |  |  |
|--------------------------------------------------------------------------------------|--|--|--|--|--|
| Per ottimizzare il risultato, collegare il sensore CO2 CAPNOSTAT 5 a un adattatore e |  |  |  |  |  |
| attendere 2 minuti                                                                   |  |  |  |  |  |
| prima di procedere con la procedura di azzeramento dell'adattatore.                  |  |  |  |  |  |

### Azzeramento del modulo LoFlo

| Nota                                                                                                    |    |
|----------------------------------------------------------------------------------------------------|----|
| L'azzeramento della cella di campionamento non è necessaria quando si passa da accessorio di campionamento a un altro. | un |

### Azzeramento della cella di campionamento

Per eseguire l'azzeramento della cella di campionamento:

1. Impostare BM1 per la funzione di azzeramento.

2. Collegare il modulo LoFlo C5 CO2 e, se necessario, attendere che il messaggio di riscaldamento sensore scompaia.

3. Collegare un accessorio di campionamento LoFlo al modulo LoFlo C5 CO2 e assicurarsi che l'accessorio sia esposto all'aria ambiente e lontano da tutte le sorgenti di CO2, incluso il ventilatore, il fiato del paziente e il proprio.

4. Avviare la procedura di azzeramento della cella di campionamento. Il tempo massimo necessario per procedura di azzeramento di un LoFlo è pari a 40 secondi. Il tempo tipico di azzeramento è 15-20 secondi.

### Nota

Per ottimizzare il risultato, attendere 5 minuti che il modulo CO2 LoFlo C5 si riscaldi prima di avviare la procedura di azzeramento della cella di campionamento.

**APNEA ALARM:** è utilizzato per impostare la visualizzazione della segnalazione di presenza dell'apnea.

La scritta "apnea" appare al centro della finestra, come mostrato nella figura di seguito, e scatta il relativo allarme che perdura fino a quando è trascorso è trascorso il periodo di apnea impostato.

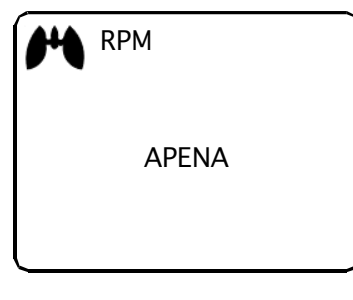

Appena si spegne l'allarme apnea, al posto della segnalazione vengono visualizzati i valori misurati.

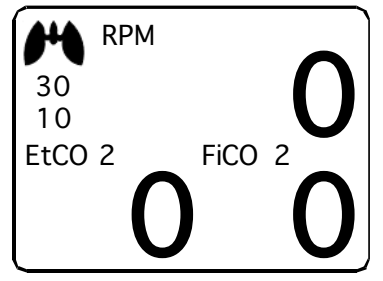

### Attenzione

Se si esegue una procedura di defibrillazione contemporaneamente al monitoraggio del CO2 rimuovere la linea del filtro di CO2 dal paziente.

Il contatto con il cavo del sensore senza aver prima rimosso la linea del filtro può causare ustioni elettriche gravi, scosse o lesioni dovute all'energia di scarica.

### Nota

Nelle condizioni di monitoraggio elencate di seguito i valori misurati potrebbero risultare imprecisi. Leggere i valori misurati con molta attenzione.

- 1. Durante l'utilizzo in un ambiente con presenza di ossido di azoto in alte concentrazioni
- 2. Durante l'utilizzo in un ambiente con presenza di sbalzi improvvisi della temperatura
- 3. Durante l'utilizzo in un ambiente con presenza di alti livelli di umidità

### Cautela

- Quando si usa l'apparecchio con pazienti che presentano respirazione molto veloce o irregolare i valori misurati potrebbero essere imprecisi.
- Quando si misura il CO2 in un paziente anestetizzato, verificare l'apparecchio all'arrivo della miscela di gas. Il risultato rilevato potrebbe essere impreciso.
- Quando si usa una macchina per anestesia con anestetico volatile, i valori di CO2 potrebbero essere imprecisi.

### 8.4 RISOLUZIONE DEI PROBLEMI

Di seguito è fornito un elenco dei messaggi di segnalazione che potrebbero apparire sul monitor durante il monitoraggio del CO2. Il messaggio sparisce dopo il ripristino delle normali condizioni di funzionamento o dopo l'identificazione di una soluzione

## \* SENSOR OVER TEMP ( "TEMP UNSTABLE") (eccessiva temperatura del sensore, TEMP instabile)

- Causa: la temperatura del sensore supera 40 °C.

- Soluzione: assicurarsi che il sensore non sia esposto a temperature eccessive (lampada riscaldante, ecc.).

### \* SENSOR FAULTY (sensore difettoso)

- Causa: È presente una delle seguenti condizioni: mancanza corrente di sorgente al Capnostat

Checksum EEPROM difettoso, errore hardware

- Soluzione: verificare che il sensore sia collegato correttamente. Reinserire il sensore e resettarlo, se necessario.

### \* SENSOR WARM UP (riscaldamento sensore)

- Causa: il sensore presenta una temperatura bassa; la temperatura non è stabile; la corrente di sorgente non è stabile.
- Soluzione: questa condizione di errore è normale all'avvio dell'apparecchio, ma l'errore deve

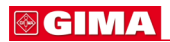

sparire dopo il completamento della fase di riscaldamento.

### \* CHECK SAMPLING LINE (verifica linea di campionamento)

- Causa: questo errore si verifica ogniqualvolta la pressione pneumatica è esterna al campo di valori previsto.
- Soluzione: verificare che la linea di campionamento non sia bloccata o schiacciata. Eventualmente sostituire la linea di campionamento.

### \* ZERO REQUIRED (richiesto azzeramento)

- Causa: è richiesta una procedura di azzeramento o si è verificato un errore di azzeramento.
- Soluzione: per eliminare l'errore, verificare l'adattatore per le vie aeree e pulirlo, se necessario.
   Se l'errore comunque persiste, eseguire una procedura di azzeramento dell'adattatore.
   Se è necessario ripetere questa procedura più volte, potrebbe essersi verificato un errore hardware.

### \* CO2 OUT OF RANGE (valore CO2 esterno ai valori di riferimento)

- Causa: il valore calcolato è maggiore del limite superiore di CO2 (150mmHg).
- Soluzione: se l'errore persiste, eseguire una procedura di azzeramento.

### \* CHECK AIRWAY ADAPTER (verifica adattatore vie aeree)

- Causa: questo messaggio si genera quando si toglie l'adattatore per vie aeree dal Capnostat oppure quando si verifica un blocco ottico sulle finestre dell'adattatore per vie aeree.
   Può, inoltre, essere dovuto all'impossibilità di eseguire una procedura di azzeramento del Capnostat in seguito al cambiamento della tipologia di adattatore.
- Soluzione: per eliminare l'errore, pulire l'adattatore per vie aeree in caso di evidente presenza di muco o umidità. Se l'adattatore è pulito, eseguire una procedura di azzeramento del Capnostat.

# 9. IMPOSTAZIONI DI FABBRICA

### 1. Modalità Adulto

Livello di allarme

|                         | Alto | Medio | Basso | Messaggio |
|-------------------------|------|-------|-------|-----------|
| SpO <sub>2</sub> - %    |      | 0     |       |           |
| SpO <sub>2</sub> - Rate |      | 0     |       |           |
| NIBP                    |      | 0     |       |           |
| EtCO2                   |      |       |       | 0         |
| FiCO2                   |      |       |       | 0         |
| AWRR                    |      |       |       | 0         |
| APNEA                   |      |       |       | 0         |
| T( ⊠ C/⊠ F)             |      |       |       | 0         |
| Lead Fault              |      |       |       | 0         |
| Cable Off               |      |       |       | 0         |
| Low Battery             |      | 0     |       |           |

Range di valori per i parametri

|                         | Inferiore       | Superiore        |  |
|-------------------------|-----------------|------------------|--|
| NIBP-S                  | 80              | 200              |  |
| NIBP-M                  | 40              | 140              |  |
| NIBP-D                  | 20              | 120              |  |
| SpO <sub>2</sub> - %    | 90              | 100              |  |
| SpO <sub>2</sub> - Rate | 50              | 150              |  |
| EtCO2                   | 10              | 50               |  |
| FiCO2                   |                 | 5                |  |
| AWRR                    | 8               | 30               |  |
| APNEA                   |                 | 20               |  |
| T(⊠C/⊠ F)               | 30.0 🛛 / 86.0 🕅 | 42.0 🛛 / 107.6 🕅 |  |

Visualizzazioni

| Patient Age         | Adult         |
|---------------------|---------------|
| NIBP Auto           | Off           |
| NIBP Cuff Size      | Adult         |
| ADULT Cuff Pressure | 170mmHg       |
| PED Cuff Pressure   | 140mmHg       |
| NEO Cuff Pressure   | 120mmHg       |
| NIBP Limit Type     | Systolic      |
| NIBP Units          | mmHg          |
| SpO2 Check Probe    | Low Alarm     |
| Pulse Volume        | Off           |
| EtCO2- APNEA Detect | Off           |
| EtCO2- APNEA        | Message Alarm |
| Alarm Volume        | 50%           |
| Units for Height    | cm            |
| Units for Weight    | kg            |
| Temperature Units   | ⊠ <b>C</b>    |

**⊗ GIMA** 

### 2. Modalità Neonato

Livello di allarme

|                         | Alto | Medio | Basso | Messaggio |
|-------------------------|------|-------|-------|-----------|
| SpO <sub>2</sub> - %    |      | 0     |       |           |
| SpO <sub>2</sub> - Rate |      | 0     |       |           |
| NIBP                    |      | 0     |       |           |
| EtCO2                   |      |       |       | 0         |
| FiCO2                   |      |       |       | 0         |
| AWRR                    |      |       |       | 0         |
| APNEA                   |      |       |       | 0         |
| T( ⊠ C/⊠ F)             |      |       |       | 0         |
| Lead Fault              |      |       |       | 0         |
| Cable Off               |      |       |       | 0         |
| Low Battery             |      | 0     |       |           |

Range di valori per i parametri

|                         | Inferiore       | Superiore        |  |
|-------------------------|-----------------|------------------|--|
| NIBP-S                  | 40              | 100              |  |
| NIBP-M                  | 30              | 70               |  |
| NIBP-D                  | 20              | 60               |  |
| SpO <sub>2</sub> - %    | 88              | 100              |  |
| SpO <sub>2</sub> - Rate | 90              | 200              |  |
| EtCO2                   | 10              | 50               |  |
| FiCO2                   |                 | 5                |  |
| AWRR                    | 15              | 100              |  |
| APNEA                   |                 | 20               |  |
| T(⊠C/⊠ F)               | 30.0 🛛 / 86.0 🕅 | 42.0 🛛 / 107.6 🕅 |  |

### Visualizzazioni

| Patient Age                  | 0~2 years     |
|------------------------------|---------------|
| NIBP Auto                    | Off           |
| NIBP Cuff Size               | Adult         |
| ADULT Cuff Pressure          | 170mmHg       |
| PED Cuff Pressure            | 140mmHg       |
| NEO Cuff Pressure            | 120mmHg       |
| NIBP Limit Type              | Systolic      |
| NIBP Units                   | mmHg          |
| SpO <sub>2</sub> Check Probe | Low Alarm     |
| Pulse Volume                 | Off           |
| EtCO2- APNEA Detect          | Off           |
| EtCO2- APNEA                 | Message Alarm |
| Alarm Volume                 | 50%           |
| Units for Height             | cm            |
| Units for Weight             | kg            |
| Temperature Units            | ⊠ C           |
| Units for Weight             | kg            |
| Temperature Units            | × C           |

**⊗ GIMA** 

### 3. Modalità Pediatrico

Livello di allarme

|                         | Alto | Medio | Basso | Messaggio |
|-------------------------|------|-------|-------|-----------|
| SpO <sub>2</sub> - %    |      | 0     |       |           |
| SpO <sub>2</sub> - Rate |      | 0     |       |           |
| NIBP                    |      | 0     |       |           |
| EtCO2                   |      |       |       | 0         |
| FiCO2                   |      |       |       | 0         |
| AWRR                    |      |       |       | 0         |
| APNEA                   |      |       |       | 0         |
| T( ⊠ C/⊠ F)             |      |       |       | 0         |
| Lead Fault              |      |       |       | 0         |
| Cable Off               |      |       |       | 0         |
| Low Battery             |      | 0     |       |           |

Range di valori per i parametri

|                         | Inferiore       | Superiore        |  |
|-------------------------|-----------------|------------------|--|
| NIBP-S                  | 60              | 160              |  |
| NIBP-M                  | 40              | 120              |  |
| NIBP-D                  | 30              | 100              |  |
| SpO <sub>2</sub> - %    | 90              | 100              |  |
| SpO <sub>2</sub> - Rate | 70              | 180              |  |
| EtCO2                   | 10              | 50               |  |
| FiCO2                   |                 | 5                |  |
| AWRR                    | 10              | 50               |  |
| APNEA                   |                 | 20               |  |
| T(⊠C/⊠ F)               | 30.0 🛛 / 86.0 🕅 | 42.0 🛛 / 107.6 🕅 |  |

### Visualizzazioni

| Patient Age                  | 3~16 years    |
|------------------------------|---------------|
| NIBP Auto                    | Off           |
| NIBP Cuff Size               | PED           |
| ADULT Cuff Pressure          | 170mmHg       |
| PED Cuff Pressure            | 140mmHg       |
| NEO Cuff Pressure            | 120mmHg       |
| NIBP Limit Type              | Systolic      |
| NIBP Units                   | mmHg          |
| SpO <sub>2</sub> Check Probe | Low Alarm     |
| Pulse Volume                 | Off           |
| EtCO2- APNEA Detect          | Off           |
| EtCO2- APNEA                 | Message Alarm |
| Alarm Volume                 | 50%           |
| Units for Height             | cm            |
| Units for Weight             | kg            |
| Temperature Units            | ⊠ C           |
| Units for Weight             | kg            |
| Temperature Units            | ⊠ C           |

# **MODALITÀ SPOT**

- 1. Funzionamento generale
  - 2. Gestione paziente/dati
    - 3. Impostazioni
      - 4. Trend
      - 5. SpO2
      - 6. NIBP
    - 7. Temperatura

# <section-header>

**Parameter Windows** 

### Tasti operativi

- 1. Tasto di allarme Ferma l'allarme sonoro.
  - Alla prima pressione sospende l'allarme sonoro per un minuto.
  - Alla seconda pressione lo ferma per cinque minuti.
  - Alla terza pressione ferma tutti gli allarmi.
  - E alla quarta riporta l'allarme all'impostazione originale.
- 2. Tasto pressione: Completa manualmente la misurazione della pressione sanguigna.
- 3. Modalità di visualizzazione / Home : Serve per passare dalla visualizzazione generale alla

visualizzazione a parametri grandi e per tornare a Home Tasto funzione nel display principale nel sottomenu.

4. Manopola di controllo: Questa manopola è utilizzata per selezionare il menu girandola in senso orario e antiorario per muovere i cursori.

### 1.2 Modalità di visualizzazione schermata

Sono disponibili 3 tipi di modalità di visualizzazione delle schermate.

Selezionare l'icona di modalità di visualizzazione schermata o premere il tasto per modificare la visualizzazione della schermata

TEXT VIEW (modalità di generazione testo): visualizza sullo schermo numeri grandi.

GRAPHIC VIEW (modalità di generazione grafico): genera contemporaneamente il valore numero del parametro e il grafico SPO2.

RECORD LIST VIEW (modalità di generazione dell'elenco dei record): Stampa l'elenco dei record e il valore numerico del parametro.

### - TEXT VIEW (VISUALIZZAZIONE TESTO)

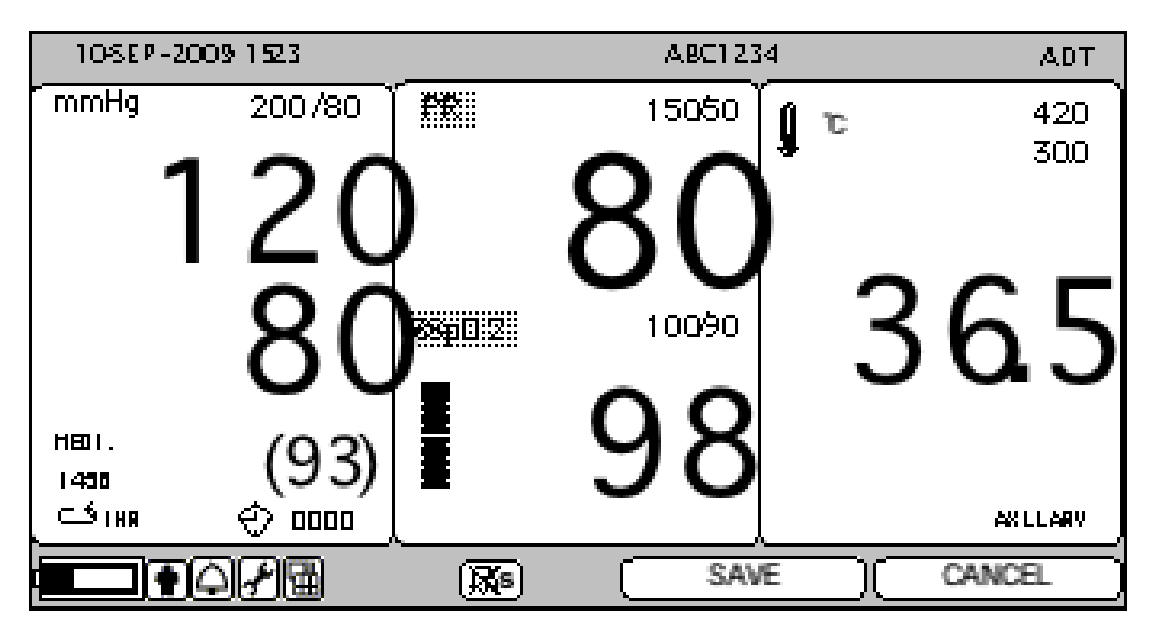

- GRAPHIC VIEW (VISUALIZZAZIONE GRAFICO)

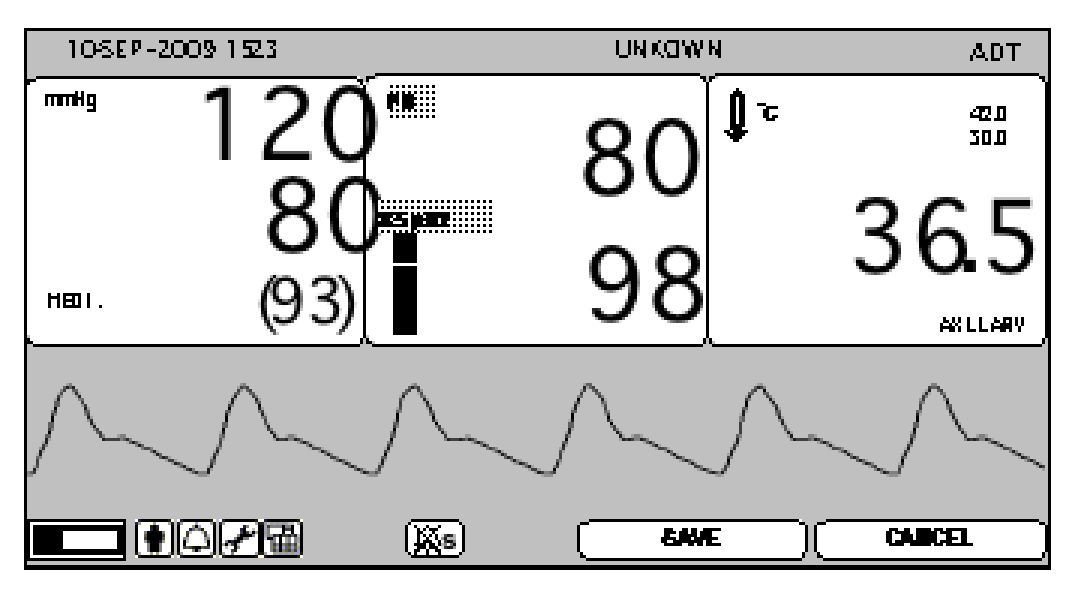

| 134  | SEP-2C | 09  | 123             |          |     | UNKNOWN     |      | ADT        |
|------|--------|-----|-----------------|----------|-----|-------------|------|------------|
| mmH  | łg     | 1   | 2               | <u>ğ</u> |     | 80          | ъ    | 420<br>300 |
| AOT  |        |     | <b>8</b><br>(93 |          |     | 98          | 3    | 6.5        |
| RET  | PAT    | Т   | DATE            | TIME     | PR  | NIBP        | SPO2 | TEMP       |
| P20  | 001    | A   | 09-13           | 12:02:02 | 87  | 120/80(93)  | 99   | 36.7       |
| UNKN | OWN    | Ρ   | 09-12           | 14:02:02 | 103 | 130/90(103) | 99   | 36.8       |
| UNKN | OWN    | A   | 09-12           | 09:02:02 | 72  | 100/70(83)  | 98   | 36.7       |
|      |        | Q), | <u>F</u>        | (Xs      | ]   | SAVE        |      | ANCEL      |

### - RECORD LIST VIEW (VISUALIZZAZIONE ELENCO RECORD)

### 1.3 Menu standard

Composizione della schermata

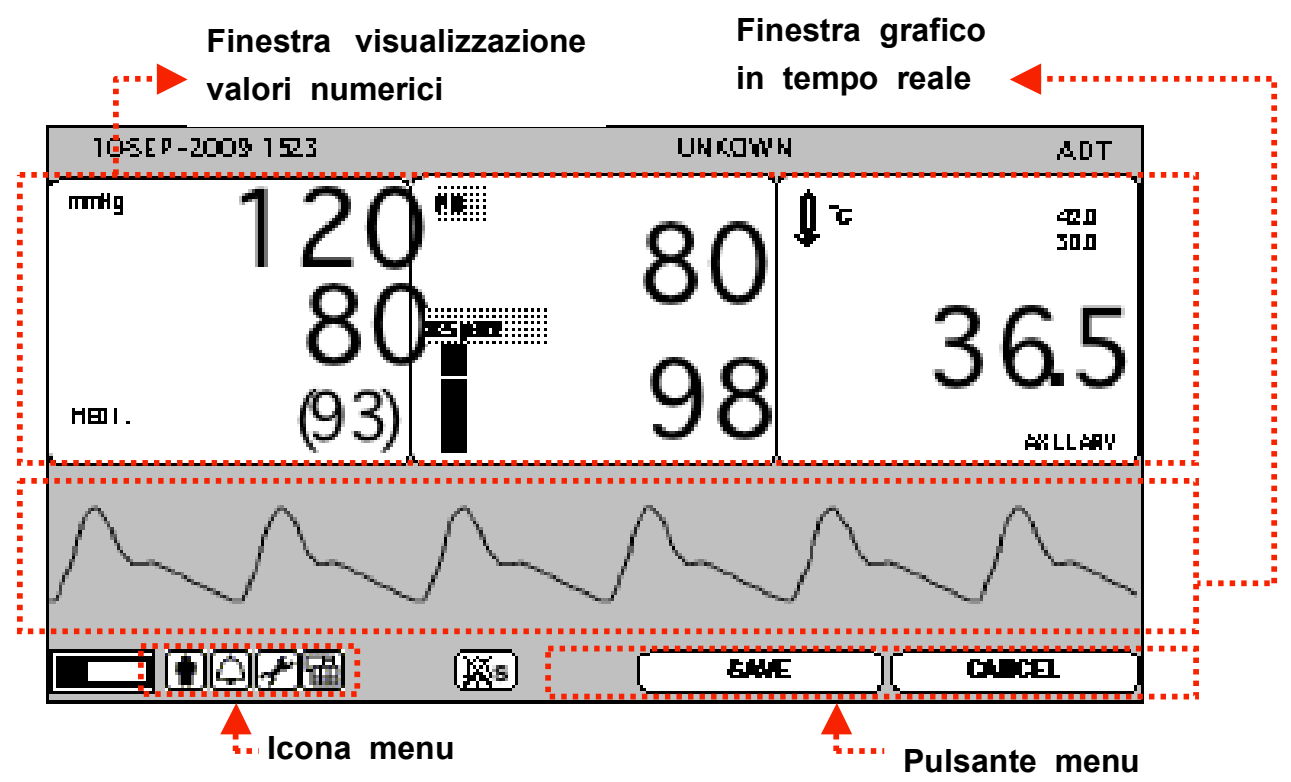

Finestra grafico in tempo reale: Mostra i risultati delle misurazioni in un grafico

Finestra valore numerico: È suddivisa in 3 finestre. Ognuna di esse visualizza i dati analizzati e lo stato di impostazione.

Icona Menu: Icona per selezionare il menu

Pulsante Menu: Pulsante per salvare o cancellare i dati.

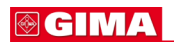

|   | 13-5 | SE P - 20 | 09  | 123          |          |     | UNKNOWN         |      | ADT        |        |
|---|------|-----------|-----|--------------|----------|-----|-----------------|------|------------|--------|
|   | mmH  | lg        | 1   | 20           | <u>Ď</u> |     | <sup>1</sup> 08 | τ    | 420<br>300 |        |
|   | AOT  |           |     | <b>8</b> (93 |          |     | 98              | 3    | 86.5       |        |
| f | RET  | PAT       | Т   | DATE         | TIME     | PR  | NIBP            | SPO2 | TEMP       |        |
|   | P200 | 001       | A   | 09-13        | 12:02:02 | 87  | 120/80(93)      | 99   | 36.7       |        |
| 1 | UNKN | OWN       | Ρ   | 09-12        | 14:02:02 | 103 | 130/90(103)     | 99   | 36.8       |        |
| Ţ | UNKN | OWN       | А   | 09-12        | 09:02:02 | 72  | 100/70(83)      | 98   | 36.7       |        |
| Ű |      | ](•)(     | Q.  | <u>/</u> @   | (Xs      | ]   | SAVE            | )( 0 | ANCEL      | j<br>1 |
|   |      |           | Ele | nco dat      | i        |     | Finestra        | menu |            | ••••   |

Finestra Menu: il menu viene visualizzato nella finestra. Appare all'attivazione del menu. Elenco dati: Visualizza l'elenco dei dati salvati.

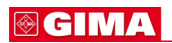

### Selezione dei menu

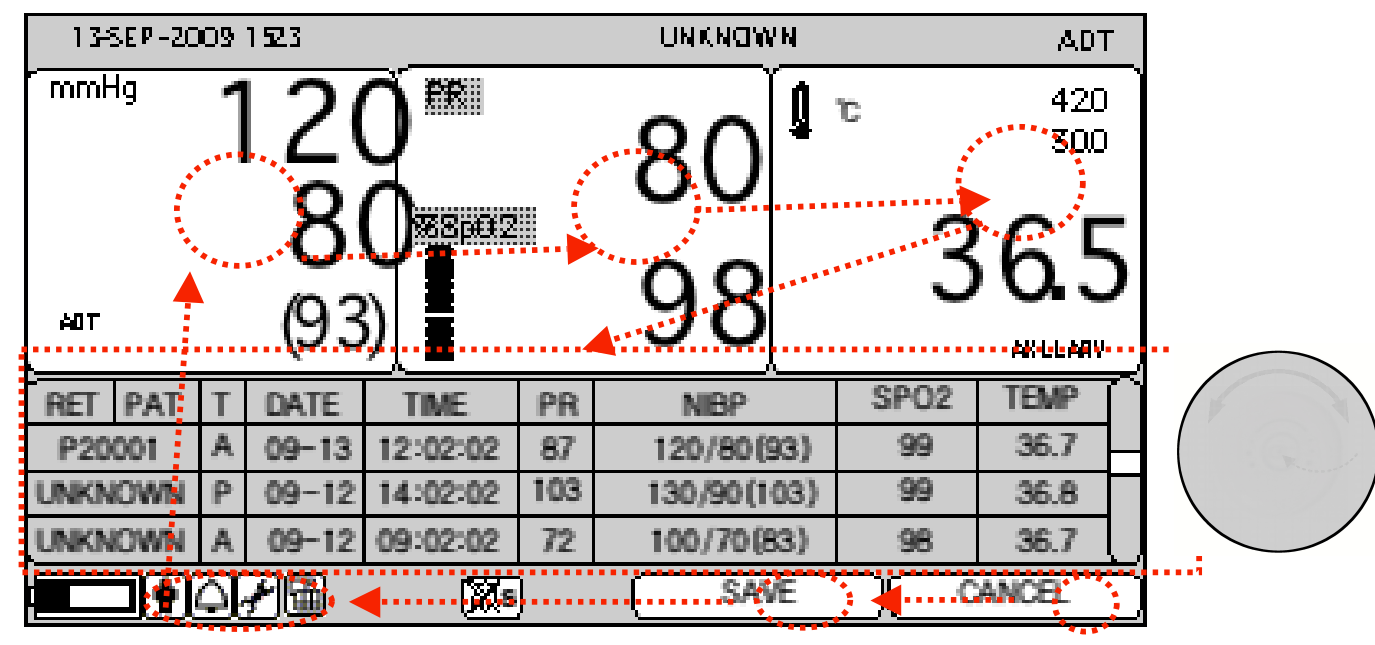

Quando la manopola di controllo viene girata, i menù vengono selezionati nell'ordine sopra indicato. I menu si muovono verso destra nell'ordine seguente: (NIBP) ⊠ (SPO2) ⊠ (TEMP) ⊠ [(RECORD LIST)] ⊠ (CANCEL) ⊠ (SAVE) ⊠ (VIEWER MODE ) ⊠ (SETUP) ⊠ (ALARM) ⊠ (PATIENT) La modalità Elenco dati non compare nella modalità a parametri grandi e nella modalità di visualizzazione grafico

### Icone menu

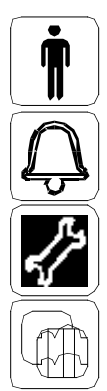

Icona paziente: registra e cancella il paziente.

Icona allarme: impostazione allarme.

Icona impostazione: impostazione valore numerico standard.

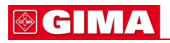

### Finestra parametri:

Questa finestra mostra un parametro misurato, l'impostazione della funzione e i limiti dei valori del parametro.

Modalità visualizzatore: modifica la visualizzazione della schermata

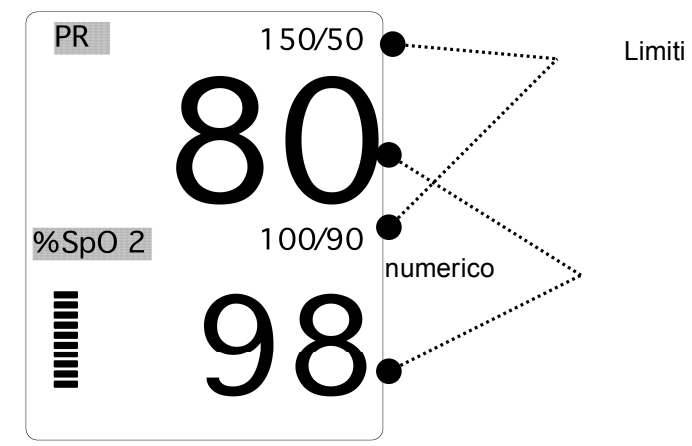

Selezione del Menù Utilizzando la Manopola di Controllo

Una rotazione verso destra provoca un movimento in senso orario.

Una rotazione verso sinistra provoca un movimento in senso antiorario.

La selezione si esegue premendo la manopola.

### Selezione del Menù con le Frecce

Movimento verso sinistra: ruotare la manopola verso sinistra.

Movimento verso destra: ruotare la manopola verso destra.

La selezione si effettua premendo la manopola di controllo. Uno dei menu appare dopo la selezione.

| MAIN<br>MENU | PATIENT ID | ADMIT<br>TYPE:<br>ADT | > ADT |
|--------------|------------|-----------------------|-------|
| PREV<br>MENU |            |                       | NEO   |

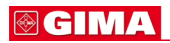

### Menù Stringa di Parole

La figura seguente mostra la schermata nella quale il menu sequenza di parole è attivato nel menu correzione sequenza di parole. Qui, il cursore si muove sulle parole quando la manopola di controllo viene ruotata in senso orario.

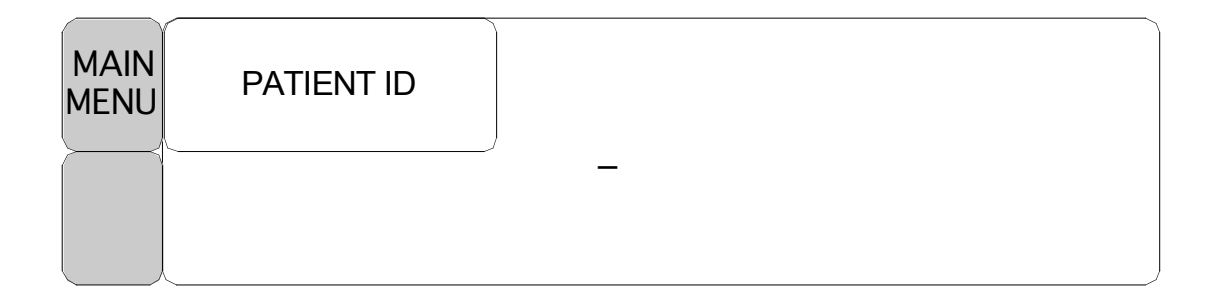

La figura precedente mostra come il cursore si muove sullo schermo. Esso si muove a seconda della direzione in cui viene ruotata la manopola di controllo. Per cambiare una lettera che si trova sullo schermo, premere la manopola di controllo.

| MAIN<br>MENU | PATIENT ID |    |  |  |
|--------------|------------|----|--|--|
| $\geq$       | )          | Α_ |  |  |
|              |            |    |  |  |

La figura sopra mostra come il cursore venga selezionato per cambiare una lettera. Una rotazione verso destra della manopola di controllo consente la selezione nell'ordine A-Z, 0-9, e infine spazio, mentre una rotazione verso sinistra consente la selezione nell'ordine inverso.

Una volta selezionata una lettera o un numero, lo schermo ritorna alla condizione nella quale il medesimo processo di selezione può essere effettuato. Per terminare il processo ci si può spostare sull'icona menu sulla sinistra dello schermo e quindi premere la manopola di controllo. Dopo il completamento, lo schermo torna all'immagine precedente.

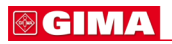

### Menu selezione

Spostandosi il quadrato evidenzia una lettera o un numero visualizzandone il valore.

| RET PAT | T | DATE  | TIME     | PR  | NIBP        | SPO2 | TEMP |   |
|---------|---|-------|----------|-----|-------------|------|------|---|
| P20001  | Α | 09-13 | 12:02:02 | 87  | 120/80(93)  | 99   | 36.7 |   |
| UNKNOWN | Ρ | 09-12 | 14:02:02 | 103 | 130/90(103) | 99   | 36.8 |   |
| UNKNOWN | Α | 09-12 | 09:02:02 | 72  | 100/70(83)  | 98   | 36.7 | Ţ |

### Menu operativo

Il valore impostato cambia senza una selezione quando il menu viene mosso.

| MAIN<br>MENU | SWEEP<br>SPEED:<br>25mm/s | SET<br>DATE | SET<br>TIME  |
|--------------|---------------------------|-------------|--------------|
| PREV<br>MENU |                           |             | DEMO:<br>ON  |
|              |                           |             |              |
| MAIN<br>MENU | SWEEP<br>SPEED:<br>25mm/s | SET<br>DATE | SET<br>TIME  |
| PREV<br>MENU |                           |             | DEWO:<br>OFF |

# 2. GESTIONE PAZIENTE/DATI

2.1 Presentazione generale
2.2 Admit (ricovero)
2.3 Selezione paziente in Admit
2.4 Descrizione della finestra Alarm
2.5 Alarm Setup (impostazione allarme)
2.6 Alarm Limit Setup (impostazione limite allarme)
2.7 Alarm Volume (volume allarme)
2.8 Alarm Level (livello allarme)
2.9 Nurse Call (chiamata infermiera)
2.10 Alarm Sound (suono allarme)

### 2.1 Presentazione generale

Serve per registrare l'ID paziente e il nome e salvare i dati di ogni paziente.

È suddiviso in ID paziente e tipo.

Il tipo di paziente è suddiviso in adulto, bambino e neonato.

L'inizializzazione delle schermo avviene dopo aver salvato il record del paziente nella modalità Spot.

Registrare il paziente sul quale vengono eseguite le misurazioni o selezionare dall'elenco pazienti per salvare il paziente nella modalità Spot.

Se il paziente non viene registrato, l'ID paziente è "UNKNOWN" (Sconosciuto) (se la selezione è disattivata in AUTO ID) o " 01 01 10 0000 " (GG/MM/YY 0000 ~ 4000, se la selezione è attivata in AUTO ID) e mantiene il valore numerico precedente in Tipo.

### 2.2 Admit (ricovero)

Selezionare l'icona paziente nelle icone di menu

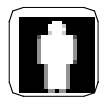

| MAIN<br>MENU | PATIENT ID      | ADMIT<br>TYPE:<br>ADT | SAVE   |  |
|--------------|-----------------|-----------------------|--------|--|
|              | AUTO ID:<br>OFF | SEARCH                | CANCEL |  |

Se la selezione è "OFF" nel menu AUTO ID

Selezionare il menu ID nella finestra dei meni e registrare l'ID paziente. Dopo la registrazione, selezionare il menu ID nella finestra del menu precedente.

| MAIN<br>MENU | PATIENT ID |           |  |
|--------------|------------|-----------|--|
| $\succ$      | L          | ABC1234 _ |  |
|              |            |           |  |

Se la selezione è "ON" nel menu AUTO ID L'ID paziente viene registrato automaticamente, non è necessario registrare l'ID paziente.

Il modulo di registrazione dell'ID paziente mostra "GG/MM/YY 0000" ~ "GG/MM/YY 4000 "

### Es.) 01 GEN 2010 144 : " 01 01 10 0144 "

### Inserimento dell'ID paziente utilizzando il lettore di codice a barre

Utilizzando il lettore di codici a barre USB, questo apparecchio è in grado di inserire l'ID PAZIENTE in formato codice a barre. Collegare il lettore di codici a barre al connettore USB HOST sulla sinistra (guardando dal davanti) del dispositivo, come di seguito illustrato. La funzione codice a barre può essere utilizzata solo dopo che il sistema ha emesso un segnale acustico e l'icona del codice a barra è stata visualizzata nella parte superiore dello schermo.

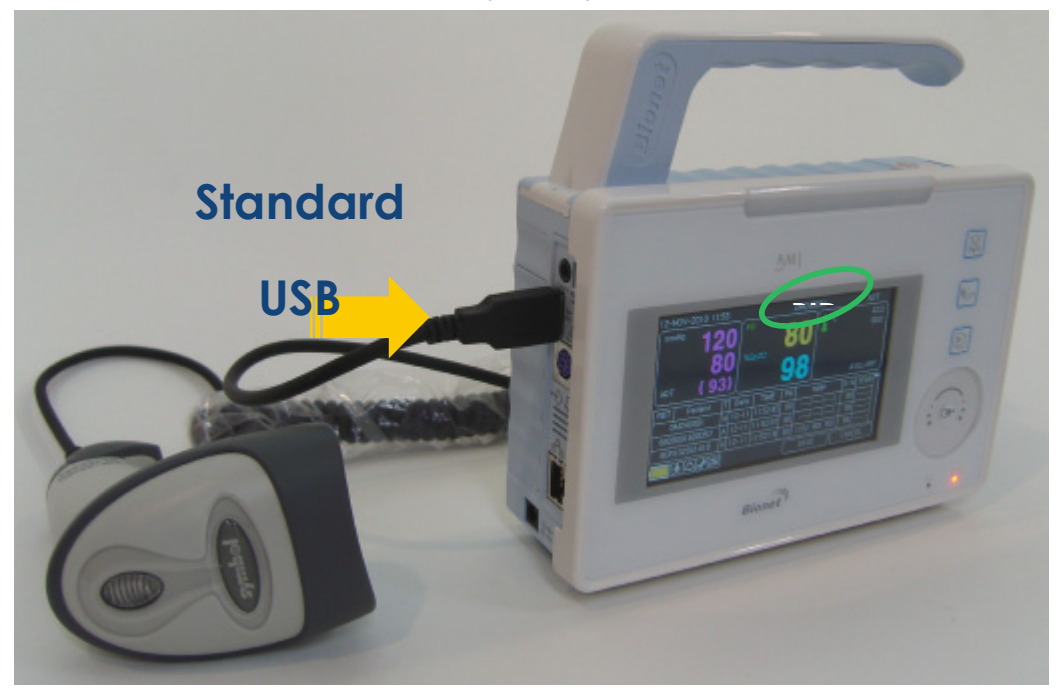

L'ID sarà scansionato e quindi inviato al dispositivo dopo l'allineamento del LED dallo scanner al codice a barre desiderato e dopo aver premuto il pulsante di immissione. L'ID inviato sarà visualizzato nella parte superiore destra dello schermo.

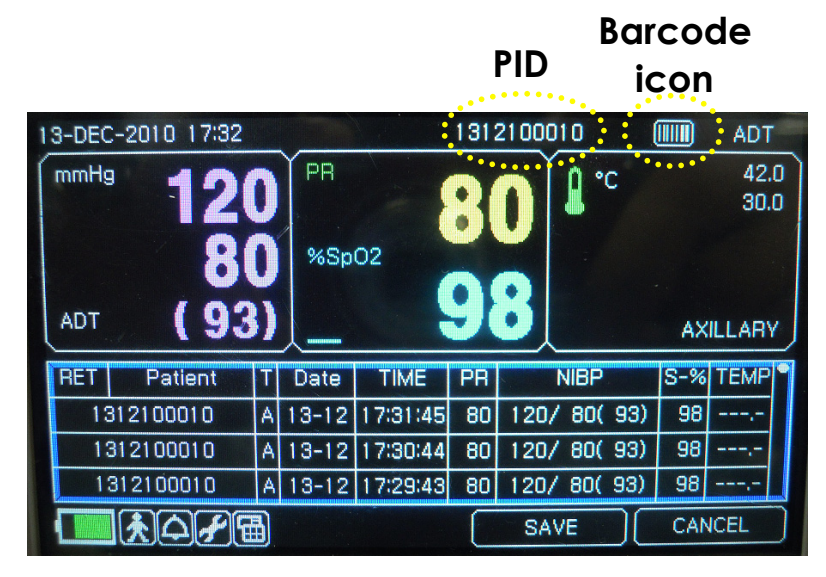

Selezionare il menu TYPE nella finestra Menu e registrare il tipo di paziente.

| MAIN<br>MENU | PATIENT ID      | ADMIT<br>TYPE:<br>ADT | > ADT |
|--------------|-----------------|-----------------------|-------|
| PREV<br>MENU | AUTO ID:<br>OFF |                       | NEO   |

Selezionare il menu Save (Salva) e completare la registrazione del paziente.

L'ID del paziente e il tipo verranno visualizzati nella parte superiore dello schermo.

| MAIN<br>MENU | PATIENT ID      | ADMIT<br>TYPE:<br>ADT | SAVE   |  |
|--------------|-----------------|-----------------------|--------|--|
|              | AUTO ID:<br>OFF | SEARCH                | CANCEL |  |

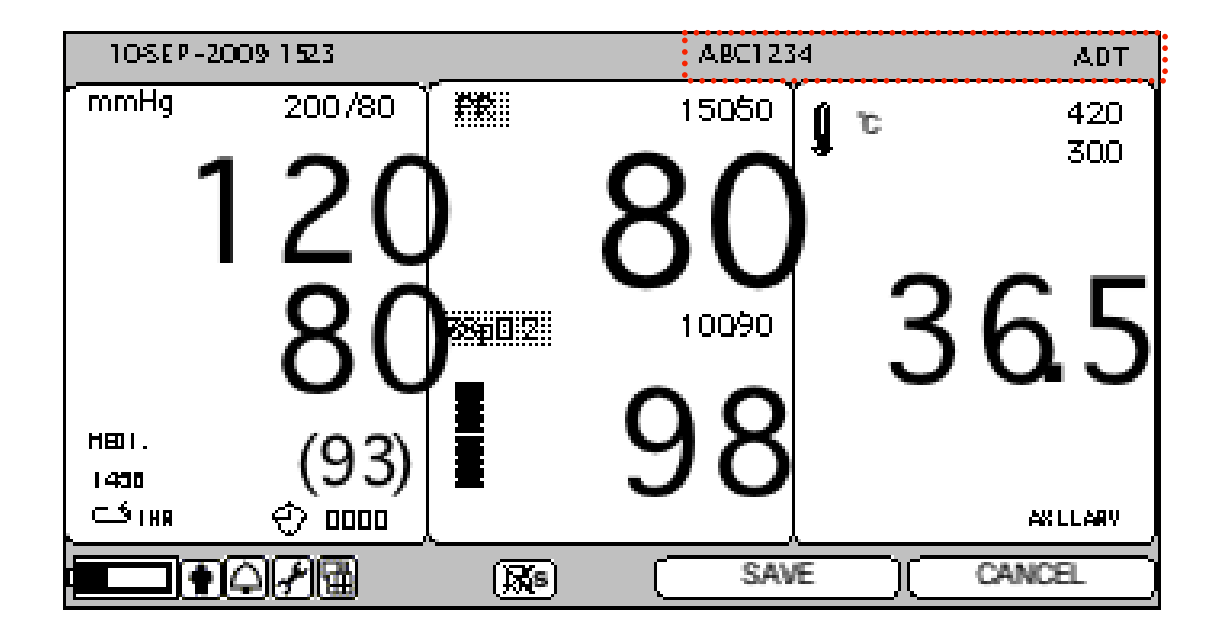

### 2.3 Selezione paziente in Admit

Consente di selezionare il paziente registrato nell'elenco pazienti Selezionare l'icona paziente nelle icone di menu.

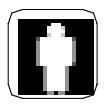

Selezionare il menu Search (Cerca) e confermare l'elenco pazienti nella finestra del menu. L'elenco paziente visualizza il paziente con dati di misurazione.

| MAIN<br>MENU | PATIENT ID | ADMIT<br>TYPE:<br>ADT | SAVE   |
|--------------|------------|-----------------------|--------|
|              |            | SEARCH                | CANCEL |

| PATIENT LIST |            |      |  |  |  |
|--------------|------------|------|--|--|--|
| RETURN       | PATIENT ID | TYPE |  |  |  |
| ID_001       |            | ADT  |  |  |  |
| ID_002       |            | NEO  |  |  |  |
| ID_003       |            | PED  |  |  |  |
| ID_004       |            | ADT  |  |  |  |
|              |            |      |  |  |  |

Selezionare l'ID paziente con la manopola, quindi registrare.

Selezionare il menu RETURN (TORNA) nella parte superiore sinistra dell'elenco per spostarsi nel menu superiore.

L'ID del paziente e il tipo verranno visualizzati nella parte superiore dello schermo.

### 2.4 Descrizione della finestra Alarm

La finestra di allarme è divisa in due: allarme condizione paziente ed allarme situazione apparecchio. Il suono di ogni allarme varia per ordine e volume a seconda dei vari livelli: HIGH, MEDIUM, LOW, MESSAGE

Allarme apparecchio

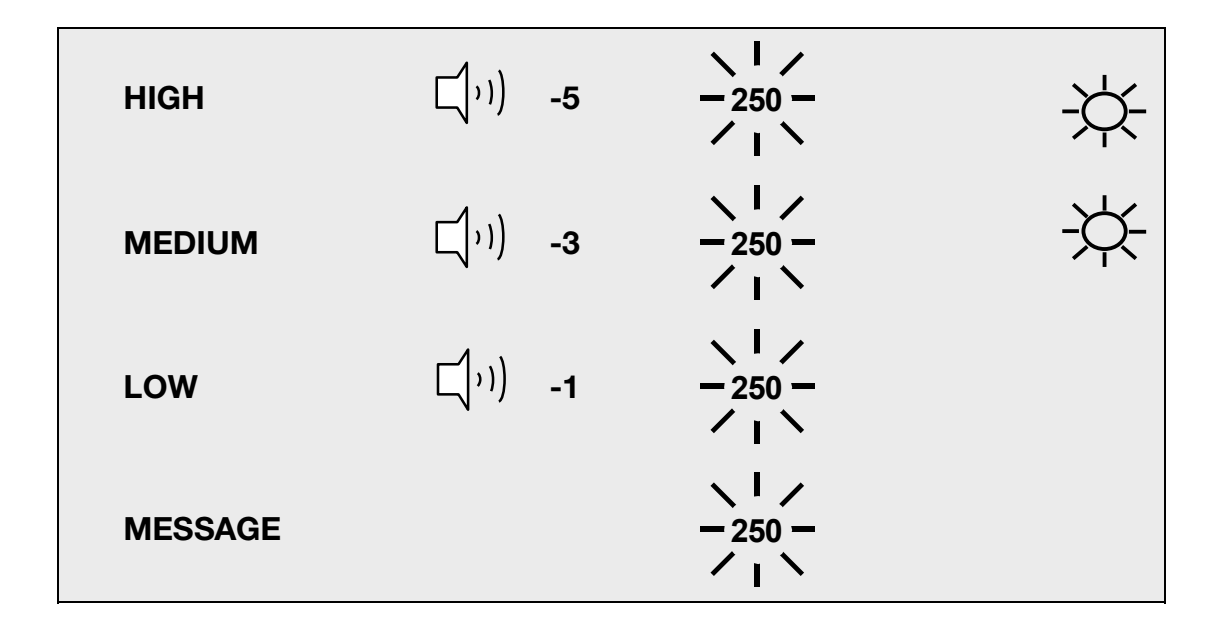

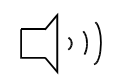

: L'allarme suona

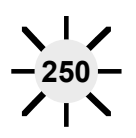

: Il numero lampeggia

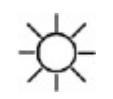

: La spia dell'allarme lampeggia

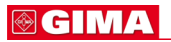

ICONA allarme

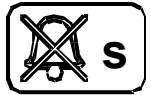

(SILENZIATO) : Per silenziare un allarme, premere il tasto Silence Alarm sulla parte anteriore del monitor. L'allarme corrente verrà silenziato per 60 secondi e l'icona verrà visualizzata sullo schermo.

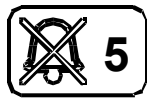

(Pausa allarme 5 min.): Per attivare una pausa allarme, premere il tasto Silence Alarm sulla parte anteriore del monitor. Premere il tasto due volte se un allarme sta suonando quando si desidera attivare una pausa allarme.

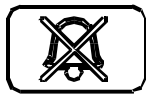

(Tutti gli allarmi off): Per attivare una pausa allarme, premere il tasto Alarm sulla parte anteriore del monitor. Premere il tasto tre volte se un allarme sta suonando quando si desidera attivare una pausa per tutti gli allarmi.

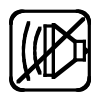

(Volume allarme OFF): È possibile abbassare completamente e in modo permanente il volume dell'allarme. Questa icona viene visualizzata sullo schermo.

### 2.5 Alarm Setup (impostazione allarme)

Selezionare l'icona allarme nelle icone di menu.

| Q            |                |                       |                         |
|--------------|----------------|-----------------------|-------------------------|
| MAIN<br>MENU | ALARM<br>LIMIT |                       | ALARM<br>VOLUME:<br>OFF |
|              | ALARM<br>SOUND | NURSE<br>CALL:<br>OFF | ALARM<br>LEVEL          |

ALARM LIMITS : La macchina consente di visionare e variare i limiti di allarme per tutte le funzioni parametriche.

ALARM VOLUME : Il volume di ciascun allarme può essere regolato su 10 livelli.

ALARM LEVEL : La priorità di ciascun allarme può essere impostata.

ALARM REVIEW : mostra l'ordine di priorità per tutti gli allarmi di ogni misurazione.

NURSE CALL : imposta su ON/OFF la chiamata infermiera (NURSE CALL).

### 2.6 Alarm Limit (limite allarme)

La macchina consente di visionare e variare i limiti di allarme per tutte le funzioni parametriche.

| ALARM LIMITS |       |      |      |  |  |  |
|--------------|-------|------|------|--|--|--|
| RETURN       | UNITS | LOW  | HIGH |  |  |  |
| PR           | BPM   | 50   | 150  |  |  |  |
| SPO2-%       | %     | 90   | 100  |  |  |  |
| NIBP-S       | mmHg  | 80   | 200  |  |  |  |
| NIBP-M       | mmHg  | 40   | 140  |  |  |  |
| NIBP-D       | mmHg  | 20   | 120  |  |  |  |
| TEMP         | Ĵ     | 30.0 | 42.0 |  |  |  |
|              |       |      |      |  |  |  |
# 2.7 Alarm Volume (volume allarme)

Il volume di ciascun allarme può essere regolato su 10 livelli.

| MAIN<br>MENU | ALARM<br>LIMIT |                    |               | ALARM<br>VOLUME:<br>OFF |
|--------------|----------------|--------------------|---------------|-------------------------|
|              | ALARM<br>SOUND | NURS<br>CAL<br>OFF | SE<br>L:<br>= | ALARM<br>LEVEL          |
| MAIN         |                | >OFF               | 10%           | 60%<br>70%              |
| MENU         | OFF            |                    | 30%           | 80%                     |
|              |                |                    | 40%           | 90%                     |
| MENU         |                |                    | 50%           | 100%                    |

# 2.8 Alarm Level (livello allarme)

La priorità di ciascun allarme può essere impostata.

| PARAMETER ALARM LEVELS |             |  |  |  |
|------------------------|-------------|--|--|--|
| RETURN                 | ALARM LEVEL |  |  |  |
| PR                     | MEDIUM      |  |  |  |
| SPO2-%                 | LOW         |  |  |  |
| NIBP                   | MEDIUM      |  |  |  |
| TEMP                   | MESSAGE     |  |  |  |
| LEAD FAULT             | MESSAGE     |  |  |  |
|                        |             |  |  |  |
|                        |             |  |  |  |

# 2.9 Nurse Call (chiamata infermiera)

imposta su ON/OFF la chiamata infermiera (NURSE CALL).

| MAIN<br>MENU | ALARM<br>LIMIT |                       | ALARM<br>VOLUME:<br>OFF |
|--------------|----------------|-----------------------|-------------------------|
|              | ALARM<br>SOUND | NURSE<br>CALL:<br>OFF | ALARM<br>LEVEL          |

# 2.10 Alarm Sound (suono allarme)

imposta su ON/OFF il volume dell'allarme.

| MAIN<br>MENU | ALARM<br>LIMIT |                       | ALARM<br>VOLUME:<br>OFF |
|--------------|----------------|-----------------------|-------------------------|
|              | ALARM<br>SOUND | NURSE<br>CALL:<br>OFF | ALARM<br>LEVEL          |

| PARAMETER ALARM SOUND      |                |  |  |  |  |
|----------------------------|----------------|--|--|--|--|
| RETURN PARAMETER ALARM SOU |                |  |  |  |  |
| SPO2-%<br>NIBP<br>TEMP     | ON<br>ON<br>ON |  |  |  |  |

# 3. SALVATAGGIO DELLE REGISTRAZIONI

3.1 Presentazione generale
3.2 Impostazione della modalità di registrazione
3.3 Misurazione con la modalità Monitor
3.3 Misurazione con la modalità Spot
3.4 Salvataggio
3.5 Uscire dalla modalità di salvataggio

# 3.1 Presentazione generale

Per salvare i dati sono disponibili due modalità. Una è chiamata modalità MONITOR. Essa salva l'ID/TIPO paziente senza ri-registrare il paziente che è stato registrato. L'altra è la modalità SPOT. Essa inizializza la macchina una volta che il record del paziente è salvato. La modalità SPOT è indicata per effettuare la misurazione su molti pazienti. La modalità MONITOR viene utilizzata per monitorare solo un paziente in modo costante.

# 3.2 Impostazione della modalità di registrazione

Selezionare l'icona di impostazione nel menu delle icone.

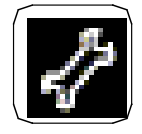

Se nella finestra dei menu è stato selezionato il menu SAVE MODE, toccando la manopola si passa dalla modalità MANUAL a AUTO e viceversa.

| MAIN<br>MENU | DISPLAY          | SAVE<br>MODE:<br>MANUAL | USER<br>SERVICE |
|--------------|------------------|-------------------------|-----------------|
|              | MAKER<br>SERVICE | KEY<br>SOUND:<br>ON     | SYSTEM          |

#### 3.3 Misurazione con la modalità Monitor

Misura dopo aver impostato la modalità AUTO

| MAIN<br>MENU | DISPLAY          | SAVE<br>MODE:<br>AUTO | USER<br>SERVICE |  |
|--------------|------------------|-----------------------|-----------------|--|
|              | MAKER<br>SERVICE | KEY<br>SOUND:<br>ON   | SYSTEM          |  |

Salva i dati misurati in 60 secondi.

Dopo aver misurato la NIBP, mantiene i dati misurati fino alla successiva misurazione. Non è possibile cancellare i dati misurati una volta che sono stati salvati nella macchina. Mantiene l'ID e il TIPO dopo il salvataggio completo.

Il valore numerico del limite di allarme non cambia dopo il salvataggio.

Se un'altra misurazione NIBP non viene effettuata nei successivi 60 secondi, allora la misurazione NIBP viene considerata come non eseguita.

# 3.4 Misurazione con la modalità Spot

Misura dopo aver impostato la modalità MANUAL.

| MAIN<br>MENU | DISPLAY          | SAVE<br>MODE:<br>MANUAL | USER<br>SERVICE |
|--------------|------------------|-------------------------|-----------------|
|              | MAKER<br>SERVICE | KEY<br>SOUND:<br>ON     | SYSTEM          |

Il salvataggio avviene premendo il pulsante dopo la misurazione.

Il valore numerico spot finale NIBP viene memorizzato quando NIBP si trova nella modalità INTERVAL.

Il valore numerico spot finale NIBP viene memorizzato quando NIBP si trova nella modalità STAT.

Quando NIBP si trova nella modalità MANUAL, salva il valore numerico misurato dopo 60 secondi dall'evento sotto indicato.

Evento:

Inserimento info paziente

Misurazione NIBP

#### Misurazione SpO2

Quando si verifica un nuovo evento entro 60 secondi dall'evento precedente, allora il salvataggio avviene 60 secondi dopo il verificarsi del nuovo evento.

Tutti i parametri misurati sono rimossi dallo schermo al termine del salvataggio.

Cercare tra l'elenco delle registrazioni per confermare il risultato misurato.

Dopo il salvataggio, l'ID paziente viene inizializzato come UNKNOWN (SCONOSCIUTO).

Dopo il salvataggio, il valore numerico limite dell'allarme impostato diventa il valore numerico predefinito.

# 3.5 Salvataggio

Il salvataggio automatico può essere effettuato dall'utente e non solo nella modalità MANUAL o AUTO.

Selezionare il pulsante di salvataggio tra i pulsanti di menu.

| 13-SEP-20 | 09  | 1523     |          |     | P 20001     |      | ADT        |
|-----------|-----|----------|----------|-----|-------------|------|------------|
| mmHg      | 1   | 20       | <u>ğ</u> |     | 80          | τ    | 420<br>300 |
| AOT       |     | <b>8</b> |          |     | 98          | 3    | 6.5        |
| RET PAT   | Т   | DATE     | TIME     | PR  | NIBP        | SP02 | TEMP       |
| P20001    | A   | 09-13    | 12:02:02 | 87  | 120/80(93)  | 99   | 36.7       |
| UNKNOWN   | Ρ   | 09-12    | 14:02:02 | 103 | 130/90(103) | 99   | 36.8       |
| UNKNOWN   | A   | 09-12    | 09:02:02 | 72  | 100/70(83)  | 98   | 36.7       |
|           | QĮ. | ∕/⊞      | Xs       |     | SAVE        | ) 0  | ANCEL.     |

# 3.6 Uscire dalla modalità di salvataggio

Serve per inizializzare il paziente registrato nella modalità MANUAL.

Per uscire dalla modalità di salvataggio, selezionare il pulsante Annulla tra i pulsanti di menu.

| 13-SEP-20 | 003 .        | 123      |          |     | P 20001     |      | ADT      |
|-----------|--------------|----------|----------|-----|-------------|------|----------|
| mmHg      | 1            | 21       | Γ́ 🕅     |     |             | c    | 420      |
|           |              | 2        |          |     | 80          |      | 300      |
|           |              | 2        |          |     |             | ~    |          |
|           |              | 0        | Y        |     | 00          |      | 665      |
| AOT       |              | (93      |          |     | 90          | Ŭ    |          |
|           |              | <u> </u> | / =      |     |             |      | AN LLANY |
| RET PAT   | Т            | DATE     | TIME     | PR  | NIBP        | SP02 | TEMP     |
| P20001    | A            | 09-13    | 12:02:02 | 87  | 120/80(93)  | 99   | 36.7     |
| UNKNOWN   | Ρ            | 09-12    | 14:02:02 | 103 | 130/90(103) | 99   | 36.8     |
| UNKNOWN   | A            | 09-12    | 09:02:02 | 72  | 100/70(83)  | 96   | 36.7     |
|           | $\Delta_{b}$ | <u>۲</u> | (Xs      | )   | SAVE        |      | ANCEL    |

# 4. GESTIONE DEI DATI SALVATI

4.1 Vista elenco registrazioni
4.2 Uscire dall'elenco registrazioni
4.3 Visualizzare un elenco registrazioni paziente specifico
4.4 Visualizzare l'elenco registrazioni di tutti i pazienti
4.5 Regolare la registrazione
4.6 Cancellare una registrazione
4.7 Cancellare la registrazione di un paziente
4.8 Cancellare la registrazione di tutti i pazienti

## 4.1 Vista elenco registrazioni

Impostare la vista Elenco Registrazioni dopo aver selezionato l'icona della modalità di stampa tra le icone di menu.

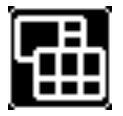

Selezionare la finestra Elenco e spostarsi all'interno dell'elenco.

Ruotare la manopola all'interno dell'elenco, quindi passare alle registrazioni.

Spostarsi sulla registrazione paziente, quindi regolare o cancellare con la manopola.

| 13-5 | SE P - 20 | 09 | 123      |            |     | P20001      |      | AD'        | Т      |
|------|-----------|----|----------|------------|-----|-------------|------|------------|--------|
| mmH  | lg        | 1  | 20       | <u>ğ</u> 🖷 |     | 80          | °C   | 420<br>300 | )<br>) |
| АОТ  |           |    | <b>8</b> |            |     | 98          | 3    | 6.5        | 5      |
| RET  | PAT       | Т  | DATE     | TIME       | PR  | NIBP        | SP02 | TEMP       | Ī      |
| P200 | 001       | A  | 09-13    | 12:02:02   | 87  | 120/80(93)  | 99   | 36.7       |        |
| UNKN | OWN       | Ρ  | 09-12    | 14:02:02   | 103 | 130/90(103) | 99   | 36.8       |        |
| UNKN | OWN       | A  | 09-12    | 09:02:02   | 72  | 100/70(83)  | 98   | 36.7       |        |
|      |           | ٩Į | <u>۶</u> | (Xs        | ]   | SAVE        |      | ANCEL      |        |

Vista elenco registrazioni

# 4.2 Uscire dall'elenco registrazioni

È possibile uscire dall'Elenco Registrazioni in tre modi.

1. Toccando il menu Home nei menu

| Rtn | VIEW<br>PATIENT | EDIT    | HOME   |  |
|-----|-----------------|---------|--------|--|
|     | DELETE          | DELETE  | DELETE |  |
|     | ALL             | PATIENT | RECORD |  |

| 13-SEP-20 | 09 | 123   |          |     | P20001      |      | ADT        |
|-----------|----|-------|----------|-----|-------------|------|------------|
| mmHg      | 1  | 2     | <u>ğ</u> |     | 80          | σ    | 420<br>300 |
| AOT       |    | 8     |          |     | 98          | 3    | 6.5        |
| BET PAT   | т  | DATE  |          | PR  | NIRP        | SP02 |            |
| P20001    | A  | 09-13 | 12:02:02 | 87  | 120/80(93)  | 99   | 36.7       |
| UNKNOWN   | Ρ  | 09-12 | 14:02:02 | 103 | 130/90(103) | 99   | 36.8       |
| UNKNOWN   | A  | 09-12 | 09:02:02 | 72  | 100/70(83)  | 96   | 36.7       |
|           | Q. | ア園    | Xs       | ]   | SAVE        |      | ANCEL      |

2. Premendo il menu Return nella parte superiore della finestra dell'elenco registrazioni.

3. Premendo Rtn nel menu. Quindi torna all'Elenco Registrazioni.

| Rtn    | F     | VIEW<br>PATIENT |          |         | EDIT            |            | HON          | ЛЕ           |          |
|--------|-------|-----------------|----------|---------|-----------------|------------|--------------|--------------|----------|
|        | [     | DELETE<br>ALL   |          | D<br>P/ | ELETE<br>ATIENT |            | DELE<br>RECC | ETE<br>DRD   |          |
| 13-SEP | -2009 | 123             |          |         | P 20001         |            |              | ADT          | <b>-</b> |
| mmHg   |       | 120             | <u>ğ</u> |         | 80              | σ          |              | 420<br>300   |          |
| АОТ    |       | <b>8</b><br>(93 |          |         | 98              |            | 3            | <b>6.5</b>   | 5        |
| RET P/ | T T   | DATE            | TIME     | PR      | NIBP            | SP         | 02           | TEMP         |          |
| 20001  | A     | 09-13           | 12:02:02 | 87      | 120/80(93       | s) S       | 9            | 36.7         | Η.       |
| UNKNOW | VN P  | 09-12           | 14:02:02 | 103     | 130/90(103      | 3) S       | 9            | 36.8         |          |
| UNKNOW | VN A  | 09-12           | 09:02:02 | 72      | 100/70(83       | ) 9        | 8            | 36.7         |          |
|        | ŧ]∆[  | ≁ <u> ⊞</u>     | Xs       | ]       | SAVE            | <u>ן</u> ר | C/           | <b>INCEL</b> | Ţ        |

# 4.3 Visualizzare un elenco registrazioni paziente specifico

Accedere alla finestra Elenco Registrazioni per visualizzare l'elenco di registrazioni di un paziente.

Spostarsi sulla registrazione di un paziente, ruotando la manopola.

| 13-SEP-20      | 0091523  |             |     | P 20001     |      | ADT        |    |
|----------------|----------|-------------|-----|-------------|------|------------|----|
| mmHg           | 12       | <u>Ŏ</u> re |     | 80          | Ċ    | 420<br>300 |    |
| АОТ            | 8<br>(93 |             |     | 98          | 3    | 6.5        | 5  |
| RET PAT        | T DATE   | TIME        | PR  | NIBP        | SPO2 | TEMP       | 71 |
| P20001         | A 09-13  | 12:02:02    | 87  | 120/80(93)  | 99   | 36.7       |    |
| UNKNOWN        | P 09-12  | 14:02:02    | 103 | 130/90(103) | 99   | 36.8       |    |
| <b>INKNOWN</b> | A 09-12  | 09:02:02    | 72  | 100/70(83)  | 96   | 36.7       |    |
|                | <u> </u> | (X)s        | ]   | SAVE        |      | ANCEL      |    |

Premere il tasto sulla registrazione del paziente per visualizzare un menu a comparsa. Selezionare il menu View Patient (Visualizza paziente) nella finestra dei menu.

| Rtn | VIEW<br>PATIENT | EDIT    | HOME   |
|-----|-----------------|---------|--------|
|     | DELETE          | DELETE  | DELETE |
|     | ALL             | PATIENT | RECORD |

# 4.4 Visualizzare l'elenco registrazioni di tutti i pazienti

Accedere all'elenco delle registrazioni.

Premere il tasto sulla registrazione del paziente per visualizzare un menu a comparsa. Selezionare il menu View All (Visualizza tutti) nella finestra dei menu.

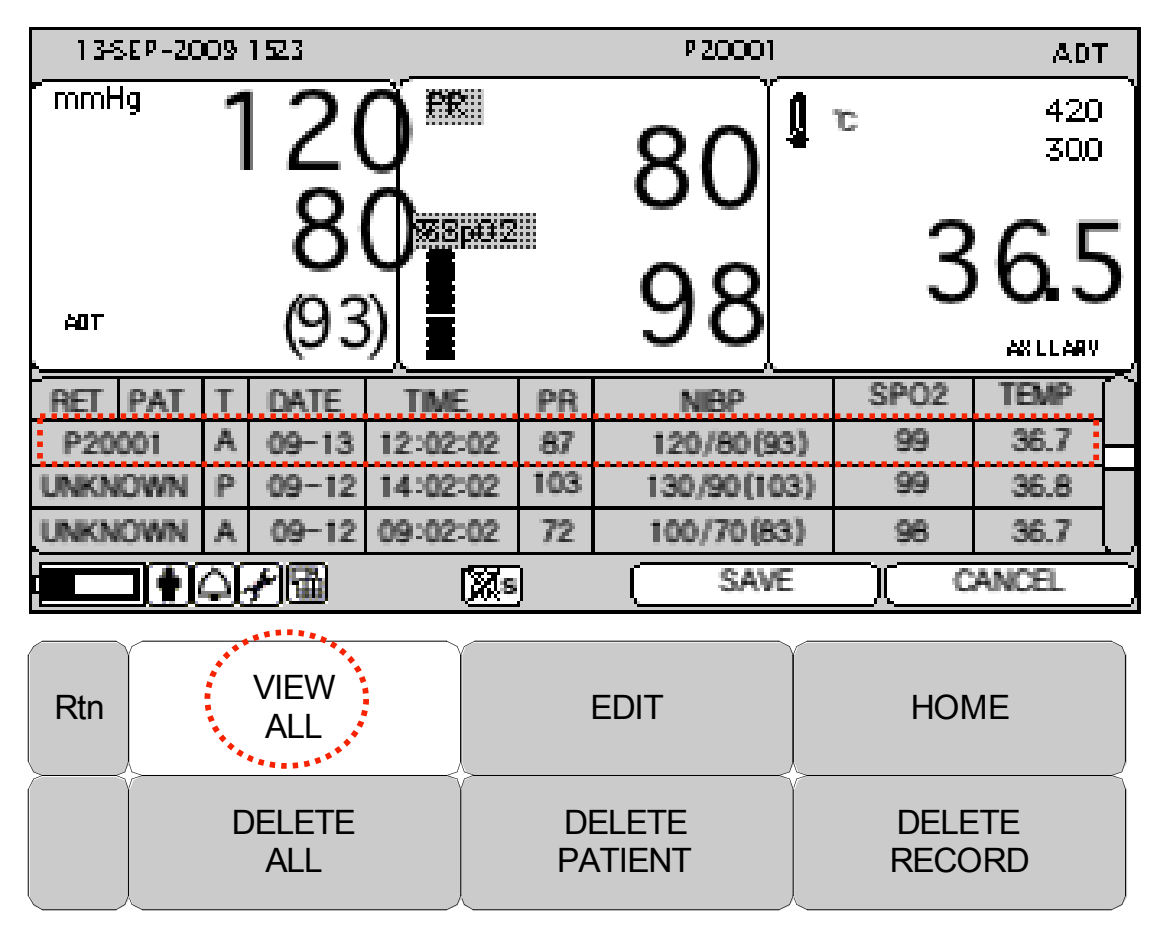

# 4.5 Regolare la registrazione

Accedere all'elenco delle registrazioni per regolare una registrazione. Spostarsi sulla Registrazione che si desidera regolare ruotando la manopola. Selezionare il menu Edit (Modifica) nell'elenco.

| 13-SEP-20 | 091523  |          |     | P20001      |      | ADT        |
|-----------|---------|----------|-----|-------------|------|------------|
| mmHg      | 12      | <u> </u> |     | 80          | 5    | 420<br>300 |
| АОТ       | (93     |          |     | 98          | 3    | 6.5        |
| RET PAT   | T DATE  | TIME     | PR  | NIBP        | SPO2 | TEMP       |
| P20001    | A 09-13 | 12:02:02 | 87  | 120/80(93)  | 99   | 36.7       |
| UNKNOWN   | P 09-12 | 14:02:02 | 103 | 130/90(103) | 99   | 36.8       |
| UNKNOWN   | A 09-12 | 09:02:02 | 72  | 100/70(83)  | 98   | 36.7       |
|           | 470     | (X)s     | )   | SAVE        | )( 0 | ANCEL      |

1) Modificare l'ID paziente. Selezionare la finestra del menu ID e quindi Adjust (Modifica)

| Rtn | VIEW<br>ALL | EDIT    | HOME   |
|-----|-------------|---------|--------|
|     | DELETE      | DELETE  | DELETE |
|     | ALL         | PATIENT | RECORD |

| Rtn | ID | TYPE | SAVE   |
|-----|----|------|--------|
|     |    |      | CANCEL |

| Rtn | PATIENT ID |         |
|-----|------------|---------|
|     |            | UNKNOWN |
|     | ~          |         |

#### **⊚ GIMA**

| 2) Modificare il tipo di paziente. |               | Selezionare il menu Type e modificare |                  |  |
|------------------------------------|---------------|---------------------------------------|------------------|--|
| Rtn                                | VIEW<br>ALL   | EDIT                                  | HOME             |  |
|                                    | DELETE<br>ALL | DELETE<br>PATIENT                     | DELETE<br>RECORD |  |
| Rtn                                | ID            | TYPE                                  | SAVE             |  |
|                                    |               |                                       | CANCEL           |  |

| Rtn | ID | TYPE | > ADT |
|-----|----|------|-------|
|     |    |      | PED   |

Lo stato di allarme non cambia in seguito ad un limite di allarme eccessivo al momento della misurazione sebbene la modifica del tipo paziente ha dato modificato il valore numerico del limite di allarme. Selezionare il menu SAVE per salvare le modifiche.

| Rtn | ID | TYPE | SAVE   |
|-----|----|------|--------|
|     |    |      | CANCEL |

Selezionare il pulsante CANCEL per annullare le modifiche apportate alle informazioni del paziente

# **⊚ GIMA**

| Rtn | ID | TYPE | SAVE   |
|-----|----|------|--------|
|     |    |      | CANCEL |

# 4.6 Cancellare una registrazione

Accedere all'elenco delle registrazioni.

Spostarsi sulla Registrazione che si desidera modificare ruotando la manopola.

Prestare la massima attenzione durante la cancellazione, perché una registrazione cancellata non può essere ripristinata.

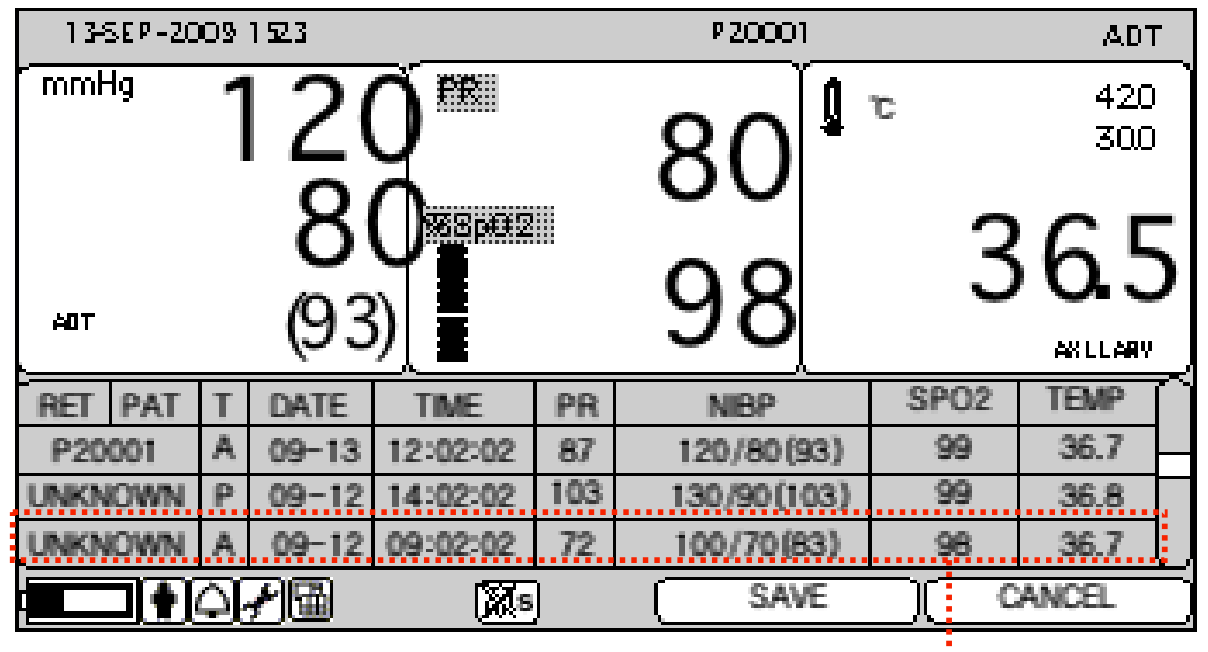

| Rtn | VIEW<br>ALL | EDIT    | HOME   |
|-----|-------------|---------|--------|
|     | DELETE      | DELETE  | DELETE |
|     | ALL         | PATIENT | RECORD |

# Rtn OK CANCEL

# 4.7 Cancellare la registrazione di un paziente

Accedere all'elenco delle registrazioni per cancellare la registrazione.

Spostarsi sulla Registrazione che si desidera modificare ruotando la manopola.

Premere il tasto nell'elenco per visualizzare un menu a comparsa, quindi selezionare il pulsante Delete Patient (Cancella paziente).

Prestare la massima attenzione durante la cancellazione, perché una registrazione cancellata non può essere ripristinata.

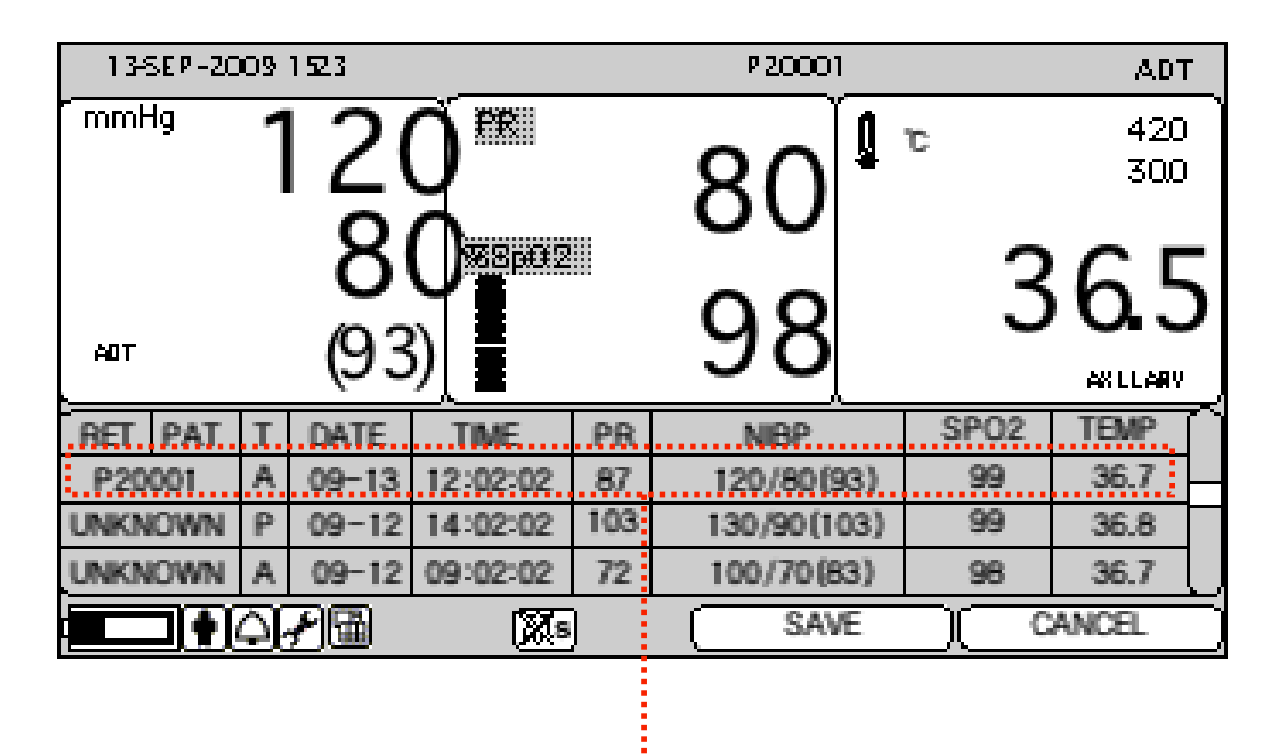

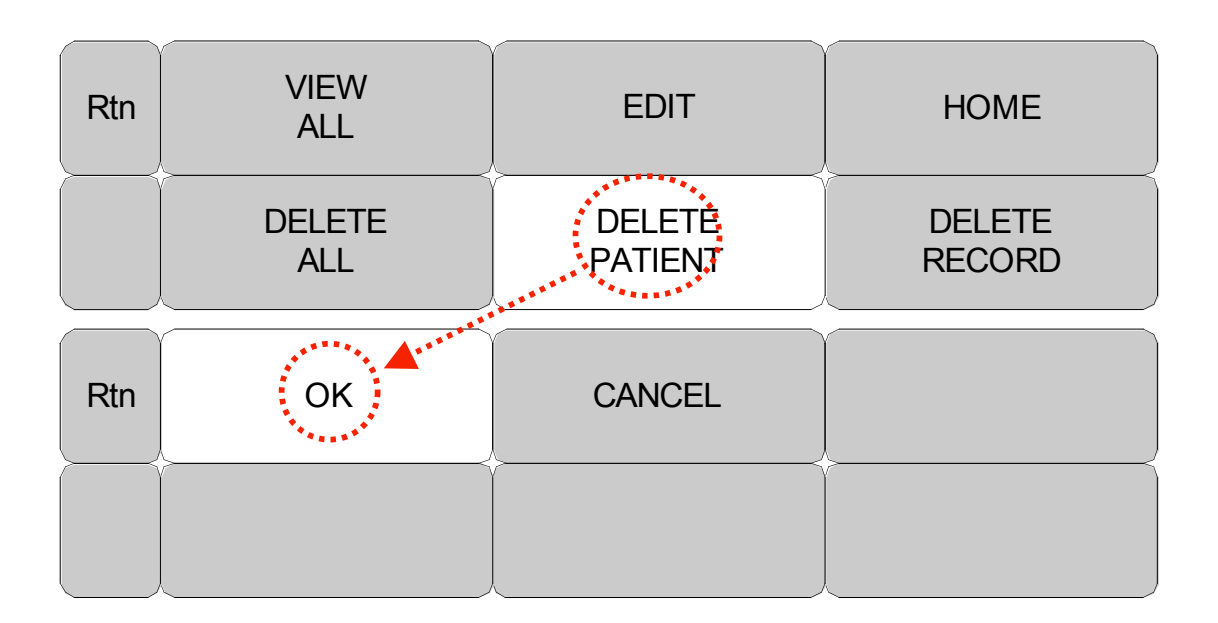

# 4.8 Cancellare la registrazione di tutti i pazienti

Accedere all'elenco delle registrazioni per cancellare tutte le registrazioni.

Selezionare il pulsante nella registrazione del paziente, quindi selezionare Delete All (Cancella tutti).

Prestare la massima attenzione durante la cancellazione, perché una registrazione cancellata non può essere ripristinata.

| 13-SEP-20 | 0091523  |          |     | P 20001     |      | ADT        |
|-----------|----------|----------|-----|-------------|------|------------|
| mmHg      | 12       | Q        |     | 80          | J    | 420<br>300 |
| AOT       | 8<br>(93 | 0<br>3)  |     | 98          | 3    | 6.5        |
| RET PAT   | T DATE   | TIME     | PR  | NIBP        | SP02 | TEMP       |
| P20001    | A 09-13  | 12:02:02 | 87  | 120/80(93)  | 99   | 36.7       |
| UNKNOWN   | P 09-12  | 14:02:02 | 103 | 130/90(103) | 99   | 36.8       |
| UNKNOWN   | A 09-12  | 09:02:02 | 72  | 100/70(83)  | 96   | 36.7       |
|           |          | Xs       | ]   | SAVE        |      | ANCEL      |
|           |          |          |     |             |      |            |

# **⊗ GIMA**

| Rtn | VIEW<br>ALL | EDIT              | HOME             |
|-----|-------------|-------------------|------------------|
|     |             | DELETE<br>PATIENT | DELETE<br>RECORD |
| Rtn | ОК          | CANCEL            |                  |
|     |             |                   |                  |

# **5. IMPOSTAZIONI**

5.1 SETUP (impostazione) 5.2 DISPLAY 5.3 MODE (modalità) 5.4 USER SERVICE (impostazioni utente) 5.5 SYSTEM (sistema) 5.6 KEY SOUND (suono tasti) 5.7 MAKER SERVICE (impostazioni produttore)

# 5.1 SETUP (impostazione)

Selezionare l'icona di impostazione nel menu delle icone.

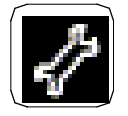

DISPLAY : menu per impostare la schermata SAVE MODE: menu per impostare la modalità di salvataggio delle registrazione USER SERVICE : per impostare le informazioni dell'apparecchio SYSTEM: per impostare la connessione ad un computer esterno KEY SOUND: impostazione ON/OFF del suono dei tasti. MAKER SERVICE : Menù per l'impostazione dei valore di default del prodotto.

| MAIN<br>MENU | DISPLAY          | SAVE<br>MODE:<br>MANUAL | USER<br>SERVICE |
|--------------|------------------|-------------------------|-----------------|
|              | MAKER<br>SERVICE | KEY<br>SOUND:<br>ON     | SYSTEM          |

# 5.2. DISPLAY

| MAIN<br>MENU | SWEEP<br>SPEED:<br>25mm/s | SET<br>DATE | SET<br>TIME  |
|--------------|---------------------------|-------------|--------------|
| PREV<br>MENU |                           |             | DEMO:<br>OFF |

1. SWEEP SPEED (velocità riproduzione)

Imposta la velocità di riproduzione della quantità di ossigeno nel grafico del sangue (SPO2).

| MAIN<br>MENU | SWEEP<br>SPEED:<br>25mm/s |   | 6.25 mm/s<br>12.5 mm/s | SET<br>TIME  |
|--------------|---------------------------|---|------------------------|--------------|
| PREV<br>MENU |                           | > | 25 mm/s<br>50 mm/s     | DEMO:<br>OFF |

2. SET DATE (impostazione data) Impostazione e regolazione della data.

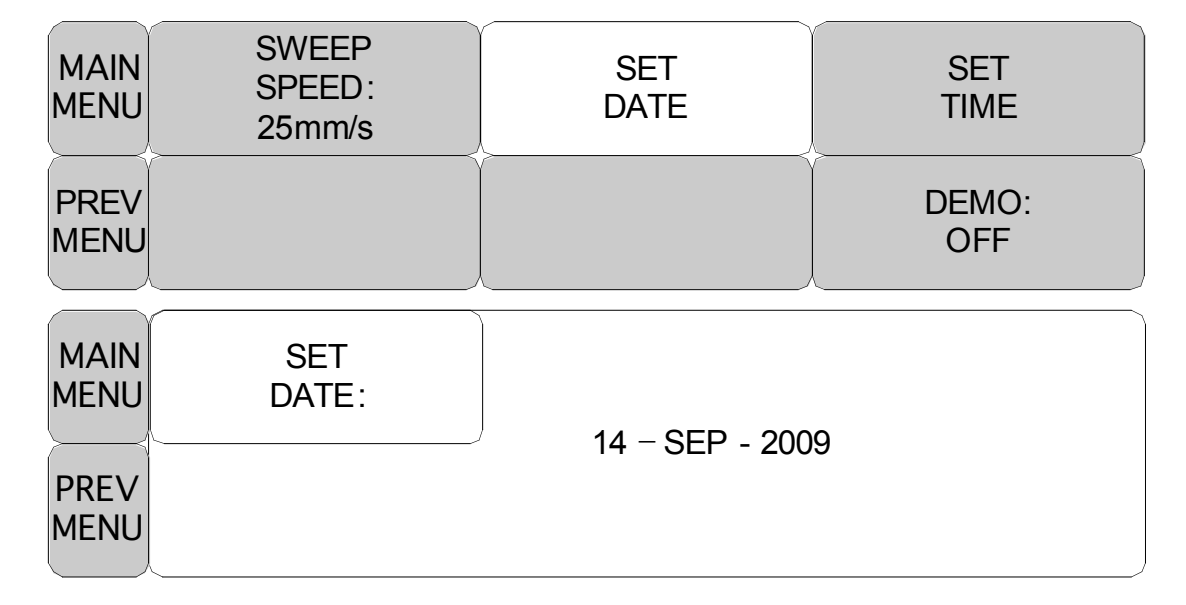

3. SET TIME (impostazione ora)

Impostazione e regolazione dell'ora.

| MAIN<br>MENU | SWEEP<br>SPEED:<br>25mm/s | SET<br>DATE | SET<br>TIME  |
|--------------|---------------------------|-------------|--------------|
| PREV<br>MENU |                           |             | DEMO:<br>OFF |

| MAIN<br>MENU | SET<br>TIME: |              |
|--------------|--------------|--------------|
| $\searrow$   |              | 10 : 58 : 01 |
| PREV         |              |              |
| MENU         |              |              |

4. DEMO

Impostazione della modalità demo.

| MAIN<br>MENU | SWEEP<br>SPEED:<br>25mm/s | SET<br>DATE | SET<br>TIME  |
|--------------|---------------------------|-------------|--------------|
| PREV<br>MENU |                           |             | DEMO:<br>OFF |
| $\frown$     |                           |             |              |

| MAIN<br>MENU | SWEEP<br>SPEED:<br>25mm/s | SET<br>DATE | SET<br>TIME  |
|--------------|---------------------------|-------------|--------------|
| PREV<br>MENU |                           |             | DEMO:<br>OFF |

# 5.3 SAVE MODE (memorizzazione)

Menu di impostazione della modalità di salvataggio delle registrazioni.

| MAIN<br>MENU | DISPLAY          | SAVE<br>MODE:<br>AUTO | USER<br>SERVICE |
|--------------|------------------|-----------------------|-----------------|
|              | MAKER<br>SERVICE | KEY<br>SOUND:<br>ON   | SYSTEM          |

| MAIN<br>MENU | DISPLAY          | SAVE<br>MODE:<br>MANUAL | USER<br>SERVICE |
|--------------|------------------|-------------------------|-----------------|
|              | MAKER<br>SERVICE | KEY<br>SOUND:<br>ON     | SYSTEM          |

La modalità Monitor salva tutti i dati misurati con l'ID e il TIPO della stessa persona. La modalità SPOT inizializza l'ID ogni qualvolta il salvataggio è attivato.

# 5.4 USER SERVICE (impostazioni utente)

Impostazione delle informazioni dell'apparecchio

| MAIN<br>MENU | DISPLAY             | SAVE<br>MODE:<br>AUTO      | USER<br>SERVICE          |
|--------------|---------------------|----------------------------|--------------------------|
|              | MAKER<br>SERVICE    | KEY<br>SOUND:<br>ON        | SYSTEM                   |
| MAIN<br>MENU | SET<br>UNIT<br>NAME | SET BED<br>NUMBER<br>: 00A | DISPLAY<br>MODE:<br>SPOT |
| PREV<br>MENU |                     |                            | USB<br>FILE<br>COPY      |

#### 1. UNIT NAME (nome unità)

Imposta il nome dell'UNITÀ per l'ospedale collegato con l'apparecchio.

| MAIN<br>MENU | SET<br>UNIT<br>NAME | SET BED<br>NUMBER<br>: 00A | DISPLAY<br>MODE:<br>SPOT |
|--------------|---------------------|----------------------------|--------------------------|
| PREV<br>MENU |                     |                            | USB<br>FILE<br>COPY      |

| MAIN<br>MENU | SET<br>UNIT<br>NAME |
|--------------|---------------------|
| PREV<br>MENU |                     |

2. SET BED NUMBER (impostazione numero letto)

Imposta il numero del letto collegato all'apparecchio.

È possibile impostare numeri da 0 a 9 e lettere da A a Z .

| MAIN<br>MENU | SET<br>UNIT<br>NAME | SET BED<br>NUMBER<br>: 00A | DISPLAY<br>MODE:<br>SPOT |
|--------------|---------------------|----------------------------|--------------------------|
| PREV<br>MENU |                     |                            | USB<br>FILE<br>COPY      |
| MAIN<br>MENU | SET<br>UNIT<br>NAME | SET BED<br>NUMBER<br>: 00A | 0.0 4                    |
| PREV<br>MENU |                     |                            |                          |

3. USB FILE COPY (copia file usb)

Utilizzare il pulsante SAVE nel menu USB FILE COPY per esportare le registrazioni in un flash drive USB.

È possibile esportare le registrazioni salvate per tutti i pazienti o tutte le registrazioni per un paziente specifico. Il file esportato ha estensione .csv e si chiama DateLog.csv.

# **⊚ GIMA**

| MAIN<br>MENU | SET<br>UNIT<br>NAME | SET BED<br>NUMBER<br>: 00A | DISPLAY<br>MODE:<br>SPOT |
|--------------|---------------------|----------------------------|--------------------------|
| PREV<br>MENU |                     |                            | USB<br>FILE<br>COPY      |

SAVE:Un comando per esportare le registrazioni dei pazienti in un flash drive USBCANCEL:Un comando per annullare l'esportazione delle registrazioni dei pazienti in un

flash drive USB

| MAIN<br>MENU | USB<br>FILE<br>COPY |      |        |   |
|--------------|---------------------|------|--------|---|
| PREV<br>MENU |                     | SAVE | CANCEL | , |

I seguente messaggio verrà visualizzato se non vi é MEMORIA USB dopo aver attivato la funzione SAVE

| MAIN<br>MENU | USB<br>FILE<br>COPY | USB MEN | MORY CHECK ! |  |
|--------------|---------------------|---------|--------------|--|
| PREV<br>MENU |                     | SAVE    | CANCEL       |  |

Visualizza l'andamento dell'operazione di salvataggio dei dati

Il numero a sinistra indica i file salvati fino a quel momento, mentre il numero a destra mostra il numero totale di file da salvare.

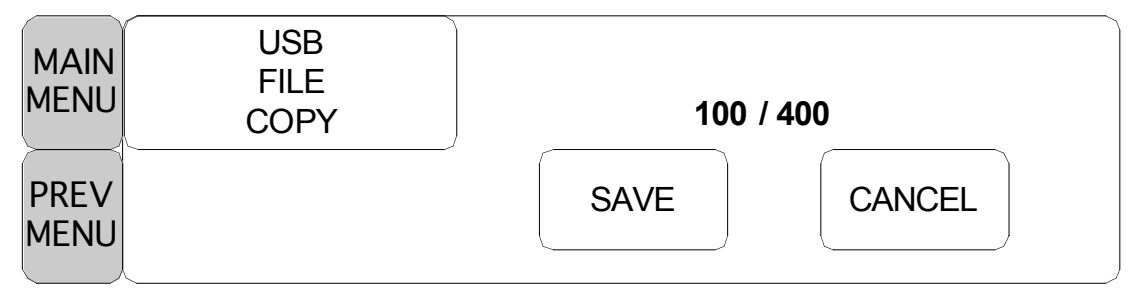

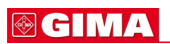

Il seguente messaggio viene visualizzato quando il salvataggio dei dati viene annullato.

| MAIN<br>MENU | USB<br>FILE<br>COPY | FILE CC | PY CANCEL ! |  |
|--------------|---------------------|---------|-------------|--|
| PREV<br>MENU |                     | SAVE    | CANCEL      |  |

Il seguente messaggio viene visualizzato quando il salvataggio dei dati è completato.

| MAIN<br>MENU | USB<br>FILE<br>COPY | FILE COP | Y COMPLETE ! |  |
|--------------|---------------------|----------|--------------|--|
| PREV<br>MENU |                     | SAVE     | CANCEL       |  |

# 5.5 SYSTEM (sistema)

Impostazione per il collegamento con un computer esterno.

| MAIN<br>MENU | DISPLAY          | SAVE<br>MODE:<br>AUTO | USER<br>SERVICE |
|--------------|------------------|-----------------------|-----------------|
|              | MAKER<br>SERVICE | KEY<br>SOUND:<br>ON   | SYSTEM          |

| SYSTEM INFO SET                                                              |                                                                                                    |  |  |  |
|------------------------------------------------------------------------------|----------------------------------------------------------------------------------------------------|--|--|--|
| RETURN                                                                       | CONTENTS                                                                                                    |  |  |  |
| MAIN VER<br>CENTRAL<br>HOST IP<br>DEVICE IP<br>SUBNET<br>GATEWAY<br>MAC ADDR | 1.00.BHCDDC 00A<br>OFF<br>192 . 168 . 030 . 077<br>192 . 168 . 030 . 100<br>255 . 255 . 255 . 000<br>192 . 168 . 030 . 001<br>00 : E1 : A8 : 80 : CB : 00 |  |  |  |

# 5.6 KEY SOUND (suono tasti)

Impostazione ON/OFF del suono dei tasti.

| MAIN<br>MENU | DISPLAY          | SAVE<br>MODE:<br>AUTO | USER<br>SERVICE |
|--------------|------------------|-----------------------|-----------------|
|              | MAKER<br>SERVICE | KEY<br>SOUND:<br>ON   | SYSTEM          |
| MAIN<br>MENU | DISPLAY          | SAVE<br>MODE:<br>AUTO | USER<br>SERVICE |
|              | MAKER<br>SERVICE | KEY<br>SOUND:<br>OFF  | SYSTEM          |

# 5.7 MAKER SERVICE (impostazioni produttore)

Menu utilizzato dal fabbricante del prodotto.

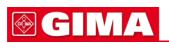

# 6. NIBP

#### 6.1 Presentazione generale

Posizione del connettore NIBP e del bracciale

### 6.2 Finestra dei dati NIBP

#### 6.3 Impostazione dei dati NIBP

ALARM LIMIT (limite allarme) CUFF SIZE (dimensione bracciale) UNIT SELECT (selezione unità) INTERVAL (intervallo) INFLATION (gonfiaggio)

#### 6,4 Risoluzione dei problemi

# 6.1 Presentazione generale

Questa funzione serve a misurare i valori minimo e massimo e la media della pressione sanguigna utilizzando il metodo oscillometrico.

#### Posizione del connettore NIBP e del bracciale

Connettore NIBP

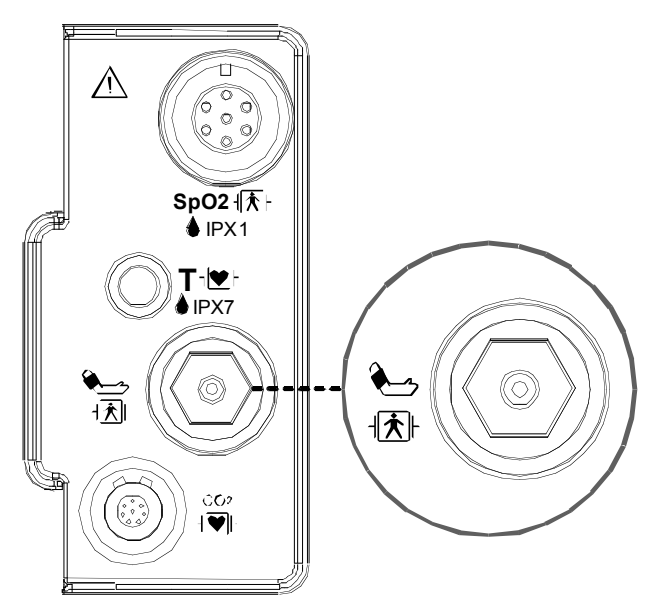

#### **BRACCIALE NIBP ADULTO**

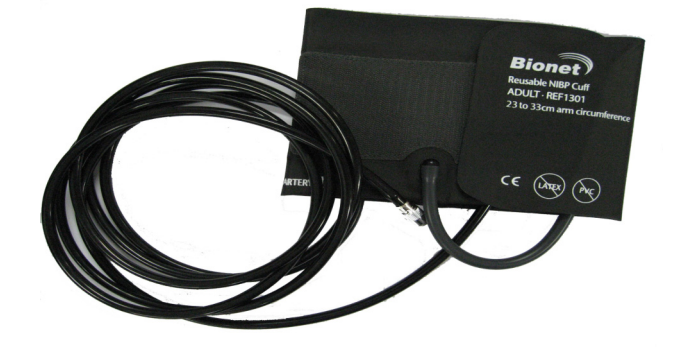

#### Nota

Poiché il valore del NIBP può variare a seconda dell'età e del sesso del paziente, bisogna impostare i dati appropriati nel Menu Parametri (Parameter Menu) prima della misurazione.

Il connettore del cavo NIBP è isolato e a prova di defibrillatore ( <sup>川</sup>
た). Utilizzare solo i bracciali NIBP indicati nel documento allegato.

#### ATTENZIONE

Il monitoraggio non invasivo della pressione sanguigna è consigliato per pazienti con ipotensione, ipertensione, aritmie o frequenza cardiaca troppo alta o bassa. L'algoritmo software non può calcolare in modo preciso il valore NIBP in tali condizioni.

#### Nota

Poiché il valore del NIBP può variare a seconda dell'età e del sesso del paziente, bisogna impostare i dati appropriati nel Menu Parametri (Parameter Menu) prima della misurazione. I tubi di collegamento tra il bracciale e il monitor non devono essere schiacciati o bloccati.

Il cuscinetto pneumatico dovrà essere posizionato esattamente sopra l'arteria brachiale mentre i tubi dovranno essere collocati all'immediata destra o sinistra dell'arteria brachiale stessa in modo da evitarne lo schiacciamento quando si piega il gomito.

La manutenzione va eseguita ogni due anni.

Procedere secondo quanto indicato nell'elenco sotto per verificare che il dispositivo funzioni sempre correttamente e in sicurezza.

- 1. Verificare che il bracciale sia della misura corretta.
- 2. Verificare che il bracciale non abbia aria residua al suo interno, rimasta da una precedente misurazione.
- 3. Assicurarsi che il bracciale non stringa troppo o non sia troppo lento.
- 4. Assicurarsi che il bracciale sia allo stesso livello del cuore, altrimenti la pressione idrostatica compenserà il valore NIBP.
- 5. Assicurarsi che il paziente non si muova durante la misurazione.
- 6. Assicurarsi che non si verifichino casi di polso paradosso.
- 7. Verificare l'eventuale presenza di perdite dal bracciale o dai tubi.
- 8. Assicurarsi che il paziente non abbia il polso debole.

# 6.2 Finestra dei dati NIBP

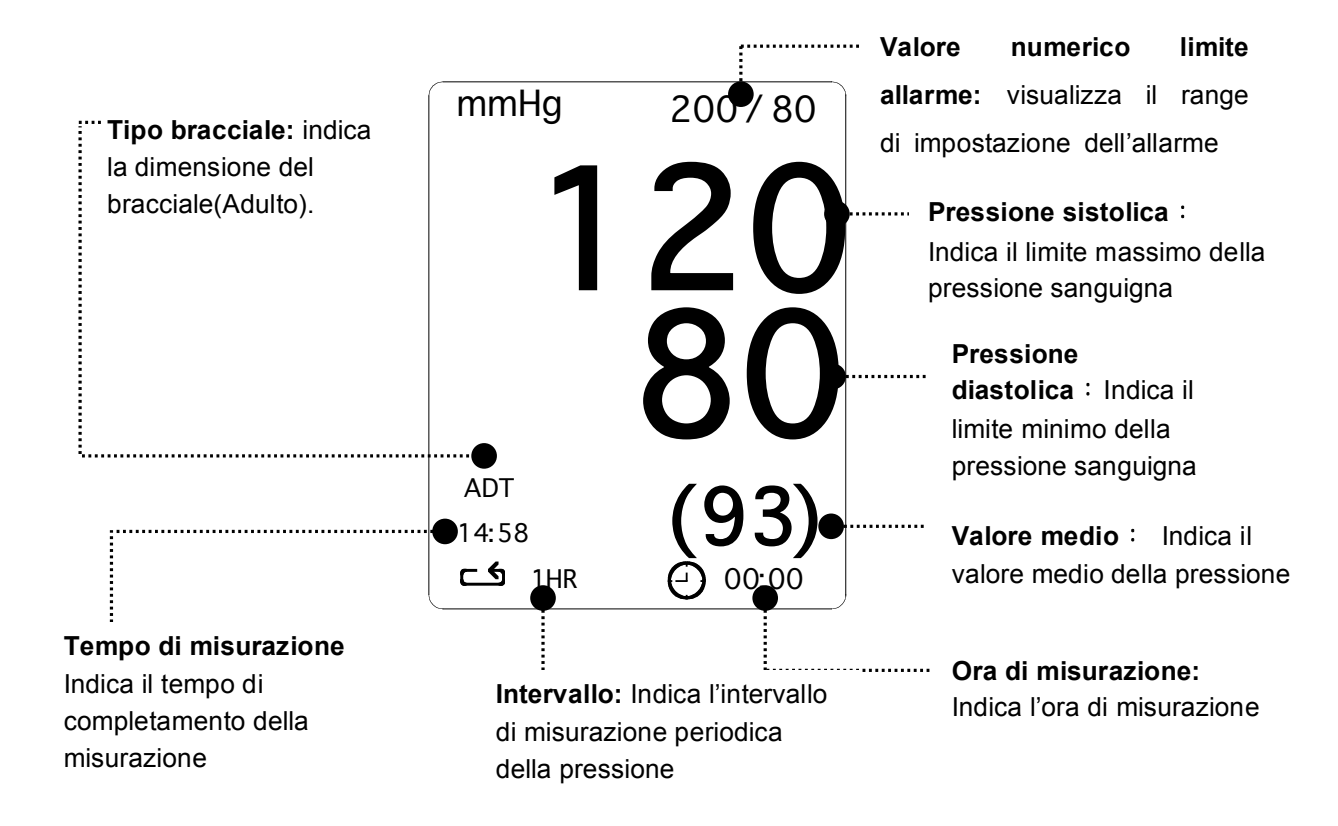

# 6.3 Impostazione dei dati NIBP

ALARM : menu per impostare l'allarme

CUFF SIZE : menu per selezionare la dimensione del bracciale (ADT (Adulto), PED(Pediatrico), NEO(Neonato))

UNIT SELECT: menu per selezionare l'unità di misura della pressione (mmHg, kPa)

INTERVAL : menu per selezionare gli intervalli di misurazione della pressione sanguigna

INFLATION: menu di impostazione della pressurizzazione iniziale

| ALARM<br>LIMIT    | CUFF<br>SIZE:<br>ADT     |                       |
|-------------------|--------------------------|-----------------------|
| INTERVAL :<br>OFF | UNIT<br>SELECT :<br>mmHg | INFLATION:<br>170mmHg |

#### ALARM LIMIT (limite allarme)

I valori di allarme disponibili per i parametri sistolico, diastolico e medio vanno da 10 a 300mmHg.

| MAIN<br>MENU | ALARM<br>LIMIT    | CUFF<br>SIZE:<br>ADT     |                       |
|--------------|-------------------|--------------------------|-----------------------|
|              | INTERVAL :<br>OFF | UNIT<br>SELECT :<br>mmHg | INFLATION:<br>170mmHg |

| NIBP ALARM LIMIT |       |     |      |
|------------------|-------|-----|------|
| RETURN           | UNITS | LOW | HIGH |
| NIBP-S           | mmHg  | 80  | 200  |
| NIBP-M           | mmHg  | 40  | 140  |
| NIBP-D           | mmHg  | 20  | 120  |
|                  |       |     |      |
|                  |       |     |      |
|                  |       |     |      |
|                  |       |     |      |
|                  |       |     |      |

### CUFF SIZE (dimensione bracciale)

L'utente può selezionare un BRACCIALE per adulto (ADULT) o per neonato (NEONATAL).

| MAIN<br>MENU | ALARM<br>LIMIT   | CUFF<br>SIZE:<br>ADT    |                       |
|--------------|------------------|-------------------------|-----------------------|
|              | INTERVAL:<br>OFF | UNIT<br>SELECT:<br>mmHg | INFLATION:<br>170mmHg |

| MAIN | ALARM             | CUFF  | > ADT |
|------|-------------------|-------|-------|
| MENU | LIMIT             | SIZE: |       |
|      | INTERVAL :<br>OFF |       | NEO   |

# UNIT SELECT (selezione unità)

Questa funzione serve a impostare l'unità di misura della pressione.

Tale unità può essere in mmHg o kPa.

| MAIN<br>MENU | ALARM<br>LIMIT    | CUFF<br>SIZE:<br>ADT    |                       |
|--------------|-------------------|-------------------------|-----------------------|
|              | INTERVAL :<br>OFF | UNIT<br>SELECT:<br>mmHg | INFLATION:<br>170mmHg |
| MAIN<br>MENU | ALARM<br>LIMIT    | CUFF<br>SIZE:<br>ADT    |                       |
|              | INTERVAL :<br>OFF | UNIT<br>SELECT :<br>kPa | INFLATION:<br>170mmHg |

# **INFLATION** (gonfiaggio)

Questa funzione consente di impostare il valore massimo della pressione iniziale di gonfiaggio.

ADT/PED : Il valore numerico è 80, 90, 100, 110, ~ 230 e 240.

NEO : Il valore numerico è 60, 70, 80, 90, 100, 110 e 120.

| MAIN<br>MENU | ALARM<br>LIMIT    | CUFF<br>SIZE:<br>ADT     |                       |
|--------------|-------------------|--------------------------|-----------------------|
|              | INTERVAL :<br>OFF | UNIT<br>SELECT :<br>mmHg | INFLATION:<br>170mmHg |
| MAIN<br>MENU | ALARM<br>LIMIT    | CUFF<br>SIZE:<br>ADT     |                       |
|              | INTERVAL :<br>OFF | UNIT<br>SELECT :<br>mmHg | INFLATION:<br>170mmHg |

# **INTERVAL** (intervallo)

Questo menù è usato per selezionare gli intervalli dopo i quali misurare la pressione automaticamente.

Gli intervalli selezionabili sono 1min, 2, 3, 4, 5, 10, 15, 20, 30, 1ora, 2, 4, 8.

| MAIN<br>MENU | ALARM<br>LIMIT    | CUFF<br>SIZE:<br>ADT                                       |                                                              |
|--------------|-------------------|------------------------------------------------------------|--------------------------------------------------------------|
|              | INTERVAL :<br>OFF | UNIT<br>SELECT:<br>mmHg                                    | INFLATION:<br>170mmHg                                        |
| MAIN<br>MENU | INTERVAL :<br>OFF | > OFF<br>1 MIN<br>2 MIN .<br>3 MIN .<br>4 MIN .<br>5 MIN . | 10 MIN. 4H<br>15 MIN. 8H<br>20 MIN.<br>30 MIN.<br>1 H<br>2 H |

#### Attenzione

Verificare periodicamente la circolazione nell'arto del paziente distale rispetto al bracciale. Eseguire la verifica più spesso quando si utilizza la funzione automatica di NBP con intervalli di 1 e 2 minuti. Non è consigliabile prevedere intervalli inferiori a 10 minuti per periodi di tempo prolungati.

#### Attenzione

Prestare attenzione a non bloccare il tubo di collegamento quando si infila il bracciale sul paziente.

# 6,4 RISOLUZIONE DEI PROBLEMI
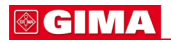

#### Messaggi di stato NIBP

Di seguito è riportata una lista di messaggi che appaiono sulla finestra dei parametri di NIBP durante il monitoraggio.

| Messaggio di                                                                                                    | Risposta del monitor                                                                 | Soluzione                                                                            |  |
|----------------------------------------------------------------------------------------------------|--------------------------------------------------------------------------------------|--------------------------------------------------------------------------------------|--|
| stato                                                                                                    |                                                                                      |                                                                                      |  |
| OVER<br>PRESSURE                                                                                                    | Allarme di stato del sistema.<br>La modalità Auto si disattiva dopo UN<br>messaggio. | Rimuovere il bracciale e contattare<br>l'assistenza.                                 |  |
| INFLATION FAIL.<br>CHECK CUFF                                                                                                    | Allarme di stato del sistema.                                                        | Controllare il bracciale, i<br>collegamenti e il tubo.                               |  |
| DEFLATION FAIL.<br>CHECK CUFF                                                                                                    | Allarme di stato del sistema.<br>La modalità Auto si disattiva dopo UN<br>messaggio. | Rimuovere il bracciale e contattare<br>l'assistenza.                                 |  |
| OVER TIME<br>PRESSURE                                                                                                    | Allarme di stato del sistema.<br>La modalità Auto si disattiva dopo<br>DUE messaggi. | Possibile movimento eccessivo<br>del paziente o aritmia.<br>Controllare il paziente. |  |
| PULSE TOO<br>WEAKAllarme di stato del sistema.<br>La modalità Auto si disattiva dopo<br>UN messaggio.Controllare il pazie<br>posizione del braccial |                                                                                      | Controllare il paziente e la posizione del bracciale.                                |  |
| EXCESSIVE<br>MOTION                                                                                                    | Allarme di stato del sistema.<br>La modalità Auto si disattiva dopo<br>UN messaggio. | Possibile movimento eccessivo<br>del paziente. Controllare il<br>paziente.           |  |
| MEASUREMENT<br>ERRORAllarme di stato del sistema.Possibile movimente<br>del paziente o aritmia<br>Controllare il pazien                             |                                                                                      | Possibile movimento eccessivo<br>del paziente o aritmia.<br>Controllare il paziente. |  |

#### Misurazione NIBP errata

- Verificare che il bracciale sia della misura corretta
  - 3. Un bracciale troppo piccolo può dare un risultato di misurazione erroneamente elevato.
  - 4. Un bracciale troppo largo può dare un risultato di misurazione erroneamente basso.
- Verificare che il bracciale non abbia aria residua al suo interno, rimasta da una precedente misurazione.
- Assicurarsi che il bracciale non stringa troppo o non sia troppo lento.
- Assicurarsi che il bracciale sia allo stesso livello del cuore, altrimenti la pressione idrostatica compenserà il valore NIBP.

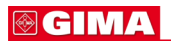

- Assicurarsi che il paziente non si muova durante la misurazione.
- Verificare l'eventuale presenza di perdite dal bracciale o dai tubi.
- Assicurarsi che il paziente non abbia il polso debole.

#### BM1 Manuale per l'uso

## **7.** SpO<sub>2</sub>

## 7.1 Presentazione generale

Posizione del connettore SpO2 e del cavo di misurazione

## 7.2 Finestra dei dati SpO2

#### 7.3 Impostazione dei dati SpO2

ALARM LIMIT (limite allarme) SWEEP SPEED (velocità riproduzione) RATE VOLUME (volume)

#### 7.4 Risoluzione dei problemi

### **⊚ GIMA**

## 7.1 Presentazione generale

Il monitoraggio di SPO2 è una tecnica non invasiva utilizzata per misurare la quantità di emoglobina ossigenata e la pulsazione cardiaca misurando l'assorbimento delle lunghezze d'onda della luce selezionate. La luce generata nella sonda passa attraverso il tessuto e viene convertita in segnale elettrico dal fotorilevatore nella sonda. L'apparecchio elabora il segnale elettrico e visualizza a schermo un grafico e i valori di SpO2 e di pulsazione cardiaca. L'apparecchio individua l'SpO2 in modo da trasmettere i raggi rossi ed infrarossi nel vaso capillare per prendere la pulsazione. E' inoltre disponibile la funzione di allarme secondo i valori impostati.

Posizione del connettore SpO<sub>2</sub> e del cavo di misurazione Connettore SpO<sub>2</sub>

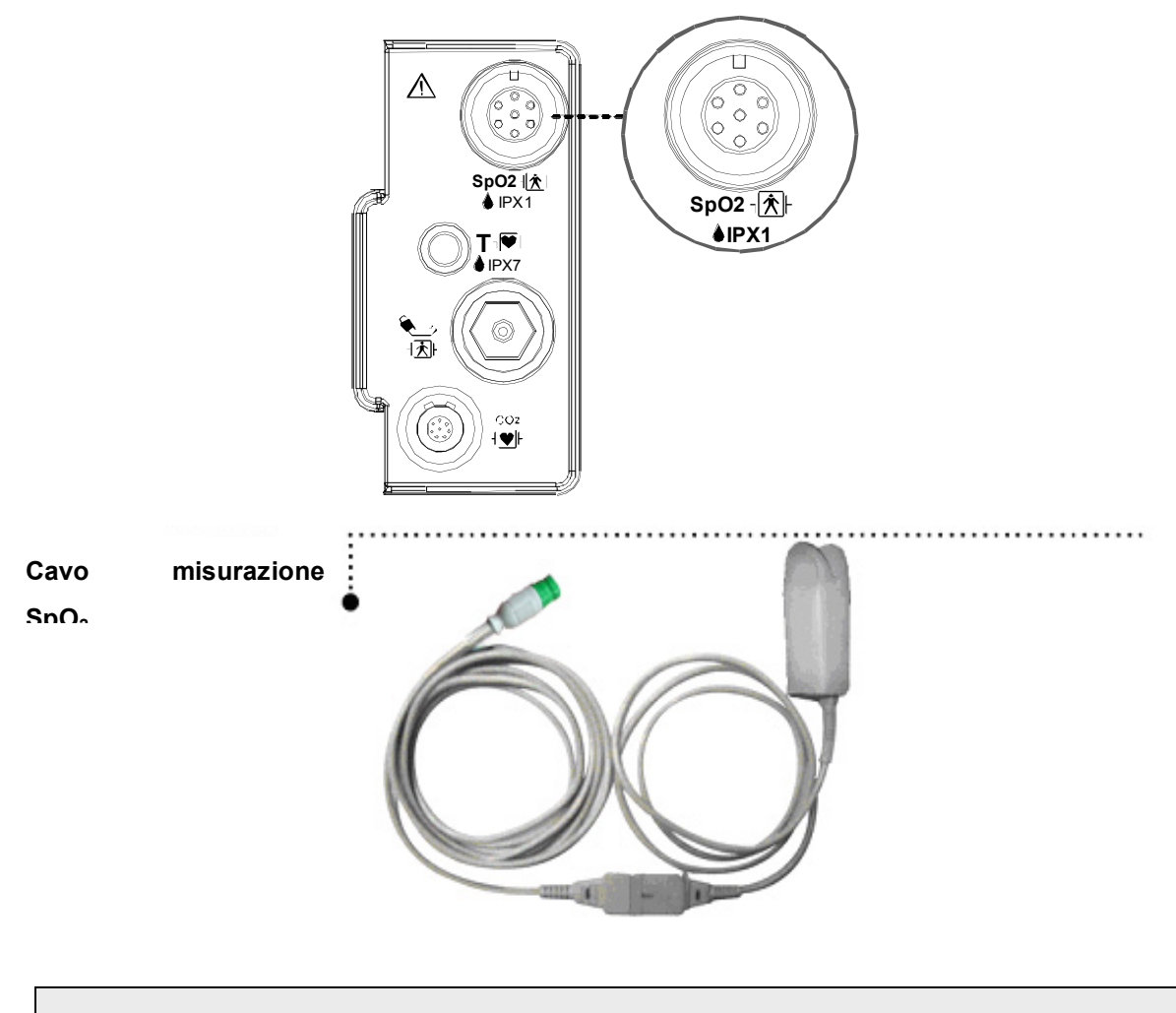

Nota

## **⊗ GIMA**

La porta di ingresso del segnale è ad alto isolamento e a prova di de intervención () L'ingresso isolato assicura la sicurezza del paziente e protegge l'apparecchio durante le operazioni di defibrillazione e di elettrochirurgia.

## 7.2 Finestra dei dati SpO2

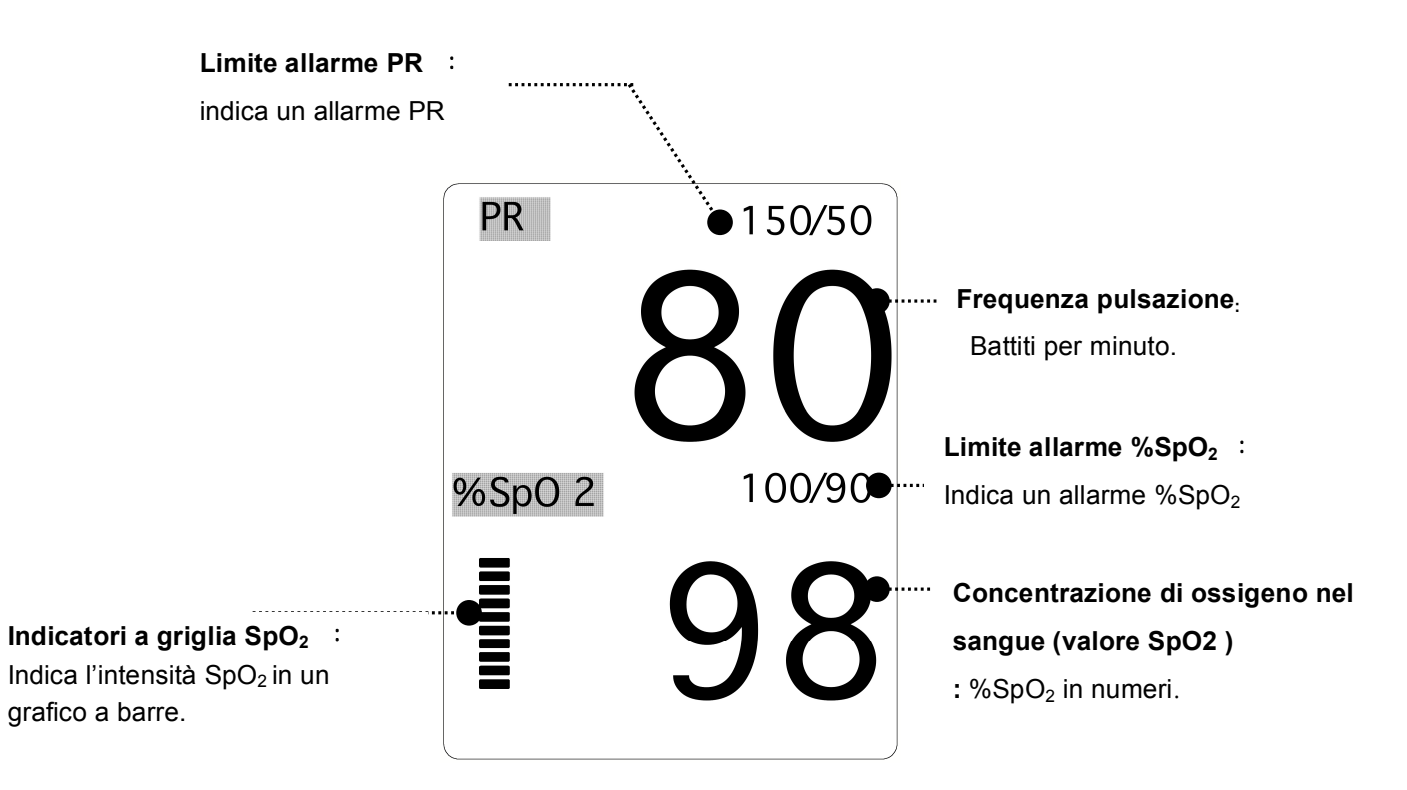

Il valore corrente di SPO2 e la pulsazione cardiaca (RATE) derivata sono visualizzati a schermo. La barra a griglia indica la qualità del segnale (venti linee indicano il segnale più forte). Le misurazioni di SPO2 sono mediate ogni 6 secondi.

La visualizzazione sul monitor viene aggiornata ogni secondo.

La caratteristiche del monitoraggio di SPO2 si trovano nel menù corrispondente. Tali caratteristiche includono la regolazione dei limiti di allarme, la visualizzazione di RATE e il volume di RATE.

Nota

La dimensione del grafico (WAVE SIZE) SPO2 cambia automaticamente.

## 7.3 Impostazione dei dati SpO2

ALARM LIMIT : menu per impostare il limite SpO2.

SWEEP SPEED : Menu per impostare la velocità di visualizzazione del GRAFICO.

RATE VOLUME : menu per impostare il volume di rate.

PR SOURCE: menu per impostare la misurazione della sorgente PR.

| ALARM<br>LIMIT | SWEEP<br>SPEED:<br>25mm/s | RATE<br>VOLUME:<br>OFF |
|----------------|---------------------------|------------------------|
|                |                           | PR<br>SOURCE:<br>SPO2  |

## ALARM LIMIT (limite allarme)

ALAMRM II valore numerico di %SpO2 è 0 ~ 100.

Il valore numerico della pulsazione SpO2 è 20 ~ 300BPM.

| MAIN<br>MENU | ALARM<br>LIMIT | SWEEP<br>SPEED:<br>25mm/s | RATE<br>VOLUME:<br>OFF |
|--------------|----------------|---------------------------|------------------------|
|              |                |                           | PR<br>SOURCE:<br>SPO2  |

| SPO 2 ALARM LIMIT |       |     |      |  |
|-------------------|-------|-----|------|--|
| RETURN            | UNITS | LOW | HIGH |  |
| SPO2-%            | %     | 90  | 100  |  |
| SPO2-R            | BPM   | 50  | 150  |  |
|                   |       |     |      |  |
|                   |       |     |      |  |
|                   |       |     |      |  |
|                   |       |     |      |  |
|                   |       |     |      |  |
|                   |       |     |      |  |

## SWEEP SPEED (velocità riproduzione)

Regolare la velocità di visualizzazione del grafico come di seguito illustrato.

Il valore numerico può essere 6,25, 12,5, 25, 50mm/s

| MAIN<br>MENU | ALARM<br>LIMIT | SWEEP<br>SPEED:<br>25mm/s | RATE<br>VOLUME:<br>OFF |
|--------------|----------------|---------------------------|------------------------|
|              |                |                           | PR<br>SOURCE:<br>SPO2  |
| MAIN<br>MENU | ALARM<br>LIMIT | SWEEP<br>SPEED:<br>25mm/s | 6.25 mm/s<br>12.5 mm/s |
|              |                |                           | > 25 mm/s<br>50 mm/s   |

## **RATE VOLUME (volume)**

Il volume di rate può essere regolato da off e 10% a 100%.

| MAIN<br>MENU | ALARM<br>LIMIT | SWEEP<br>SPEED:<br>25mm/s | RATE<br>VOLUME:<br>OFF |
|--------------|----------------|---------------------------|------------------------|
|              |                |                           | PR<br>SOURCE:<br>SPO2  |

| MAIN<br>MENU | RATE<br>VOLUME:<br>OFF | > OFF | 10%<br>20%<br>30% | 60%<br>70%<br>80%           |  |
|--------------|------------------------|-------|-------------------|-----------------------------|--|
|              |                        |       | 40%<br>50%        | 9 <b>0%</b><br>10 <b>0%</b> |  |
|              |                        |       |                   |                             |  |

## 7.4 RISOLUZIONE DEI PROBLEMI

#### Condizione PROBE OFF (sonda staccata)

Quando si usa una sonda da dito un sistema di allarme avverte nel caso in cui la sonda si scolleghi dal monitor. L'impostazione predefinita del monitor come allarme di sistema è la condizione "PROBE OFF (CABLE OFF)". Tuttavia l'utente la può impostare come LIVELLO DI ALLARME del sistema accedendo al menu Monitor Defaults.

#### Messaggi SPO2

Di seguito è riportata una lista di messaggi che appaiono sulla finestra dei parametri di SPO2 durante il monitoraggio.

#### CHECK PROBE

La sonda a dito riutilizzabile si è scollegata dal paziente. Controllare la sonda. L'impostazione predefinita in fabbrica per questo allarme è MESSAGE ALARM.

#### PULSE SEARCH

Il monitor non rileva più la pulsazione. Controllare il paziente e la posizione della sonda.

#### POOR SIGNAL

Il segnale The SPO2 è troppo basso. Non sono visualizzati dati SPO2. Questo può essere dovuto a una bassa pulsazione del paziente, al movimento del paziente o ad altre interferenze. Controllare il paziente e la sonda.

#### LOST SIGNAL

I dati di SPO2 continuano a essere visualizzati, ma la qualità del segnale è scarsa. Controllare il paziente e la sonda.

#### ARTIFACT

Il segnale SPO2 è un artefatto del movimento del paziente o un rumore

Non sono visualizzati dati SPO2. È indicata una delle seguenti condizioni:

- sonda difettosa o danneggiata,
- cavo difettoso o danneggiato,
- sonda staccata dal paziente o
- mancata rilevazione della pulsazione.
- Controllare la sonda e il cavo: riposizionare o sostituire se necessario.

## 8. TEMPERATURA

#### 8.1 Presentazione generale

Connettore temperatura e cavo di misurazione

8.2 Finestra dati temperatura

- 8.3 Impostazione dati temperatura
  - 8.4 Risoluzione dei problemi

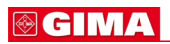

## 8.1 Presentazione generale

Questa funzione serve ad indicare in numeri i cambiamenti della resistenza generati dalle variazioni di temperatura. La funzione implica il processo di trasferimento delle variazioni in segnali elettrici.

#### Connettore temperatura e cavo di misurazione

Connettore temperatura

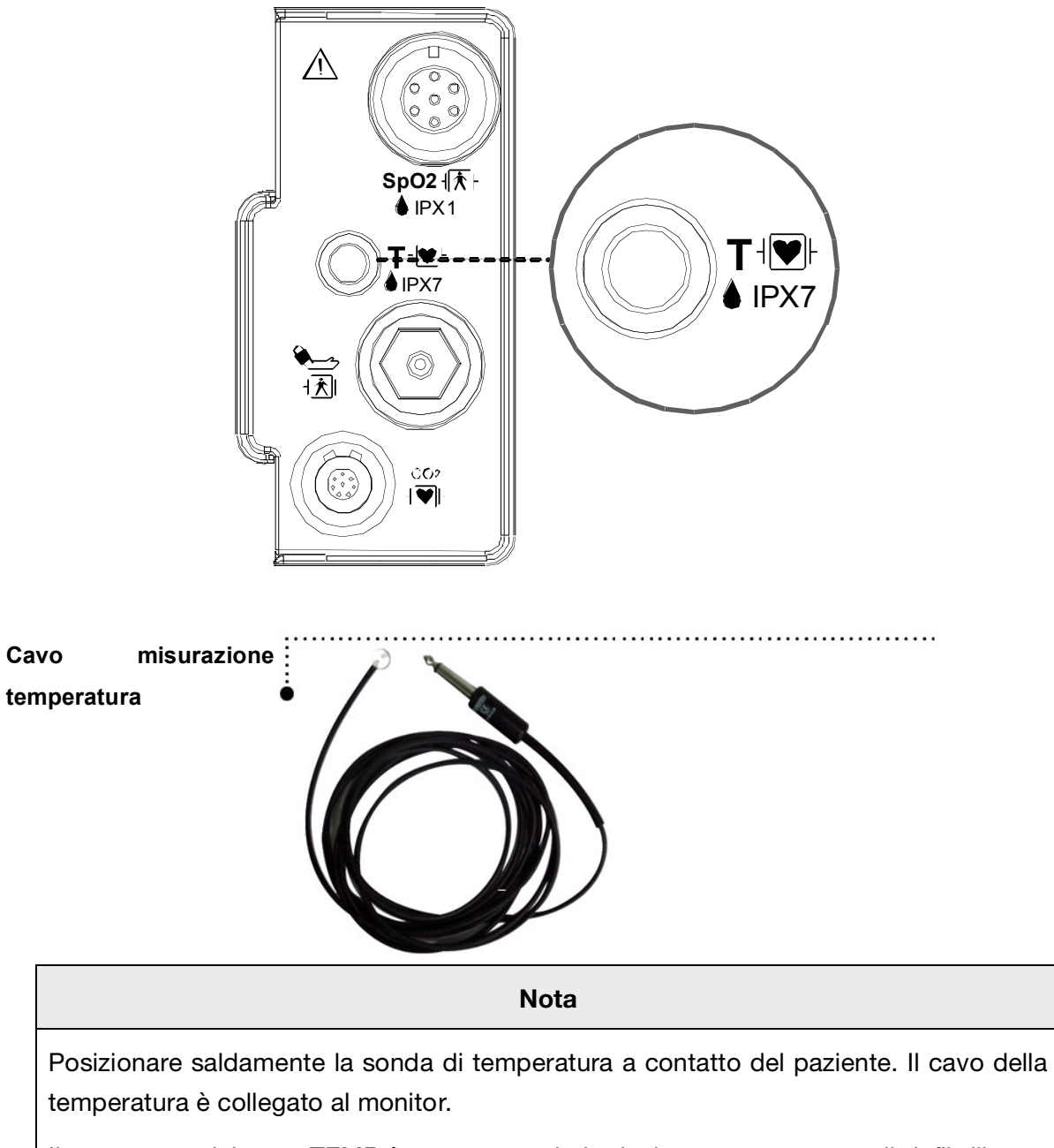

Il connettore del cavo TEMP è una porta ad alto isolamento e a prova di defibrillatore

(╹♥╹).

## 8.2 Finestra dati temperatura

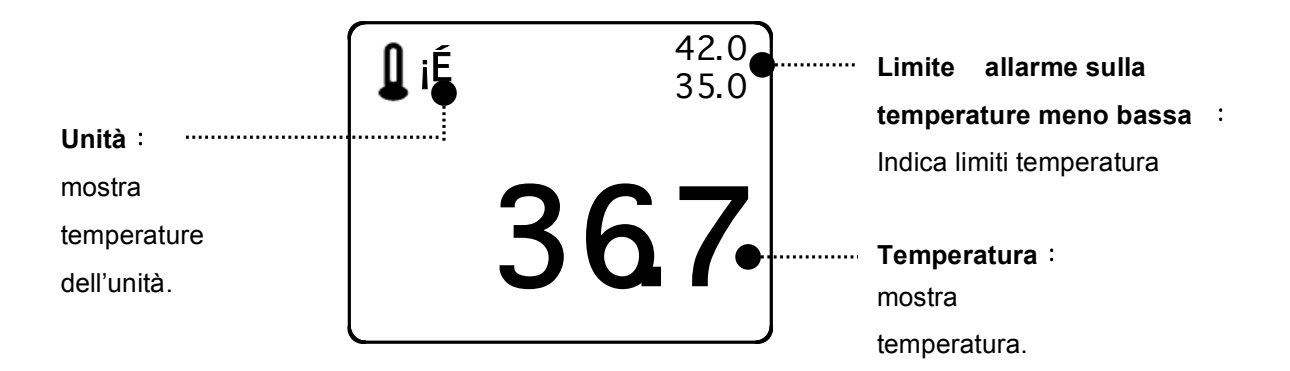

#### Nota

Il tempo di misurazione minimo richiesto per ottenere una lettura accurata in un punto specifico del corpo è di almeno 3 minuti.

## 8.3 Impostazione dati temperatura

ALARM LIMIT : imposta il limite temperatura.

TEMP MODE: visualizza il metodo di misurazione della temperatura.

PROBE SITE: visualizza il punto di misurazione della temperatura.

UNIT: imposta l'unità di misurazione della temperatura.

| MAIN<br>MENU | ALARM<br>LIMIT | TEMP<br>MODE:<br>MONITOR | PROBE<br>SITE:<br>ORAL |
|--------------|----------------|--------------------------|------------------------|
|              |                |                          | UNIT<br>SELECT:<br>C   |

## ALARM LIMIT (limite allarme)

I valori impostabili vanno da 15.01 a 45.01.

| MAIN<br>MENU | ALARM<br>LIMIT | TEMP<br>MODE:<br>MONITOR | PROBE<br>SITE:<br>ORAL |
|--------------|----------------|--------------------------|------------------------|
|              |                |                          | UNIT<br>SELECT :<br>Ĉ  |

| TEMPERATURE ALARM LIMIT |       |      |      |  |
|-------------------------|-------|------|------|--|
| RETURN                  | UNITS | LOW  | HIGH |  |
| TEMP                    | °C    | 30.0 | 42.0 |  |

#### TEMP MODE (modalità misurazione temperatura)

visualizza il metodo di misurazione della temperatura.

MONITOR MODE: il monitor misura la temperatura del paziente in modo continuo e visualizza la temperatura nel riquadro numerico per tutto il tempo in cui la sonda è a contatto con il paziente. PREDICT MODE: il monitor misura la temperatura del paziente per ca. 4 secondi per la misurazione orale e per ca. 16 secondi per la misurazione ascellare e rettale.

| MAIN<br>MENU | ALARM<br>LIMIT | TEMP<br>MODE:<br>MONITOR | PROBE<br>SITE:<br>ORAL |
|--------------|----------------|--------------------------|------------------------|
|              |                |                          | UNIT<br>SELECT :<br>℃  |

| MAIN<br>MENU | ALARM<br>LIMIT | TEMP<br>MODE:<br>PREDICT | PROBE<br>SITE:<br>ORAL |
|--------------|----------------|--------------------------|------------------------|
|              |                |                          | UNIT<br>SELECT :<br>℃  |

### PROBE SITE (posizione misurazione)

Imposta il punto di misurazione della temperatura. ORALE, ASCELLARE, RETTALE E SULLA FRONTE.

| MAIN<br>MENU | ALARM<br>LIMIT | TEMP<br>MODE:<br>MONITOR |   | PROBE<br>SITE:<br>ORAL                 |
|--------------|----------------|--------------------------|---|----------------------------------------|
|              |                |                          | ; | UNIT<br>SELECT:<br>℃                   |
| MAIN<br>MENU | ALARM<br>LIMIT | PROBE<br>SITE:<br>ORAL   | > | AXILLARY<br>ORAL<br>RECTAL<br>FOREHEAD |

#### UNIT SELECT (selezione unità)

Serve a selezionare l'unità di misura tra °C e °F.

| MAIN<br>MENU | ALARM<br>LIMIT | TEMP<br>MODE:<br>MONITOR | PROBE<br>SITE:<br>ORAL |
|--------------|----------------|--------------------------|------------------------|
|              |                |                          | UNIT<br>SELECT :<br>°C |

| MAIN<br>MENU | ALARM<br>LIMIT | TEMP<br>MODE:<br>MONITOR | PROBE<br>SITE:<br>ORAL |
|--------------|----------------|--------------------------|------------------------|
|              |                |                          | UNIT<br>SELECT :<br>Ĉ  |

## 8.4 RISOLUZIONE DEI PROBLEMI

#### Check list (elenco controlli)

- 4. La sonda della temperatura (serie YSI 400) è correttamente posizionata sul paziente.
- 5. Il cavo della temperatura è collegato al monitor.
- 6. Se necessario regolare l'impostazione della temperatura. Seguire la procedura dettagliata descritta in questo capitolo.

#### Messaggio TEMP

In caso di anomalie nel monitoraggio della temperatura, il sistema visualizza il seguente messaggio nella finestra dei parametri TEMP.

- PROBE OFF : La sonda non è correttamente collegata. Controllare la sonda.
- Nessun valore di temperatura verrà visualizzato. Controllare il monitor.

# 9. IMPOSTAZIONI DI FABBRICA

## 1. Modalità Adulto

Livello di allarme

|                         | Alto | Medio | Basso | Messaggio |
|-------------------------|------|-------|-------|-----------|
| SpO <sub>2</sub> - %    |      | 0     |       |           |
| SpO <sub>2</sub> - Rate |      | 0     |       |           |
| NIBP                    |      | 0     |       |           |
| T( ⊠ C/⊠ F)             |      |       |       | 0         |
| Lead Fault              |      |       |       | 0         |
| Cable Off               |      |       |       | 0         |
| Low Battery             |      | 0     |       |           |

Range di valori per i parametri

|                         | Inferiore       | Superiore        |  |
|-------------------------|-----------------|------------------|--|
| NIBP-S                  | 80              | 200              |  |
| NIBP-M                  | 40              | 140              |  |
| NIBP-D                  | 20              | 120              |  |
| SpO <sub>2</sub> - %    | 90              | 100              |  |
| SpO <sub>2</sub> - Rate | 50              | 150              |  |
| T(⊠ C/⊠ F)              | 30.0 🛛 / 86.0 🕅 | 42.0 🛛 / 107.6 🕅 |  |

#### BM1 Manuale per l'uso

## Visualizzazioni

| Patient Age                  | Adult      |
|------------------------------|------------|
| NIBP Auto                    | Off        |
| NIBP Cuff Size               | Adult      |
| ADULT Cuff Pressure          | 170mmHg    |
| PED Cuff Pressure            | 140mmHg    |
| NEO Cuff Pressure            | 120mmHg    |
| NIBP Limit Type              | Systolic   |
| NIBP Units                   | mmHg       |
| SpO <sub>2</sub> Check Probe | Low Alarm  |
| Pulse Volume                 | Off        |
| Alarm Volume                 | 50%        |
| Units for Height             | cm         |
| Units for Weight             | kg         |
| Temperature Units            | ⊠ <b>C</b> |
|                              |            |

**⊗ GIMA** 

## 2. Modalità Neonato

Livello di allarme

|                         | Alto | Medio | Basso | Messaggio |
|-------------------------|------|-------|-------|-----------|
| SpO <sub>2</sub> - %    |      | 0     |       |           |
| SpO <sub>2</sub> - Rate |      | 0     |       |           |
| NIBP                    |      | 0     |       |           |
| T( ⊠ C/⊠ F)             |      |       |       | 0         |
| Lead Fault              |      |       |       | 0         |
| Cable Off               |      |       |       | 0         |
| Low Battery             |      | 0     |       |           |

Range di valori per i parametri

|                         | Inferiore       | Superiore        |  |
|-------------------------|-----------------|------------------|--|
| NIBP-S                  | 40              | 100              |  |
| NIBP-M                  | 30              | 70               |  |
| NIBP-D                  | 20              | 60               |  |
| SpO <sub>2</sub> - %    | 88              | 100              |  |
| SpO <sub>2</sub> - Rate | 90              | 200              |  |
| T(⊠C/⊠F)                | 30.0 🛛 / 86.0 🕅 | 42.0 🛛 / 107.6 🕅 |  |

### Visualizzazioni

| Patient Age                  | 0~2 years  |
|------------------------------|------------|
| NIBP Auto                    | Off        |
| NIBP Cuff Size               | Adult      |
| ADULT Cuff Pressure          | 170mmHg    |
| PED Cuff Pressure            | 140mmHg    |
| NEO Cuff Pressure            | 120mmHg    |
| NIBP Limit Type              | Systolic   |
| NIBP Units                   | mmHg       |
| SpO <sub>2</sub> Check Probe | Low Alarm  |
| Pulse Volume                 | Off        |
| Alarm Volume                 | 50%        |
| Units for Height             | ст         |
| Units for Weight             | kg         |
| Temperature Units            | × <b>C</b> |
| Units for Weight             | kg         |
| Temperature Units            | ⊠ C        |

**⊗ GIMA** 

## 3. Modalità Pediatrico

Livello di allarme

|                         | Alto | Medio | Basso | Messaggio |
|-------------------------|------|-------|-------|-----------|
| SpO <sub>2</sub> - %    |      | 0     |       |           |
| SpO <sub>2</sub> - Rate |      | 0     |       |           |
| NIBP                    |      | 0     |       |           |
| T( ⊠ C/⊠ F)             |      |       |       | 0         |
| Lead Fault              |      |       |       | 0         |
| Cable Off               |      |       |       | 0         |
| Low Battery             |      | 0     |       |           |

Range di valori per i parametri

|                         | Inferiore       | Superiore        |  |
|-------------------------|-----------------|------------------|--|
| NIBP-S                  | 60              | 160              |  |
| NIBP-M                  | 40              | 120              |  |
| NIBP-D                  | 30              | 100              |  |
| SpO <sub>2</sub> - %    | 90 100          |                  |  |
| SpO <sub>2</sub> - Rate | 70              | 180              |  |
| T(⊠C/⊠F)                | 30.0 🛛 / 86.0 🕅 | 42.0 🛛 / 107.6 🕅 |  |

### Visualizzazioni

| Patient Age                  | 3~16 years |
|------------------------------|------------|
| NIBP Auto                    | Off        |
| NIBP Cuff Size               | PED        |
| ADULT Cuff Pressure          | 170mmHg    |
| PED Cuff Pressure            | 140mmHg    |
| NEO Cuff Pressure            | 120mmHg    |
| NIBP Limit Type              | Systolic   |
| NIBP Units                   | mmHg       |
| SpO <sub>2</sub> Check Probe | Low Alarm  |
| Pulse Volume                 | Off        |
| Alarm Volume                 | 50%        |
| Units for Height             | cm         |
| Units for Weight             | kg         |
| Temperature Units            | × <b>C</b> |
| Units for Weight             | kg         |
| Temperature Units            | × C        |
|                              |            |

BM1 Manuale per l'uso

# **10. CARATTERISTICHE TECNICHE**

Facilità d'uso

Personalizzazione

Funzioni speciali

Specifiche ambientali del monitor

Adattatore alimentazione

Caratteristiche prestazionali del monitor

**Graphical e Tabular Trends** 

Specifiche SpO2

**Specifiche NIBP** 

Specifiche temperatura

Specifiche EtCO2

Accessori inclusi

OPTIONAL

#### BM1 Manuale per l'uso

#### Facilità d'uso

- · Funzionamento a batteria
- · Trend tabulari e grafici
- · Sensore SpO<sub>2</sub> Nellcor intercambiabile

#### Funzioni aggiuntive

- · Possibilità di utilizzare l'alimentazione dell'automobile
- · Connessione LAN
- · Nurse Call (Chiamata infermiera)

#### Specifiche ambientali del monitor

- Temperatura di esercizio : 15°C ... 30°C (59°F ... 86°F)
- · Temperatura di stoccaggio : 10°C ... 60°C (14°F ... 140°F)
- · Umidità : 20% ... 95% RH
- Pressione atmosferica : 70(700) ... 106Kpa(1060mbar)

#### Alimentazione

- · AC 100-240V (50/60Hz) 1.0A
- · Adattatore 15 V, 2.0 A (JMW128KA1503F51)

#### Caratteristiche prestazionali del monitor

- · Schermo : LCD 4.3" TFT (480×272)
- Indicatori
  - Fino a 2 tracciati
  - 3 livelli di volume allarme
  - Allarme visivo
  - Riproduzione sonora della pulsazione
  - Allarme lampeggiante
  - Stato di carica della batteria
  - LED alimentazione esterna
- Interfacce
  - Alimentazione da veicoli : 12 ... 14V DC, 2,5A max.
  - Generazione di alimentazione per LAN, Wireless LAN : 5.0V max 1.0A

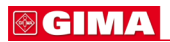

#### · Batteria

- Batteria agli ioni di litio
- Visualizzazione stato batteria
- Autonomia : 4,5hours(con batteria completamente carica)

#### Trend grafici e tabulari

· Trend tabulare

- Memoria dati : 128 ore
- Intervallo aggiornamento:15 sec
- Intervallo aggiornamento display :1min, 5, 15, 30, 1ora
- $\cdot$  Trend grafico
  - Periodo di visualizzazione: 30min, 60, 90, 3ore, 6, 12

### Specifiche SpO<sub>2</sub>

| Scala della percentuale di saturazione : | 0% 100% | 6 |
|------------------------------------------|---------|---|
|------------------------------------------|---------|---|

- · Scala della frequenza cardiaca : 30 ... 254 bpm
- · Precisione di misurazione SpO2 : 70% ... 100% ±2 cifre, 0% ... 69% non specificato
- Precisione di misurazione della pulsazione : ±2 bpm
- Sensore Rosso 660nm, 2mW (tipico)
  - Infrarosso 905nm, 2-2.4mW (tipico)
- Segnale minimo: 0,05% di modulazione (basso livello di perfusione e
  - Ampiezza convalida dei limiti utilizzando il simulatore di ossimetria FLUKE Index 2)

#### Specifiche NIBP

- Tecnica : Oscillometrica
- · Modalità di misurazione:
  - Manuale : Misurazione singola
  - Automatica : A intervalli automatici di 1min, 2, 3, 4, 5, 10, 15, 20, 30, 1ora, 2,
  - 4, 8
- Visualizzazione pressione : 0 ... 300 mmHg
- $\cdot$  Scala di misurazione della pressione sanguigna: ( ADULTO / BAMBINO / NEONATO )
  - sistolica : 40 ... 250 mmHg / 40 ... 230 / 40 ... 120
  - Pressione arteriosa media 30 ... 220 mmHg / 30 ... 190 / 30 ... 100
  - Diastolica : 20 ... 200 mmHg / 20 ... 170 / 20 ... 90

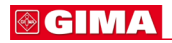

#### Specifiche temperatura

| · Gamma 💠  | 15°C 45°C (59°F 113°F )                                                                          |
|------------|--------------------------------------------------------------------------------------------------|
| Precisione | $25^{\circ}C \dots 45^{\circ}C \pm 0.1^{\circ}C, 15^{\circ}C \dots 24^{\circ}C \pm 0.2^{\circ}C$ |
| · Sensore: | Compatibilità con la serie YSI 400                                                               |

### Specifiche modulo EtCO2

| · Gamma EtCO2             | 0150 mmHg , 0 19.7% , 0 20 kPa   |
|---------------------------|----------------------------------|
| Precisione EtCO2          | 0 40 mmhg : ±2mmHg               |
|                           | 41 70 mmHg ± 5%                  |
|                           | 71 100 mmHg ± 8%                 |
|                           | 101 150 mmHg ± 10%               |
| · Scala respirazione      | 0 150 bpm ( respiro per minuto ) |
| · Precisione respirazione | ÷ ± 1bpm                         |

#### Accessori inclusi:

| · Tubo NIBP, lunghezza 3 m                                   | 1 unità |
|--------------------------------------------------------------|---------|
| · Bracciale per adulto (25-35 cm)                            | 1 unità |
| · Cavo estendibile SpO2 2m                                   | 1 unità |
| · Sensore SpO <sub>2</sub>                                   | 1 unità |
| · Adattatore DC, 15VDC, 2.0A (JMW128 Made in AULT Co., Ltd.) | 1 unità |

## Optional

· Sensore temperatura (a contatto pelle)

· Modulo EtCO2 e accessori (fare riferimento al capitolo EtCO2 di questo manuale per informazioni dettagliate)

#### BM1 Manuale per l'uso

## Appendice A.

### Emissioni elettromagnetiche e immunità

#### Dichiarazione del produttore – emissioni elettromagnetiche

Il sistema BM1 è indicato per l'uso in un ambiente elettromagnetico con i requisiti di seguito specificati. Il cliente o l'utente del sistema BM1 dovrà accertare che venga utilizzata/o in tale tipo di ambiente. Test per le emissioni Conformità Ambiente elettromagnetico - guida

| lest per le emissioni    | Conformità | Ambiente elettromagnetico - guida                |  |  |  |  |
|--------------------------|------------|--------------------------------------------------|--|--|--|--|
| Emissioni RF             | Gruppo 1   | II sistema BM1 utilizza energia a radiofrequenza |  |  |  |  |
| CISPR 11                 |            | solo per la funzionalità interna. Per questo     |  |  |  |  |
|                          |            | motivo le sue emissioni RF sono molto basse e    |  |  |  |  |
|                          |            | non è probabile che causino interferenze in      |  |  |  |  |
|                          |            | apparecchiature elettroniche vicine              |  |  |  |  |
| Emissioni RF             | Classe B   | Il sistema BM1 è indicato per l'uso in tutti gli |  |  |  |  |
| CISPR 11                 |            | ambienti, ad eccezione di quelli domestici e     |  |  |  |  |
| Emissione di armoniche   | A          | quelli direttamente collegati alla rete di       |  |  |  |  |
| IEC 61000-3-2            |            | alimentazione pubblica a bassa tensione che      |  |  |  |  |
| Fluttuazioni di tensione | Conforme   | alimenta gli edifici per usi domestici.          |  |  |  |  |
| IEC 61000-3-3            |            |                                                  |  |  |  |  |

### Dichiarazione del produttore – emissioni elettromagnetiche

| Il sistema BM1 è indicato per l'uso in un ambiente elettromagnetico con i requisiti di seguito |                                                                                            |           |                       |          |  |  |  |  |
|------------------------------------------------------------------------------------------------|--------------------------------------------------------------------------------------------|-----------|-----------------------|----------|--|--|--|--|
| specificati.                                                                                   |                                                                                            |           |                       |          |  |  |  |  |
| Il cliente o l'ute                                                                             | Il cliente o l'utente del sistema BM1 dovrà accertare che venga utilizzato in tale tipo di |           |                       |          |  |  |  |  |
| ambiente.                                                                                      | ambiente.                                                                                  |           |                       |          |  |  |  |  |
| Test o                                                                                         | di                                                                                         | IEC 60601 | Livello di conformità | Ambiente |  |  |  |  |
| immunità Livello test Elettromagnetico -                                                       |                                                                                            |           |                       |          |  |  |  |  |
|                                                                                                | guida                                                                                      |           |                       |          |  |  |  |  |

| Scariche             | 6 kV a contatto             | 6 kV a contatto         | I pavimenti dovranno       |
|----------------------|-----------------------------|-------------------------|----------------------------|
| elettrostatiche      | 8 kV in aria                | 8 kV in aria            | essere in legno,           |
| (ESD)                |                             |                         | calcestruzzo o             |
| IEC 61000-4-2        |                             |                         | piastrelle in ceramica.    |
|                      |                             |                         | Qualora i pavimenti        |
|                      |                             |                         | siano rivestiti in         |
|                      |                             |                         | materiale sintetico,       |
|                      |                             |                         | l'umidità relativa dovrà   |
|                      |                             |                         | essere pari almeno al      |
|                      |                             |                         | 30%                        |
| Transitori elettrici | 2kV per linee di            | 2kV per linee di        | La qualità                 |
| veloci / burst       | alimentazione 1kV per linee | alimentazione           | dell'alimentazione di      |
| IEC 61000-4-4        | di ingresso/uscita          | 1kV per linee di        | rete deve essere quella    |
|                      |                             | ingresso/uscita         | caratteristica di un       |
|                      |                             |                         | ambiente commerciale       |
|                      |                             |                         | o ospedaliero.             |
| Sovratensione        | 1 kV modo differenziale     | 1 kV modo differenziale | La qualità                 |
| transitoria          | 2 kV modo comune            | 2 kV modo comune        | dell'alimentazione di      |
| IEC 61000-4-5        |                             |                         | rete deve essere quella    |
|                      |                             |                         | caratteristica di un       |
|                      |                             |                         | ambiente commerciale       |
|                      |                             |                         | o ospedaliero.             |
| Campo                | 3.0 A/m                     | 3,0 A/m                 | I campi magnetici a        |
| magnetico            |                             |                         | frequenza di rete          |
| a frequenza di       |                             |                         | devono rientrare nei       |
| rete                 |                             |                         | livelli caratteristiche di |
| (50/60 Hz)           |                             |                         | una tipica sistemazione    |
| IEC 61000-4-8        |                             |                         | in un tipico ambiente      |
|                      |                             |                         | commerciale o              |
|                      |                             |                         | ospedaliero.               |

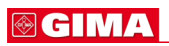

| Buchi di                                                                                                    | <5% <i>U</i> ⊠ (buco >95% in <i>U</i> ⊠)                                                                          | <5% <i>U</i> IX (buco >95% in                                                                                                    | La qualità                                                                                                    |  |  |  |
|----------------------------------------------------------------------------------------------------|----------------------------------------------------------------------------------------------------|----------------------------------------------------------------------------------------------------|----------------------------------------------------------------------------------------------------|--|--|--|
| tensione, brevi                                                                                                    | per mezzo ciclo                                                                                                   | U                                                                                                    | dell'alimentazione di                                                                                                    |  |  |  |
| tensione, brevi<br>interruzioni e<br>variazioni di<br>tensione<br>sulle linee di<br>ingresso<br>alimentazione<br>IEC 61000-4-11 | 40% U⊠ (buco 60% in U⊠)     for 5 cicli     70% U⊠ (buco 30% in U⊠)     for 25 cicli     <5% U⊠ (buco <95% in U⊠) | U⊠)     per mezzo ciclo     40% U⊠ (buco 60% in U⊠)     for 5 cicli     70% U⊠ (buco 30% in U⊠)     for 25 cicli     <5% U⊠ (buco <95% in | dell'alimentazione di<br>rete deve essere quella<br>caratteristica di un<br>ambiente commerciale<br>o ospedaliero. Se il<br>sistema BM1 deve<br>continuare a funzionare<br>anche durante le<br>interruzioni di |  |  |  |
|                                                                                                    |                                                                                                    | <i>U</i> ⊠)<br>per 5 s                                                                                                    | alimentazione, è<br>consigliato utilizzare un<br>gruppo di continuità o                                                                                                    |  |  |  |
| Nota: U <sub>T</sub> è la tensione di rete a.c. prima dell'applicazione del livello di test.                                    |                                                                                                    |                                                                                                    |                                                                                                    |  |  |  |

Il sistema BM1 è indicato per l'uso in un ambiente elettromagnetico con i requisiti di seguito specificati.

Il cliente o l'utente del sistema BM1 dovrà accertare che venga utilizzato in tale tipo di ambiente.

| Test di       | IEC 60601       | Livello di        | Ambiente elettromagnetico - guida      |
|---------------|-----------------|-------------------|----------------------------------------|
| immunità      | Livello test    | conformità        |                                        |
| RF condotta   | 3 Vrms          | 3 Vrms            | Le apparecchiature di comunicazione    |
| IEC 61000-4-6 | da 150 kHz a 80 | da 150 kHz 80 MHz | a radiofrequenza mobili non devono     |
|               | MHz             |                   | essere utilizzate a una distanza da    |
|               |                 |                   | qualsiasi parte del sistema BM1,       |
|               |                 |                   | compresi i cavi, inferiore a quella    |
|               |                 |                   | raccomandata, calcolata mediante       |
|               |                 |                   | l'equazione applicabile alla frequenza |
|               |                 |                   | del trasmettitore.                     |
|               |                 |                   | Distanza raccomandata                  |
|               |                 |                   | $d = [\frac{3.5}{V_1}]\sqrt{P}$        |

### **⊗ GIMA**

| RF irradiata  | 3 V | /m   |     |     | 3 V. | /m   |     |     | Distanza raccomandata                                        |
|---------------|-----|------|-----|-----|------|------|-----|-----|--------------------------------------------------------------|
| IEC 61000-4-3 | da  | 80,0 | MHz | 2,5 | da   | 80,0 | MHz | 2,5 |                                                              |
|               | GH  | Z    |     |     | GH   | Z    |     |     | $d = [\frac{3.5}{E_1}]\sqrt{P}$ 80 MHz to 800 MHz            |
|               |     |      |     |     |      |      |     |     | $d = \left[\frac{7}{E_1}\right] \sqrt{P}$ 800 MHz to 2,5 GHz |
|               |     |      |     |     |      |      |     |     | Dove $P$ è la potenza massima sviluppata                     |
|               |     |      |     |     |      |      |     |     | dal trasmettitore in watt (W) in base a                      |
|               |     |      |     |     |      |      |     |     | quanto dichiarato del produttore del                         |
|               |     |      |     |     |      |      |     |     | trasmettitore e d è la distanza                              |
|               |     |      |     |     |      |      |     |     | raccomandata in metri (m).                                   |
|               |     |      |     |     |      |      |     |     | Le forze di campo provenienti da                             |
|               |     |      |     |     |      |      |     |     | trasmettitori RF fissi, in base a quanto                     |
|               |     |      |     |     |      |      |     |     | determinato da un rilevamento                                |
|               |     |      |     |     |      |      |     |     | elettromagnetico del sito,                                   |
|               |     |      |     |     |      |      |     |     | (a) dovranno essere inferiori al livello di                  |
|               |     |      |     |     |      |      |     |     | conformità in ogni gamma di frequenze                        |
|               |     |      |     |     |      |      |     |     | (b).                                                         |
|               |     |      |     |     |      |      |     |     | In prossimità di apparecchiature                             |
|               |     |      |     |     |      |      |     |     | contrassegnate con il seguente simbolo si                    |
|               |     |      |     |     |      |      |     |     | possono verificare interferenze                              |
|               |     |      |     |     |      |      |     |     | ((⊷))                                                        |

Nota 1)  $U_{\text{T}}$  è la tensione di rete a.c. prima dell'applicazione del livello di test.

Nota 2) A 80 MHz e 800 MHz, si applica la gamma a maggiore frequenza.

**Nota 3)** Le presenti linee guida potranno non essere applicabili a tutte le situazioni. La propagazione elettromagnetica viene influenzata dall'assorbimento e dal riflesso di strutture, oggetti e persone.

Le forze di campo provenienti da trasmettitori fissi, come stazioni base per radio telefoni (cellulari / cordless) e radio mobili terrestri, radio amatori, trasmissioni radio AM e FM e trasmissioni televisive non possono essere previste con accuratezza in modo teorico. Per valutare l'ambiente elettromagnetico generato da trasmettitori RF fissi, si dovrà prendere in considerazione un rilevamento elettromagnetico del sito. Qualora la forza di campo misurata nel luogo di utilizzo del sistema BM1 ecceda il livello di conformità RF applicabile sopra indicato, si dovrà verificare che il sistema BM1 funzioni normalmente. Qualora si osservi un funzionamento anomalo, potrà rendersi necessario adottare misure aggiuntive, quali un diverso orientamento o riposizionamento del sistema BM1.

B Per la gamma di frequenze da 150 kHz a 80 MHz, le forze di campo dovranno essere inferiori a [V1] V/m.

Distanze raccomandate tra apparecchiature di comunicazione a radiofrequenza portatili e mobili e il sistema BM1.

Il sistema BM1 è indicato l'uso in un ambiente elettromagnetico in cui i disturbi da RF irradiata sono controllati. L'utente del sistema BM1 può contribuire a evitare l'interferenza elettromagnetica mantenendo una distanza minima tra le apparecchiature di comunicazione a RF portatili o mobili (trasmettitori) e l'apparecchiatura o sistema come consigliato di seguito, in base alla potenza massima sviluppata dalle apparecchiature di comunicazione.

| Potenza massima nom.<br>(W) del trasmettitore | Distanza (m) in base alla frequenza del trasmettitore |                     |                |  |  |  |
|-----------------------------------------------|-------------------------------------------------------|---------------------|----------------|--|--|--|
|                                               | da 150 kHz a 80 MHz                                   | da 80 MHz a 800 MHz | da 800 MHz 2,5 |  |  |  |
|                                               |                                                       |                     | GHz            |  |  |  |
| 0.01                                          | 0.12                                                  | 0.12                | 0.23           |  |  |  |
| 0.1                                           | 0.37                                                  | 0.37                | 0.74           |  |  |  |
| 1                                             | 1.17                                                  | 1.17                | 2.33           |  |  |  |
| 10                                            | 3.70                                                  | 3.70                | 7.37           |  |  |  |
| 100                                           | 11.70                                                 | 11.70               | 23.30          |  |  |  |

Per trasmettitori la cui potenza massima sviluppata non compare nell'elenco soprastante, la distanza consigliata (*d*) in metri (m) può essere determinata utilizzando l'equazione applicabile alla frequenza del trasmettitore, dove P è la potenza massima sviluppata dal trasmettitore in watt (W) secondo quanto indicato dal produttore del trasmettitore.

Nota 1: A 80 MHz e 800 MHz, si applica distanza per la gamma a maggiore frequenza.

**Nota 2:** Le presenti linee guida potranno non essere applicabili a tutte le situazioni. La propagazione elettromagnetica viene influenzata dall'assorbimento e dal riflesso di strutture, oggetti e persone.

#### Livello di immunità e conformità

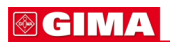

| Test di immunità | Livello test IEC 60601  | Attuale livello immunità | Livello di<br>conformità |
|------------------|-------------------------|--------------------------|--------------------------|
| RF condotta      | 3 Vrms, da 150 kHz a 80 | 3 Vrms, da 150 kHz a 80  | 3 Vrms, da 150           |
| IEC 61000-4-6    | MHz                     | MHz                      | kHz a 80 MHz             |
| RF irradiata     | 3 V/m, da 80 MHz a 2,5  | 3 V/m, da 80 MHz a 2,5   | 3 V/m, da 80 MHz         |
| IEC 61000-4-3    | GHz                     | GHz                      | a 2,5 GHz                |

#### Guida e dichiarazione del produttore - immunità elettromagnetica

Il sistema BM1 è indicato per l'uso in un ambiente elettromagnetico con i requisiti di seguito specificati.

Il cliente o l'utente del sistema BM1 dovrà accertare che venga utilizzato in tale tipo di ambiente.

| Test di       | IEC 60601        | Livello di      | Ambiente elettromagnetico - guida        |
|---------------|------------------|-----------------|------------------------------------------|
| immunità      | Livello test     | conformità      |                                          |
| RF condotta   | 3 Vrms           | 3 Vrms          | Il sistema BM1 deve essere utilizzato    |
| IEC 61000-4-6 | da 150 kHz 80MHz | da 150 kHz a 80 | solo in un luogo schermato con           |
|               |                  | MHz             | un'efficacia di schermatura RF minima    |
|               |                  |                 | e, per ogni cavo che entra nel luogo     |
|               |                  |                 | schermato con un'efficacia di            |
|               |                  |                 | schermatura RF minima                    |
| RF irradiata  | 3 V/m            | 3 V/m           | Le forze di campo provenienti da         |
| IEC 61000-4-3 | da 80,0 MHz 2,5  | da 80,0 MHz 2,5 | trasmettitori RF fissi, in base a quanto |
|               | GHz              | GHz             | determinato da un rilevamento            |
|               |                  |                 | elettromagnetico del sito, devono        |
|               |                  |                 | essere inferiori a 3V/m.₁                |
|               |                  |                 | In prossimità di apparecchiature         |
|               |                  |                 | contrassegnate con il seguente           |
|               |                  |                 | simbolo si possono verificare            |
|               |                  |                 | interferenze:                            |
|               |                  |                 | 4 5                                      |
|               |                  |                 | (((•)))                                  |
|               |                  |                 |                                          |
|               | l                | 1               | 1                                        |

**Nota 1)** Le presenti linee guida potranno non essere applicabili a tutte le situazioni. La propagazione elettromagnetica viene influenzata dall'assorbimento e dal riflesso di strutture, oggetti e persone.

Note 2) È essenziale che l'efficacia di schermatura effettiva e l'attenuazione del filtro del luogo schermato siano verificate per assicurarsi che soddisfino le specifiche minime.

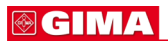

a- Le forze di campo provenienti da trasmettitori fissi, come stazioni base per radio telefoni (cellulari / cordless)
e radio mobili terrestri, radio amatori, trasmissioni radio AM e FM e trasmissioni televisive non possono essere
previste con accuratezza in modo teorico. Per valutare l'ambiente elettromagnetico generato da trasmettitori
RF fissi, si dovrà prendere in considerazione un rilevamento elettromagnetico del sito. Qualora la forza di
campo misurata nel luogo di utilizzo del sistema BM1 ecceda 3V/m, si dovrà verificare che il
sistema BM1 funzioni normalmente.

Qualora si osservi un funzionamento anomalo, potrà rendersi necessario adottare misure aggiuntive, quali un diverso orientamento o riposizionamento del sistema BM1.

## Abbreviazioni e simboli

Le abbreviazioni e i simboli presenti nel presente manuale o che si possono incontrare usando il monitor sono di seguito elencati con il relativo significato.

## Abbreviazioni

|              |                                | Α |
|--------------|--------------------------------|---|
| А            | ampere                         |   |
| AC           | corrente alternata             |   |
| ADT          | adulto                         |   |
| Auto, AUTO   | automatico                     |   |
| AUX          | ausiliario                     |   |
|              |                                | В |
| BPM          | battiti per minuto             |   |
|              |                                |   |
|              |                                | С |
| С            | Celsius                        |   |
| CAL          | calibratura                    |   |
| cm, CM       | centimetri                     |   |
|              |                                |   |
|              |                                | D |
| D            | diastolica                     |   |
| DC           | corrente continua              |   |
| DEFIB, Defib | defibrillatore                 |   |
| DIA          | diastolica                     |   |
|              |                                |   |
|              |                                | Е |
| EMC          | compatibilità elettromagnetica |   |
| EMI          | interferenza elettromagnetica  |   |
| ESU          | unità elettrochirurgica        |   |
|              |                                |   |
|              |                                | F |
| F            | Fahrenheit                     |   |

## **⊗ GIMA**

|            |                                    | G        |
|------------|------------------------------------|----------|
| g          | grammo                             |          |
|            |                                    |          |
|            | fueru en en en eliste en en eliste | н        |
| HK         | frequenza cardiaca, oraria         |          |
| ΗZ         | nertz                              |          |
|            |                                    |          |
| Inc        | incorporata                        | •        |
|            | incorporata                        |          |
|            |                                    | к        |
| kg, KG     | chilogrammo                        |          |
| kPa        | kilopascal                         |          |
|            |                                    | L        |
| L          | litro, sinistra                    |          |
| LBS        | libbre                             |          |
| LCD        | display a cristalli liquidi        |          |
| LED        | diodi luminosi                     |          |
|            |                                    |          |
|            |                                    | Μ        |
| M medio,   | minuto                             |          |
| m          | metro                              |          |
| MIN,       | min minuto                         |          |
| MM, mm     | millimetri                         |          |
| MM/S       | millimetri per secondo             |          |
| MMHG, mmHg | millimetri di mercurio             |          |
| mV         | millivolt                          |          |
|            |                                    |          |
|            |                                    | N        |
|            | pressione sanguigna non inva       | siva     |
| NLO, NCO   |                                    | D        |
| PED        | pediatrico                         | <b>F</b> |
|            |                                    |          |
|            |                                    |          |

R

## **⊗ GIMA**

| RESP       | respirazione                                           |   |
|------------|--------------------------------------------------------|---|
| RR         | frequenza respiratoria                                 |   |
|            |                                                        |   |
|            |                                                        | S |
| S          | sistolica                                              |   |
| sec        | secondi                                                |   |
| SpO2       | saturazione arteriosa dell'ossigeno da pulsiossimetria |   |
| SYS        | sistolica                                              |   |
|            |                                                        | т |
| Temp, TEMP | temperatura                                            |   |
|            |                                                        | v |
| V          | elettrodo precordiale                                  |   |
| V          | volt                                                   |   |
|            |                                                        | x |
| х          | fattore di moltiplicazione se usato con un numero (2X) |   |

## Simboli

| & | е            |
|---|--------------|
| 0 | grado/i      |
| > | maggiore di  |
| < | inferiore di |
| - | meno         |
| # | numero       |
| % | percento     |
| ± | più o meno   |

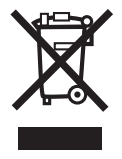

**Smaltimento:** Il prodotto non deve essere smaltito assieme agli altri rifiuti domestici. Gli utenti devono provvedere allo smaltimento delle apparecchiature da rottamare portandole al luogo di raccolta indicato per il riciclaggio delle apparecchiature elettriche ed elettroniche. Per ulteriori informazioni sui luoghi di raccolta, contattare il proprio comune di residenza, il servizio di smaltimento dei rifiuti locale o il negozio presso il quale è stato acquistato il prodotto. In caso di smaltimento errato potrebbero venire applicate delle penali, in base alla leggi nazionali.

## **CONDIZIONI DI GARANZIA GIMA**

Ci congratuliamo con Voi per aver acquistato un nostro prodotto. Questo prodotto risponde a standard qualitativi elevati sia nel materiale che nella fabbricazione. La garanzia è valida per il tempo di 12 mesi dalla data di fornitura GIMA. Durante il periodo di validità della garanzia si provvederà alla riparazione e/o sostituzione gratuita di tutte le parti difettose per cause di fabbricazione ben accertate, con esclusione delle spese di mano d'opera o eventuali trasferte, trasporti e imballaggi. Sono esclusi dalla garanzia tutti i componenti soggetti ad usura. La sostituzione o riparazione effettuata durante il periodo di garanzia non hanno l'effetto di prolungare la durata della garanzia. La garanzia non è valida in caso di: riparazione effettuata da personale non autorizzato o con pezzi di ricambio non originali, avarie o vizi causati da negligenza, urti o uso improprio. GIMA non risponde di malfunzionamenti su apparecchiature elettroniche o software derivati da agenti esterni quali: sbalzi di tensione, campi elettromagnetici, interferenze radio, ecc. La garanzia decade se non viene rispettato quanto sopra e se il numero di matricola (se presente) risulti asportato, cancellato o alterato. I prodotti ritenuti difettosi devono essere resi solo e soltanto al rivenditore presso il quale è avvenuto l'acquisto. Spedizioni inviate direttamente a GIMA verranno respinte.